# Dell Pro 34 Plus USB-C Hub Monitor P3425WE

Benutzerhandbuch

Modell: P3425WE Behördliche Modellnummer: P3425WEb März 2025 Rev. A00

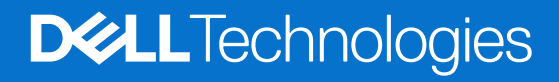

## Hinweise, Vorsichtsmaßregeln und Warnungen

- (i) HINWEIS: Ein HINWEIS beschreibt wichtige Informationen, damit Sie Ihr Produkt besser nutzen können.
- △ VORSICHT: Ein VORSICHT Hinweis weist entweder auf mögliche Schäden an der Hardware oder auf einen Verlust von Daten hin und zeigt Ihnen, wie das Problem vermieden werden kann.
- **WARNUNG:** Eine WARNUNG beschreibt die Möglichkeit von Eigentumsschäden, Verletzungen oder Tod.

Copyright © 2025 Dell Inc. oder deren Tochtergesellschaften. Alle Rechte vorbehalten. Dell Technologies, Dell und andere Warenzeichen sind Warenzeichen der Dell Inc. oder ihrer Tochtergesellschaften. Andere Marken können Marken der jeweiligen Eigentümer sein.

## Inhalt

| Sicherheitshinweise                                     |       |
|---------------------------------------------------------|-------|
| Über Ihren Monitor                                      |       |
| Lieferumfang                                            |       |
| Produktmerkmale                                         |       |
| Betriebssystem Kompatibilität                           |       |
| Komponenten und Bedienelemente                          |       |
| Vorderseite                                             |       |
| Rückseite                                               |       |
| Ansicht von unten                                       |       |
| Technische Daten des Monitors                           |       |
| Dell Display and Peripheral Manager (DDPM) für Windows  |       |
| Angaben zur Auflösung                                   |       |
| Unterstützte Videomodi                                  |       |
| Voreingestellte Anzeigemodi                             |       |
| Elektrische Daten                                       |       |
| Physische Eigenschaften                                 |       |
| Umgebungsbedingungen                                    |       |
| Pinbelegung                                             |       |
| DisplayPort-Anschluss                                   |       |
| HDMI-Anschluss                                          |       |
| Universal Serial Bus (USB) Schnittstelle                |       |
| RJ45 Anschluss                                          |       |
| Plug & Play-Unterstützung                               |       |
| LCD-Monitorqualität und Hinweise zu Pixeln              |       |
| Ergonomie                                               |       |
| Handhabung und Bewegung Ihres Monitors                  |       |
| Hinweise zur Wartung                                    |       |
| Monitor reinigen                                        |       |
| Monitor einrichten                                      |       |
| Ständer anbringen                                       |       |
| Verwendung der Schnellzugriffsports                     |       |
| Monitor anschließen                                     |       |
| Anschluss des DisplayPort (DisplayPort auf DisplayPort) | Kabel |
| HDMI-Kabel anschließen                                  |       |
| USB Type-A auf Type-B Kabel anschließen                 |       |
| USB-C auf C Kabel anschließen                           |       |
| Anschluss des Monitors für RJ45 Kabel (optional)        |       |
| Dell Power Button Sync (DPBS)                           |       |
| Erstmaliges Anschließen des Monitors für DPBS           |       |
| DPBS Funktion verwenden                                 |       |
| Anschluss des Monitors für USB-C im DPBS Modus          |       |
| Ihre Kabel verlegen                                     |       |
| Ihren Monitor mit Kensington Schloss sichern (optional) |       |
| Entfernen des Monitorständers                           |       |
| VESA Wandmontageset (optional)                          |       |

| Monitor bedienen                                                         | . 44 |
|--------------------------------------------------------------------------|------|
| Schalten Sie den Monitor ein                                             | . 44 |
| Verwendung der Joystick Steuerung                                        | . 44 |
| Anwendung der Anzeige auf dem Bildschirm (OSD-Menü)                      | . 45 |
| Zugriff auf den Menüstarter                                              | . 45 |
| Verwendung der Navigationstasten.                                        | . 46 |
| Zugriff auf das Menüsystem                                               | . 47 |
| OSD Meldungen                                                            | . 58 |
| Erstmalige Einrichtung                                                   | . 58 |
| OSD-Warnmeldung                                                          | . 60 |
| Sperren der Kontrolltasten                                               | . 62 |
| KVM-Switch einstellen                                                    | . 63 |
| Auto KVM einstellen                                                      | . 65 |
| Maximale Auflösung einstellen                                            | . 66 |
| Verwendung der Kippen, Schwenken, Höhenverstellung und Neigungsanpassung | . 66 |
| Kippen, Schwenken                                                        | . 66 |
| Höhenverstellung                                                         | . 66 |
| Neigung einstellen                                                       | . 67 |
| Problemlösung                                                            | . 68 |
| Selbsttest                                                               | . 68 |
| Selbstdiagnose                                                           | . 68 |
| Allgemeine Probleme                                                      | . 69 |
| Produktspezifische Probleme                                              | . 70 |
| Universal Serial Bus (USB) spezifische Probleme                          | . 71 |
| Behördliche Bestimmungen                                                 | . 73 |
| TCO Certified                                                            | . 73 |
| FCC-Erklärung (nur für die USA) und weitere rechtliche Informationen     | . 73 |
| EU Produktdatenbank für Energielabel und Produktinformationsblatt        | . 73 |
| Dell Kontaktangaben                                                      | .74  |

## Sicherheitshinweise

Beachten Sie die folgenden Sicherheitshinweise, um Ihren Monitor vor möglichen Schäden zu schützen und Ihre persönliche Sicherheit zu gewährleisten. Sofern nicht anders angegeben, wird bei jedem in diesem Dokument beschriebenen Verfahren davon ausgegangen, dass Sie die mit dem Monitor gelieferten Sicherheitshinweise gelesen haben.

- (i) **HINWEIS:** Lesen Sie vor der Verwendung des Monitors die Sicherheitshinweise, die mit dem Monitor geliefert wurden und auf dem Produkt aufgedruckt sind. Bewahren Sie die Dokumentation zum späteren Nachschlagen an einem sicheren Ort auf.
- MARNUNG: Die Verwendung von anderen als in dieser Dokumentation angegebenen Bedienelementen, Anpassungen oder Verfahren kann zu Schock-, elektrischen und/oder mechanischen Gefahren führen.
- △ VORSICHT: Die mögliche Langzeitwirkung des Hörens von Audiosignalen mit hoher Lautstärke über die Kopfhörer (mit Monitoren, die dies unterstützen) könnte Ihr Hörvermögen schädigen.
- Stellen Sie den Monitor auf eine feste Oberfläche und behandeln Sie ihn vorsichtig.
  - Der Bildschirm ist zerbrechlich und kann beschädigt werden, wenn er fallen gelassen oder hart von einem Gegenstand getroffen wird.
  - Stellen Sie sicher, dass Ihr Monitor elektrisch für den Betrieb mit der an Ihrem Standort verfügbaren Wechselstromversorgung ausgelegt ist.
  - Halten Sie den Monitor auf Raumtemperatur. Übermäßig kalte oder heiße Bedingungen können sich nachteilig auf den Flüssigkristall der Anzeige auswirken.
  - Schließen Sie das Netzkabel des Monitors an eine Steckdose an, die sich in der Nähe befindet und zugänglich ist. Siehe Monitor anschließen.
- Verwenden Sie den Monitor nicht auf einer nassen Oberfläche oder in der Nähe von Wasser.
- Setzen Sie den Monitor keinen starken Vibrationen oder starken Stößen aus. Legen Sie den Monitor zum Beispiel nicht in einen Kofferraum eines Autos.
- Ziehen Sie den Stecker aus der Steckdose, wenn der Monitor über einen längeren Zeitraum nicht benutzt wird.
- Um einen Stromschlag zu vermeiden, versuchen Sie nicht, eine Abdeckung zu entfernen oder das Innere des Monitors zu berühren.
- Lesen Sie diese Anweisungen bitte sorgfältig durch. Bewahren Sie dieses Dokument auf, damit Sie später darin nachschlagen können. Befolgen Sie alle am Produkt befindlichen Warnungen und Anweisungen.
- Bestimmte Monitore können mit der separat erhältlichen VESA Halterung an der Wand befestigt werden. Stellen Sie sicher, dass Sie die richtigen VESA Spezifikationen verwenden, wie sie im Abschnitt über die Wandmontage im Benutzerhandbuch beschrieben sind.

Weitere Informationen über Sicherheitshinweise finden Sie im Sicherheit, Umweltschutz und Bestimmungen (SERI) Dokument, das mit Ihrem Monitor geliefert wird.

## Über Ihren Monitor

## Lieferumfang

In der folgenden Tabelle finden Sie eine Liste der Komponenten, die mit Ihrem Monitor geliefert werden. Falls ein Artikel fehlt, wenden Sie sich an Dell. Weitere Informationen finden Sie unter Dell Kontaktangaben.

(i) HINWEIS: Einige Artikel könnten optional sein und nicht mit dem Monitor geliefert werden. Einige Funktionen könnten in einigen Ländern nicht verfügbar sein.

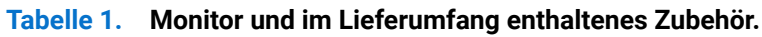

| Komponentenbild | Komponentenbeschreibung                                            |
|-----------------|--------------------------------------------------------------------|
|                 | Monitor                                                            |
|                 | Ständer                                                            |
|                 | Sockel                                                             |
|                 | Netzkabel (Je nach Land oder Region verschieden)                   |
|                 | DisplayPort 1.4 Kabel (DisplayPort auf DisplayPort) (1,80 M)       |
|                 | HDMI-Kabel (1,80 M) (nur für ausgewählte Länder oder<br>Regionen)* |
|                 | USB-C auf C 5Gbps 100W Kabel (1,80 M)                              |

| Komponentenbild | Komponentenbeschreibung                    |
|-----------------|--------------------------------------------|
|                 | USB Type-A auf Type-B 5Gbps Kabel (1,80 M) |
|                 | Kabelbinder                                |
|                 | • QR-Karte                                 |
|                 | Sicherheit, Umweltschutz und Bestimmungen  |

\*Erkundigen Sie sich bei den Vertriebsmitarbeitern des jeweiligen Landes oder Region.

## Produktmerkmale

Der **Dell P3425WE** Monitor arbeitet mit Active Matrix-, Dünnschichttransistor- (TFT) und Flüssigkristall-Technologien (LCD) und einer LED-Beleuchtung. Die Monitorfunktionen umfassen:

- 867,1 mm (34,1 Zoll) sichtbarer Anzeigebereich (diagonal gemessen).
   3440 x 1440 (21:9) Bildpunkte Auflösung, mit Vollbildanzeige in niedrigeren Auflösungen.
- Weitwinkelanzeige für die Anzeige aus einer sitzenden oder stehenden Position.
- Farbbereich von 99% sRGB.
- Digitale Konnektivität mit DisplayPort, USB-C und HDMI Port (HDCP 1.4) (unterstützt bis zu WQHD 3440 x 1440 100 Hz, TMDS, wie in HDMI 2.1 spezifiziert).
- Einzel USB-C für die Stromübertragung (PD 90 W) an ein kompatibles Notebook beim Empfang von Video & Datensignal.
- Einstellmöglichkeiten für Kippen, Schwenken, Höhe und Neigen.
- Ultra-dünner Rahmen verringert den Rahmenabstand bei der Verwendung mehrerer Monitore, was eine einfache Einrichtung mit einem eleganten Anzeigeerlebnis ermöglicht.
- Abnehmbarer Ständer, Video Electronics Standards Association (VESA) kompatible Montagebohrungen mit 100 mm Lochabstand zur flexiblen Anbringung.
- Ausgestattet mit:
  - Ein USB-C Upstream-Port
  - Ein USB Type-B Upstream-Port
  - Ein USB-C Downstream-Port
  - Drei USB Type-A Downstream-Ports
- USB-C- und RJ45-Anschlüsse ermöglichen eine Netzwerkverbindung über ein einziges Kabel.
- Plug-and-Play Fähigkeit, wenn von Ihrem System unterstützt.
- Steuerung per Bildschirmanzeige (OSD) für einfache Einstellung und Bildschirmoptimierung.
- Unterstützt Bild neben Bild (PBP) und Bild in Bild (PIP) Auswahlmodus.
- Der integrierte KVM-Switch ermöglicht es Ihnen, bis zu 2 Computer über eine einzige Tastatur und Maus zu steuern, die an den Monitor angeschlossen sind.
- Unterstützt Auto KVM für die Einrichtung mehrerer Eingänge.
- Netzschalter und OSD-Menüsperre.
- Schlitz für Sicherheitsschloss.
- Ständerschloss.
- ≤ 0,3 W im Standbymodus.
- Unterstützt Wake on LAN (WoL) mit weniger als 0,7 W Standby-Leistung.

- Dell ComfortView Plus ist eine integrierte Funktion zur Reduzierung von blauem Licht auf dem Bildschirm, die den Komfort für die Augen verbessert, indem sie potenziell schädliche blaue Lichtemissionen reduziert, ohne die Farben zu beeinträchtigen. Durch die ComfortView Plus Technologie hat Dell das schädliche blaue Licht von <50% auf <35% reduziert. Dieser Monitor ist vom TÜV Rheinland Eye Comfort 3.0 mit einer 4-Sterne Bewertung zertifiziert. Er enthält Schlüsseltechnologien, die einen flimmerfreien Bildschirm, eine Bildwiederholfrequenz von bis zu 100 Hz und einen Farbbereich von mindestens 95% sRGB bieten. Die Dell ComfortView Plus Funktion ist bei Ihrem Monitor standardmäßig aktiviert.
- Dieser Monitor verwendet einen Bildschirm mit niedrigem Blaulichtanteil. Wenn der Monitor auf die Werkseinstellungen oder die Standardeinstellung zurückgesetzt wird, entspricht er der TÜV Rheinland Zertifizierung für blaues Licht.

#### Blaulichtanteil:

Der Anteil des Lichts im Bereich von 415nm-455nm muss im Vergleich zu 400nm-500nm weniger als 35% betragen.

#### Tabelle 2. Blaulichtanteil

| Kategorie | Blaulichtanteil |
|-----------|-----------------|
| 1         | ≤ 20%           |
| 2         | 20% < R ≤ 35%   |
| 3         | 35% < R ≤ 50%   |

- Dieser Monitor ist mit der Dell ComfortView Plus Funktion ausgestattet. ComfortView Plus ist ein ständig aktivierter, integrierter Bildschirm zur Reduzierung von blauem Licht, was den Komfort für die Augen verbessert, indem potenziell schädliche blaue Lichtemissionen reduziert werden, ohne die Farben zu beeinträchtigen.
- Mit der ComfortView Plus Technologie hat Dell das schädliche blaue Licht von ≤ 50% auf ≤ 35% reduziert. Durch die Integration von Schlüsseltechnologien, die unter anderem eine flimmerfreie Bildwiederholfrequenz von 100 Hz und einen Farbraum von mindestens 95% sRGB bieten, hat dieser Monitor die TÜV Rheinland Eye Comfort 3.0 Zertifizierung mit einer 4-Sterne-Bewertung erhalten.

#### Über TÜV Rheinland Eye Comfort 3.0

Das TÜV Rheinland Eye Comfort 3.0 Zertifizierungsprogramm stellt ein verbraucherfreundliches Sterne-Bewertungssystem für die Display-Industrie vor, welches das Wohlbefinden der Augen von der Sicherheit bis zur Augenpflege fördert. Im Vergleich zu bestehenden Zertifizierungen stellt das 5-Sterne Bewertungsprogramm zusätzlich strenge Prüfanforderungen an allgemeine augenschonende Eigenschaften wie geringes Blaulicht, Flimmerfreiheit, Bildwiederholrate, Farbbereich, Farbgenauigkeit und Umgebungslichtsensorleistung. Es legt Anforderungsmerkmale fest und bewertet die Produktleistung in fünf Stufen. Das ausgefeilte technische Bewertungsverfahren gibt Verbrauchern und Käufern Indikatoren an die Hand, die leichter zu beurteilen sind.

Die zu berücksichtigenden Faktoren zum Augenkomfort bleiben konstant, die Standards für die verschiedenen Sternebewertungen sind jedoch unterschiedlich. Je höher die Sternebewertung, desto strenger sind die Standards. In der nachstehenden Tabelle sind die wichtigsten Anforderungen an den Augenkomfort aufgeführt, die zusätzlich zu den grundlegenden Anforderungen an den Augenkomfort gelten (z.B. Pixeldichte, Einheitlichkeit von Leuchtdichte und Farbe sowie Bewegungsfreiheit).

Weitere Informationen zur TÜV Eye Comfort Zertifizierung finden Sie unter: https://www.tuv.com/world/en/eye-comfort.html

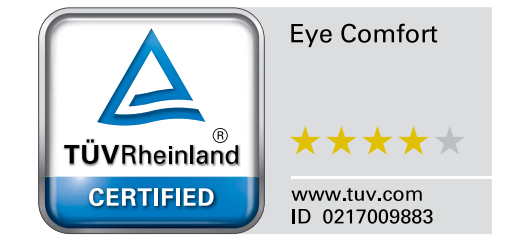

| Eye Comfort 3.0 Anforderungen und Sternebewertungsschema für Monitore |                                                                                                    |                                                                                                    |                                                                    |                                                                                                    |  |
|-----------------------------------------------------------------------|----------------------------------------------------------------------------------------------------|----------------------------------------------------------------------------------------------------|--------------------------------------------------------------------|----------------------------------------------------------------------------------------------------|--|
| Kategorie                                                             | Testobjekt                                                                                                    | Sterne-Bewertungsschema                                                                                             |                                                                    |                                                                                                    |  |
|                                                                       |                                                                                                    | 3-Sterne                                                                                                    | 4-Sterne                                                           | 5-Sterne                                                                                                    |  |
| Augenpflege                                                           | Wenig Blaues Licht                                                                                                    | TÜV Hardware LBL<br>Kategorie III (≤50%) oder<br>Software LBL Lösung¹                                               | TÜV Hardware LBL<br>Kategorie II (≤35%) oder<br>Kategorie I (≤20%) | TÜV Hardware LBL<br>Kategorie II (≤35%) oder<br>Kategorie I (≤20%)                                                                                                    |  |
|                                                                       | Flimmerfrei                                                                                                    | TÜV Flimmerreduziert<br>oder TÜV Flimmerfrei                                                                        | TÜV Flimmerreduziert<br>oder TÜV Flimmerfrei                       | Flimmerfrei                                                                                                    |  |
| Umgebungslichtver-<br>waltung                                         | Umgebungslichtsensor<br>Leistung                                                                                                    | Kein Sensor                                                                                                    | Kein Sensor                                                        | Umgebungslichtsensor                                                                                                    |  |
|                                                                       | Intelligente CCT<br>Steuerung                                                                                                    | Nein                                                                                                    | Nein                                                               | Ja                                                                                                    |  |
|                                                                       | Intelligente<br>Leuchtdichtesteuerung                                                                                                    | Nein                                                                                                    | Nein                                                               | Ja                                                                                                    |  |
| Bildqualität                                                          | Aktualisierungsrate                                                                                                    | ≥60 Hz                                                                                                    | ≥75 Hz                                                             | ≥120 Hz                                                                                                    |  |
|                                                                       | Leuchtdichtegleichför-<br>migkeit                                                                                                    | Leuchtdichtegleichförmig                                                                                            | Leuchtdichtegleichförmigkeit ≥ 75%                                 |                                                                                                    |  |
|                                                                       | Farbgleichförmigkeit                                                                                                    | Farbgleichförmigkeit ∆u'v' ≤ 0,02                                                                                   |                                                                    |                                                                                                    |  |
|                                                                       | Bewegungsfreiheit                                                                                                    | Die Leuchtdichteänderungen müssen weniger als 50% betragen;<br>Die Farbverschiebung muss weniger als 0.01 betragen. |                                                                    |                                                                                                    |  |
|                                                                       | Gammadifferenz                                                                                                    | Gammadifferenz ≤ ±0,2                                                                                               | Gammadifferenz ≤ ±0,2                                              | Gammadifferenz ≤ ±0,2                                                                                                    |  |
|                                                                       | Großer Farbraum <sup>2</sup>                                                                                                    | NTSC <sup>3</sup> Min. 72%<br>(CIE 1931) oder sRGB <sup>4</sup><br>Min. 95% (CIE 1931)                              | sRGB <sup>4</sup> Min. 95%<br>(CIE 1931)                           | DCI-P3 <sup>5</sup> Min. 95%<br>(CIE 1976) & sRGB <sup>4</sup><br>Min. 95% (CIE 1931)<br>oder Adobe RGB <sup>6</sup><br>Min. 95% (CIE 1931) &<br>sRGB <sup>4</sup> Min. 95%<br>(CIE 1931) |  |
| Augenkomfort<br>Benutzerhandbuch                                      | Benutzerhandbuch                                                                                                    | Ja                                                                                                    | Ja                                                                 | Ja                                                                                                    |  |
| Anmerkung                                                             | <ul> <li><sup>1</sup> Die Software steuert die Abgabe von blauem Licht, indem sie übermäßiges blaues Licht reduziert, was zu einem gelblicheren Farbton führt.</li> <li><sup>2</sup> Der Farbbereich beschreibt die Verfügbarkeit von Farben auf dem Bildschirm. Es wurden verschiedene Standards für bestimmte Zwecke entwickelt. 100% entspricht dem vollen Farbraum, wie er in der Norm definiert ist.</li> <li><sup>3</sup> NTSC steht für National Television Standards Committee, das einen Farbraum für das in den Vereinigter Staaten verwendete Fernsehsystem entwickelt hat.</li> <li><sup>4</sup> sRGB ist ein Standardfarbraum für Rot, Grün und Blau, der auf Monitoren, Druckern und im World Wide Web verwendet wird.</li> <li><sup>5</sup> DCI-P3, kurz für Digital Cinema Initiatives - Protocol 3, ist ein im digitalen Kino verwendeter Farbraum, der ein größeres Farbspektrum als der Standard RGB Farbraum umfasst.</li> <li><sup>6</sup> Adobe RGB ist ein von Adobe Systems entwickelter Farbraum, der ein breiteres Farbspektrum als das Standard RGB Farbmodell umfasst insbesondere bei den Cvan- und Grüntönen.</li> </ul> |                                                                                                    |                                                                    |                                                                                                    |  |

### Tabelle 3. Eye Comfort 3.0 Anforderungen und Sternebewertungsschema f ür Monitore.

## Betriebssystem Kompatibilität

- Windows 10 und höher\*
- macOS 12\* und macOS 13\*

\*Die Betriebssystemkompatibilität auf den Monitoren der Dell und Alienware Marken kann aufgrund der folgenden Faktoren variieren:

- Spezifische Veröffentlichungstermine, wenn Betriebssystemversionen, Patches oder Updates verfügbar sind.
- Spezifische Veröffentlichungstermine, wenn auf der Dell Support Webseite Monitor-Firmware, Software oder Treiber-Updates für Monitor der Dell und Alienware Marken verfügbar sind.

## Komponenten und Bedienelemente

### Vorderseite

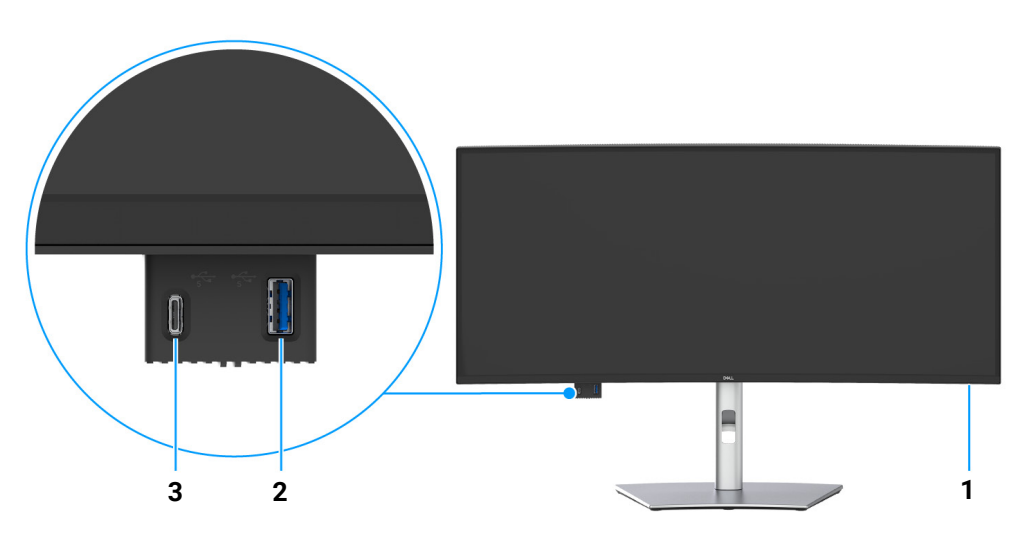

Abbildung 1. Ansicht von vorne mit Monitorständer

#### Tabelle 4. Komponenten und Beschreibungen.

| Etikett | Beschreibung                                                 | Verwenden                                                                                                    |
|---------|--------------------------------------------------------------|----------------------------------------------------------------------------------------------------|
| 1       | Netz LED-Anzeige                                             | Ein leuchtendes weißes Licht zeigt an, dass der Monitor eingeschaltet ist<br>und normal funktioniert. Ein blinkendes weißes Licht zeigt an, dass sich<br>der Monitor im Standbymodus befindet.                                                                                                    |
| 2       | Schnellzugriff USB Port: USB 5Gbps<br>Type-A Downstream-Port | <ul> <li>Schließen Sie Ihr USB-Gerät für die Datenübertragung an.</li> <li>(i) HINWEIS: Sie müssen eines der folgenden Kabel von Ihrem<br/>Computer an den Monitor anschließen, um diesen Port zur USB<br/>Datenübertragung zu verwenden:</li> <li>USB-C auf C Kabel (USB-C Upstream Port an der Rückseite)</li> <li>USB Type-A auf Type-B Kabel (USB Type-B Upstream Port an der<br/>Dückgeite)</li> </ul>                                                  |
| 3       | Schnellzugriff USB Port: USB-C 5Gbps<br>Downstream Port      | <ul> <li>Schließen Sie Ihr USB-Gerät für die Datenübertragung oder Aufladung an.<br/>Ladefähigkeit bis zu 5 V/3 A.</li> <li>(i) HINWEIS: Sie müssen eines der folgenden Kabel von Ihrem<br/>Computer an den Monitor anschließen, um diesen Port zur USB<br/>Datenübertragung zu verwenden:</li> <li>USB-C auf C Kabel (USB-C Upstream Port an der Rückseite)</li> <li>USB Type-A auf Type-B Kabel (USB Type-B Upstream Port an der<br/>Rückseite)</li> </ul> |

## Rückseite

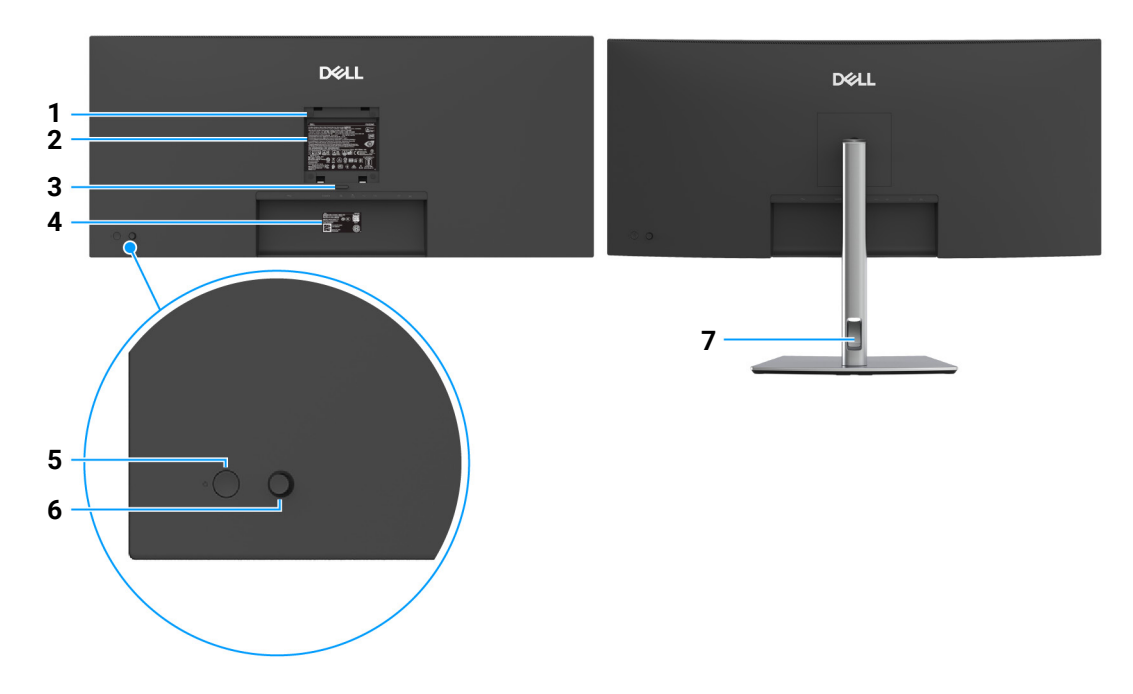

Abbildung 2. Rückansicht mit Monitorständer

#### Tabelle 5. Komponenten und Beschreibungen.

| Etikett | Beschreibung                                                                           | Verwenden                                                                                            |
|---------|----------------------------------------------------------------------------------------|----------------------------------------------------------------------------------------------------|
| 1       | VESA-Montagebohrungen (100 mm x<br>100 mm - Hinter der angebrachten<br>VESA-Abdeckung) | Befestigen Sie den Monitor per VESA-kompatibler<br>Wandmontagehalterung an einer Wand.               |
| 2       | Etikett mit behördlichen Bestimmungen                                                  | Liste der behördlichen Zulassungen.                                                                  |
| 3       | Stand Entriegelungstaste                                                               | Löst den Ständer vom Monitor.                                                                        |
| 4       | Strichcode, Seriennummer und Service<br>Tag Etikett                                    | Nehmen Sie auf dieses Etikett Bezug, wenn Sie Dell bezüglich technischer Unterstützung kontaktieren. |
| 5       | Ein/Aus-Taste                                                                          | Zum Ein-/Ausschalten des Monitors.                                                                   |
| 6       | Joystick                                                                               | Zur Steuerung des OSD-Menüs. (Weitere Informationen finden Sie unter Monitor bedienen)               |
| 7       | Kabelführungsöffnung                                                                   | Bringt Ordnung durch Führung der Kabel durch die Öffnung.                                            |

## Ansicht von unten

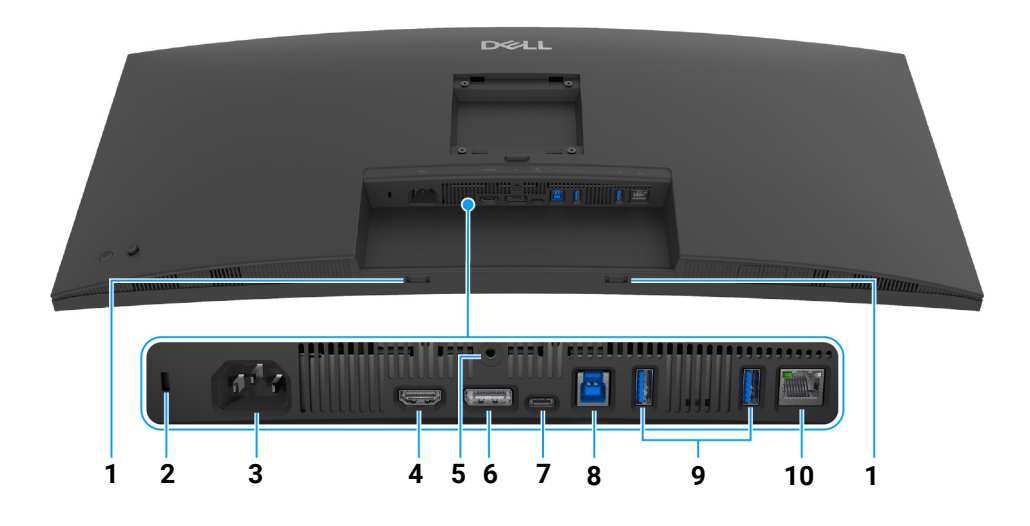

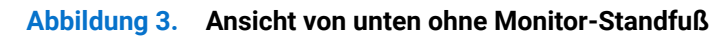

### Tabelle 6. Komponenten und Beschreibungen.

| Etikett   | Beschreibung                                                                                 | Verwenden                                                                                                    |
|-----------|----------------------------------------------------------------------------------------------|----------------------------------------------------------------------------------------------------|
| 1         | Soundbar Steckplätze                                                                         | Bringen Sie Ihre externe Soundbar (separat erhältlich) am Monitor an,<br>indem Sie die magnetischen Laschen der Soundbar an den Schlitzen des<br>Monitors ausrichten.                                                                                                    |
| 2         | Schlitz für Sicherheitsschloss<br>(basierend auf Kensington Security<br>Slot)                | Sichern Sie den Monitor mit einem Schloss (nicht im Lieferumfang enthalten).                                                                                                    |
| 3         | Netzkabelanschluss                                                                           | Schließen Sie das Netzkabel an (im Lieferumfang des Monitors enthalten).                                                                                                    |
| 4         | HDMI-Port                                                                                    | Schließen Sie Ihren Computer mit dem HDMI-Kabel an.                                                                                                    |
| 5         | Stand-Lock-Funktion                                                                          | Befestigen des Ständers am Monitor mit M3 x 6 mm Schrauben (nicht im Lieferumfang enthalten).                                                                                                    |
| 6         | DisplayPort 1.4                                                                              | Verbinden Sie Ihren Computer mit dem DisplayPort Kabel (im Lieferumfang des Monitors enthalten).                                                                                                    |
| 7         | USB-C 5Gbps Upstream-Port<br>(DisplayPort 1.4 Wechselmodus,<br>Stromübertragung bis zu 90 W) | Schließen Sie das USB-C auf C Kabel, das mit Ihrem Monitor geliefert<br>wurde, an den Computer oder das Mobilgerät an. Dieser Port unterstützt<br>USB Stromübertragung (bis zu 90 W), Daten und DisplayPort Videosignal.<br>Dieser Port unterstützt DisplayPort 1.4 Wechselmodus mit einer<br>maximalan Auflägung von 2440 x 1440 100 Hz, DD 20 V/45 A 15 V/2 A |
|           |                                                                                              | 9 V/3 A, und 5 V/3 A.                                                                                                    |
|           |                                                                                              | (i) HINWEIS: USB-C wird von Windows Versionen vor Windows 10 nicht unterstützt.                                                                                                    |
| 8         | USB 5Gbps Type-B Upstream-Port<br>(nur Daten)                                                | Schließen Sie das mit dem Monitor mitgelieferte USB Type-A auf Type-B<br>Kabel an den Monitor und an den Computer an. Dieser Port unterstützt<br>USB Datenübertragung mit 5 Gbps. Sobald dieses Kabel angeschlossen ist,<br>können Sie die USB-Anschlüsse am Monitor verwenden.                                                                                 |
| 9         | USB 5Gbps Type-A Downstream-                                                                 | Schließen Sie Ihr USB-Gerät an.*                                                                                                    |
| Ports (2) | Ports (2)                                                                                    | (i) HINWEIS: Sie müssen eines der folgenden Kabel von Ihrem<br>Computer an den Monitor anschließen, um diesen Port zur USB<br>Datenübertragung zu verwenden:                                                                                                    |
|           |                                                                                              | • USB-C auf C Kabel (USB-C Upstream Port an der Rückseite)                                                                                                    |
|           |                                                                                              | <ul> <li>USB Type-A auf Type-B Kabel (USB Type-B Upstream Port an der<br/>Rückseite)</li> </ul>                                                                                                    |

| Etikett | Beschreibung   | Verwenden                                                                                                    |
|---------|----------------|----------------------------------------------------------------------------------------------------|
| 10      | RJ45-Anschluss | <ul> <li>Unterstützt Ethernet Verbindung 10/100/1000 Mbps.</li> <li>Stellen Sie eine Verbindung zum Internet her. Sie können erst dann über<br/>RJ45 im Internet surfen, wenn Sie eines der folgenden Kabel von Ihrem<br/>Computer an den Upstream-Port des Monitors angeschlossen haben:</li> <li>USB-C auf C Kabel (USB-C Upstream Port an der Rückseite)</li> <li>USB Type-A auf Type-B Kabel (USB Type-B Upstream Port an der<br/>Rückseite)</li> </ul> |

\*Um Signalstörungen zu vermeiden wenn ein drahtloses USB-Gerät an einen USB-Downstream-Anschlüsse angeschlossen wurde, wird NICHT empfohlen, andere USB-Geräte an den oder die nebenstehenden Port(s) anzuschließen.

## **Technische Daten des Monitors**

#### Tabelle 7. Technische Daten des Monitors.

| Beschreibung                                                                                                    | Wert                                 |  |
|----------------------------------------------------------------------------------------------------|--------------------------------------|--|
| Bildschirmtyp                                                                                                    | Aktiv-Matrix-TFT-LCD                 |  |
| Panel-Technologie                                                                                                    | In Plane Switching (IPS) Technologie |  |
| Längen-/Seitenverhältnis                                                                                                    | 21:9                                 |  |
| Sichtbare Bildgrößen                                                                                                    |                                      |  |
| Diagonale                                                                                                    | 867,1 mm (34,1 Zoll)                 |  |
| Aktiver Bereich                                                                                                    |                                      |  |
| Horizontal                                                                                                    | 799,80 mm (31,49 Zoll)               |  |
| Vertikal                                                                                                    | 334,80 mm (13,18 Zoll)               |  |
| Bereich                                                                                                    | 267773,04 mm² (415,04 Zoll²)         |  |
| Pixelabstand                                                                                                    |                                      |  |
| Horizontal                                                                                                    | 0,2325 mm                            |  |
| Vertikal                                                                                                    | 0,2325 mm                            |  |
| Pixel pro Zoll (PPI)                                                                                                    | 110                                  |  |
| Anzeigewinkel                                                                                                    |                                      |  |
| Horizontal                                                                                                    | 178° (typisch)                       |  |
| Vertikal                                                                                                    | 178° (typisch)                       |  |
| Helligkeit                                                                                                    | 350 cd/m <sup>2</sup> (typisch)      |  |
| Kontrastverhältnis                                                                                                    | 1500:1 (typisch)                     |  |
| Displaybeschichtung                                                                                                    | Anti-Reflex mit Hartbeschichtung 3H  |  |
| Hintergrundlicht                                                                                                    | LED Edgelight System                 |  |
| Reaktionszeit                                                                                                    | 8 ms (Normal)                        |  |
|                                                                                                    | 5 ms (Schnell)                       |  |
| Krümmung                                                                                                    | 3800R                                |  |
| Farbtiefe                                                                                                    | 1,07 Milliarden Farben               |  |
| () HINWEIS: Dies ist die maximale Farbtiefe, die der Bildschirm darstellen kann. Die tatsächliche Farbtiefe hängt von der Leistungsfähigkeit der Grafikkarte und der eingestellten Auflösung ab. Unter Seite 21 finden Sie weitere Einzelheiten. |                                      |  |
| Farbgamut                                                                                                    | sRGB 99% (CIE 1931) (typisch)        |  |

| Konnektivität                                                                                                    | <ul> <li>Ein DisplayPort 1.4 Port (HDCP 1.4) (Unterstützt bis zu 3440 x 1440 100 Hz)</li> <li>Ein HDMI Port (HDCP 1.4) (unterstützt bis zu WQHD 3440 x 1440 100 Hz<br/>TMDS wie in HDMI 2.1 spezifiziert)</li> </ul> |
|----------------------------------------------------------------------------------------------------|----------------------------------------------------------------------------------------------------|
|                                                                                                    | <ul> <li>Ein USB-C 5Gbps Upstream-Port (DisplayPort 1.4 Wechselmodus,<br/>Stromübertragung bis zu 90 W)</li> </ul>                                                                                                   |
|                                                                                                    | • Ein USB 5Gbps Type-B Upstream-Port                                                                                                    |
|                                                                                                    | Zwei USB 5Gbps Type-A Downstream-Ports                                                                                                    |
|                                                                                                    | • Ein RJ45 Port (1,0 GbE)                                                                                                    |
|                                                                                                    | Schnellzugriff                                                                                                    |
|                                                                                                    | Ein USB 5Gbps Type-A Downstream-Port                                                                                                    |
|                                                                                                    | • Ein USB-C 5Gbps Downstream-Port (Stromübertragung bis zu 15 W)                                                                                                    |
| Rahmenbreite (Kante des Monitors bis aktivem                                                                                                    | 8,85 mm (Oben)                                                                                                    |
| Bereich)                                                                                                    | 8,85 mm (Links/Rechts)                                                                                                    |
|                                                                                                    | 14,35 mm (Unten)                                                                                                    |
| Regulierbarkeit                                                                                                    |                                                                                                    |
| Höhenverstellbarer Ständer                                                                                                    | 150 mm                                                                                                    |
| Kippen                                                                                                    | -5° bis 21°                                                                                                    |
| Schwenk                                                                                                    | -30° bis 30°                                                                                                    |
| Neigung einstellen                                                                                                    | -4° bis 4°                                                                                                    |
| (i) HINWEIS: Montieren oder verwenden Sie diesen Monitor nicht im Hochformat (vertikal) oder umgekehrt (180°), da dies den Monitor beschädigen kann. |                                                                                                    |
| Beschreibung                                                                                                    | Wert                                                                                                    |

| Wert                                                                 |
|----------------------------------------------------------------------|
| Ja                                                                   |
| Bequeme Anordnung und andere wichtige Funktionen                     |
| Schlitz für Sicherheitsschloss (Sicherheitskabel separat erhältlich) |
|                                                                      |

## Dell Display and Peripheral Manager (DDPM) für Windows

DDPM ist eine Softwareanwendung, mit der Sie Monitore und Peripheriegeräte von Dell einrichten und konfigurieren können. Einige der Funktionen umfassen:

- 1. Anpassung der On-Screen Display (OSD) Einstellungen des Monitors wie Helligkeit, Kontrast und Auflösung ohne Verwendung des Joysticks am Monitor.
- 2. Anordnung mehrerer Anwendungen auf Ihrem Bildschirm, indem sie mit Easy Arrange (Einfache Anordnung) in eine Vorlage Ihrer Wahl gebracht werden.
- **3.** Zuweisung von Anwendungen oder Dateien zu **Easy Arrange (Einfache Anordnung)** Partitionen zu, Speicherung des Layouts als Profil und bei Bedarf automatische Wiederherstellung des Profils mit **Easy Arrange Memory (Einfache Anordnung Speicher)**.
- 4. Anschluss des Dell Monitors an mehrere Eingangsquellen an und Verwaltung dieser Videoeingaben mit der **Eingabe-Quelle** Funktion.
- 5. Anpassung jeder Anwendung mit einem eigenen Farbmodus über die Color Preset (Farbvoreinstellung) Funktion.
- 6. Replizieren von Software-Anwendungseinstellungen von einem Monitor auf einen anderen identischen Monitor mit der Anwendungseinstellungen Import (Importieren)/Export (Exportieren) Funktion.
- 7. Empfang von Benachrichtigungen und Aktualisierung von Firmware und Software.
- 8. Wenn der Monitor die Keyboard Video Mouse (KVM) Funktion unterstützt, können Sie über die **USB KVM** Option Tastatur und Maus auf verbundenen Computern einrichten und gemeinsam nutzen.
- 9. Wenn der Monitor die **Network KVM** Funktion unterstützt, können Sie Tastatur und Maus über Computer im selben Netzwerk gemeinsam nutzen und Dateien zwischen ihnen übertragen.
- 10. Für Monitore mit integrierter Webcam bietet diese Software Funktionen zur Anpassung der Webcam-Einstellungen.
- **11.** Für Ihren Monitor ist auch eine macOS Version der DDPM Software verfügbar. Die Liste der Monitore, welche die macOS Version von DDPM unterstützen, finden Sie im Knowledge Base Artikel 000201067 unter https://www.dell.com/support.
- (i) **HINWEIS:** Einige Funktionen von DDPM sind nur auf bestimmten Monitormodellen verfügbar. Weitere Informationen über DDPM und die empfohlene Computerkonfiguration für die Installation finden Sie unter https://www.dell.com/support/ddpm.

## Angaben zur Auflösung

### Tabelle 8. Angaben zur Auflösung.

| Beschreibung                   | Wert                             |
|--------------------------------|----------------------------------|
| Horizontalfrequenzen           | 28 kHz bis 151 kHz (automatisch) |
| Vertikalfrequenzen             | 30 Hz bis 100 Hz (automatisch)   |
| Max. voreingestellte Auflösung | 3440 x 1440 bei 100 Hz           |

### Unterstützte Videomodi

#### Tabelle 9. Unterstützte Videomodi.

| Beschreibung                                                      | Wert                    |
|-------------------------------------------------------------------|-------------------------|
| Videoanzeigefähigkeiten (HDMI & DisplayPort & USB-C Wechselmodus) | 480p, 576p, 720p, 1080p |

### Voreingestellte Anzeigemodi

#### Tabelle 10. Voreingestellte Anzeigemodi.

| Anzeigemodus         | Horizontalfrequenz<br>(kHz) | Vertikalfrequenz<br>(Hz) | Pixeltakt<br>(MHz) | Sync-Polarität<br>(Horizontal/Vertikal) |
|----------------------|-----------------------------|--------------------------|--------------------|-----------------------------------------|
| VESA, 640 x 480      | 31,5                        | 59,9                     | 25,2               | -/-                                     |
| VESA, 640 x 480      | 37,5                        | 75,0                     | 31,5               | -/-                                     |
| VESA, 720 x 400      | 31,5                        | 70,1                     | 28,3               | -/+                                     |
| VESA, 800 x 600      | 37,9                        | 60,3                     | 40,0               | +/+                                     |
| VESA, 800 x 600      | 46,9                        | 75,0                     | 49,5               | +/+                                     |
| VESA, 1024 x 768     | 48,4                        | 60,0                     | 65,0               | -/-                                     |
| VESA, 1024 x 768     | 60,0                        | 75,0                     | 78,8               | +/+                                     |
| VESA, 1152 x 864     | 67,5                        | 75,0                     | 108,0              | +/+                                     |
| VESA, 1280 x 800 - R | 49,3                        | 59,9                     | 71,0               | +/-                                     |
| VESA, 1280 x 1024    | 64,0                        | 60,0                     | 108,0              | +/+                                     |
| VESA, 1280 x 1024    | 80,0                        | 75,0                     | 135,0              | +/+                                     |
| VESA, 1600 x 1200    | 75,0                        | 60,0                     | 162,0              | +/+                                     |
| VESA, 1920 x 1080    | 67,5                        | 60,0                     | 148,5              | +/+                                     |
| VESA, 2560 x 1440    | 88,8                        | 60,0                     | 241,5              | +/-                                     |
| VESA, 3440 x 1440*   | 88,8                        | 60,0                     | 319,8              | +/-                                     |
| 3440 x 1440          | 43,8                        | 30,0                     | 157,8              | +/-                                     |
| 3440 x 1440*         | 151,0                       | 100,0                    | 543,5              | +/-                                     |

\*Details zu Monitoreinstellungen und Anforderungen finden Sie unter Videobandbreite.

(i) HINWEIS: Wenn sich der Monitor im PIP Modus befindet, unterstützt PIP Haupt keine 100 Hz Bildwiederholrate.

### Elektrische Daten

#### Tabelle 11. Elektrische Daten.

| Beschreibung                            | Wert                                                                                                    |
|-----------------------------------------|----------------------------------------------------------------------------------------------------|
| Videoeingangssignale                    | • HDMI*/DisplayPort 1.4**, 600 mV für jede Differentialleitung, 100 Ohm<br>Eingangsimpedanz pro Differentialpaar |
|                                         | • Unterstützung des USB-C Signaleingangs (mit DisplayPort 1.4 Wechselmodus)                                      |
| Netzeingangsspannung / Frequenz / Strom | 100 VAC bis 240 VAC / 50 Hz oder 60 Hz $\pm$ 3 Hz / 3 A (typisch)                                                |
| Einschaltstrom                          | • 120 V: 40A (Max.) bei 0°C (Kaltstart)                                                                          |
|                                         | • 240 V: 80 A (Max.) bei 0°C (Kaltstart)                                                                         |
| Stromverbrauch                          | • 0,3 W (Aus Modus) <sup>1</sup>                                                                                 |
|                                         | • 0,3 W (Standbymodus) <sup>1</sup>                                                                              |
|                                         | • 0,7 W (Netzwerk Standbymodus) <sup>1</sup>                                                                     |
|                                         | • 28,7 W (Ein Modus) <sup>1</sup>                                                                                |
|                                         | • 200,0 W (Max.) <sup>2</sup>                                                                                    |
|                                         | • 27,6 W (P <sub>on</sub> ) <sup>3</sup>                                                                         |
|                                         | • 88,0 kWh (TEC) <sup>3</sup>                                                                                    |

\*Unterstützt bis zu WQHD 3440 x 1440 100 Hz TMDS wie in HDMI 2.1 spezifiziert.

\*\*HBR3/DisplayPort 1.4/DisplayPort Audio wird unterstützt.

- <sup>1</sup> Wie in EU 2019/2021 und EU 2019/2013 definiert.
- <sup>2</sup> Maximale Helligkeits- und Kontrasteinstellung bei maximaler Stromaufnahme an allen USB-Anschlüssen.
- <sup>3</sup> P<sub>ac</sub>: Stromverbrauch im eingeschalteten Modus wie in Energy Star 8.0 Version definiert.
- TEC: Gesamtstromverbrauch in kWh wie in Energy Star 8.0 Version definiert.

Dieses Dokument dient lediglich Informationszwecken und gibt die Laborleistung wieder. Ihr Produkt kann je nach Software, Komponenten und Peripheriegeräten, die Sie bestellt haben, unterschiedlich funktionieren und wir verpflichten uns nicht, solche Informationen zu aktualisieren.

Daher sollte der Kunde bei Entscheidungen bezüglich elektrischer Toleranzen oder anderweitig nicht auf diese Informationen vertrauen. Es werden weder ausdrücklich noch impliziert Zusicherungen bezüglich der Exaktheit oder Vollständigkeit gemacht.

(i) HINWEIS: Dieser Monitor erfüllt die ENERGY STAR Richtlinien. Dieses Produkt erfüllt die ENERGY STAR Richtlinien in den werkseitigen Standardeinstellungen, die über die Funktion "Zurücksetzen" im OSD-Menü wiederhergestellt werden können. Das Ändern der werkseitigen Standardeinstellungen oder das Aktivieren anderer Funktionen kann die Leistungsaufnahme erhöhen, die den von ENERGY STAR vorgegebenen Grenzwert überschreiten kann.

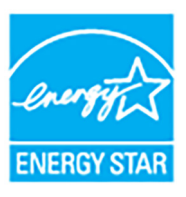

## Physische Eigenschaften

## Tabelle 12. Physische Eigenschaften.

| Beschreibung                                                                                                    | Wert                                                                                                    |
|----------------------------------------------------------------------------------------------------|----------------------------------------------------------------------------------------------------|
| Signalkabeltyp                                                                                                    | <ul> <li>Digital: DisplayPort, 20-polig</li> <li>Digital: HDMI, 19-polig</li> <li>Universal Serial Bus: USB-C, 24-polig</li> <li>Universal Serial Bus: USB, 9-polig</li> </ul>                                                                          |
| (i) HINWEIS: Dell Monitore sind so konzipiert, da<br>mitgeliefert werden. Da Dell keine Kontrolle ül<br>Steckers und des Prozesses, der zur Herstellu<br>nicht mit Ihrem Dell Monitor geliefert werden. | ass sie optimal mit den Videokabeln zusammenarbeiten, die mit Ihrem Monitor<br>oer die verschiedenen Kabelanbieter auf dem Markt hat, die Art des Materials, des<br>ung dieser Kabel verwendet wird, garantiert Dell keine Videoleistung für Kabel, die |
| Abmessungen (mit Ständer)                                                                                                    |                                                                                                    |
| Höhe (verlängert)                                                                                                    | 541,25 mm (21,31 Zoll)                                                                                                    |
| Höhe (zusammengeschoben)                                                                                                    | 391,25 mm (15,40 Zoll)                                                                                                    |
| Breite                                                                                                    | 815,95 mm (32,12 Zoll)                                                                                                    |
| Tiefe                                                                                                    | 229,42 mm (9,03 Zoll)                                                                                                    |
| Abmessungen (ohne Ständer)                                                                                                    |                                                                                                    |
| Höhe                                                                                                    | 358,00 mm (14,09 Zoll)                                                                                                    |
| Breite                                                                                                    | 815,95 mm (32,12 Zoll)                                                                                                    |
| Tiefe                                                                                                    | 82,98 mm (3,27 Zoll)                                                                                                    |
| Ständerabmessungen                                                                                                    |                                                                                                    |
| Höhe (verlängert)                                                                                                    | 433,30 mm (17,06 Zoll)                                                                                                    |
| Höhe (zusammengeschoben)                                                                                                    | 386,50 mm (15,22 Zoll)                                                                                                    |
| Breite                                                                                                    | 343,20 mm (13,51 Zoll)                                                                                                    |
| Tiefe                                                                                                    | 229,42 mm (9,03 Zoll)                                                                                                    |
| Sockel                                                                                                    | 343,20 mm (13,51 Zoll) x 228,80 mm (9,01 Zoll)                                                                                                    |
| Gewicht                                                                                                    |                                                                                                    |
| Gewicht mit Verpackung                                                                                                    | 14,36 kg (31,66 lb)                                                                                                    |
| Gewicht mit montiertem Ständer und Kabeln                                                                                                    | 9,91 kg (21,85 lb)                                                                                                    |
| Gewicht ohne montierten Ständer (zur Wand-<br>oder VESA-Befestigung - ohne Kabel)                                                                                                    | 6,90 kg (15,21 lb)                                                                                                    |
| Gewicht des Ständers                                                                                                    | 2,48 kg (5,47 lb)                                                                                                    |

## Umgebungsbedingungen

## Tabelle 13. Umgebungsbedingungen.

| Beschreibung                                                                                                    | Wert                                                                 |  |
|----------------------------------------------------------------------------------------------------|----------------------------------------------------------------------|--|
| Kompatible Standards                                                                                                    |                                                                      |  |
| ENERGY STAR zertifizierter Monitor                                                                                                    |                                                                      |  |
| • EPEAT registriert, falls zutreffend. EPEAT Reg Registrierungsstatus nach Land.                                                                   | istrierung ist je nach Land unterschiedlich. Siehe www.epeat.net für |  |
| RoHS-konform                                                                                                    |                                                                      |  |
| TCO Certified und TCO Certified Edge                                                                                                    |                                                                      |  |
| • Mit Ausnahme der externen Kabel sind keine bromierten Flammschutzmittel (BFR) und kein Polyvinylchlorid (PVC) (enthält keine Halogene) enthalten |                                                                      |  |
| Bildschirm aus arsenfreiem Glas und frei von Quecksilber                                                                                           |                                                                      |  |
| Temperatur                                                                                                    |                                                                      |  |
| Im Betrieb                                                                                                    | 0°C bis 40°C (32°F bis 104°F)                                        |  |

| Ausgeschaltet    | <ul> <li>Lagerung: -20°C bis 60°C (-4°F bis 140°F)</li> <li>Versand: -20°C bis 60°C (-4°F bis 140°F)</li> </ul> |
|------------------|----------------------------------------------------------------------------------------------------|
| Luftfeuchtigkeit |                                                                                                    |
| Im Betrieb       | 10% bis 80% (nicht kondensierend)                                                                               |
| Ausgeschaltet    | Lagerung: 5% bis 90% (nicht kondensierend)                                                                      |
|                  | • Versand: 5% bis 90% (nicht kondensierend)                                                                     |
| Meereshöhe       |                                                                                                    |
| Im Betrieb       | 5000 m (16404 ft) (max.)                                                                                        |
| Ausgeschaltet    | 12192 m (40000 ft) (max.)                                                                                       |
| Wärmeableitung   | • 682,40 BTU/Stunde (max.)                                                                                      |
|                  | • 94,17 BTU/Stunde (Ein Modus)                                                                                  |

## Pinbelegung

## **DisplayPort-Anschluss**

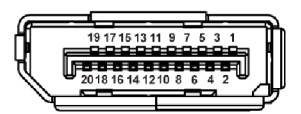

Abbildung 4. DisplayPort-Anschluss

### Tabelle 14. DisplayPort Pins und Belegungen.

| Pin Nummer | Seite mit 20 Stiften des angeschlossenen Signalkabels |
|------------|-------------------------------------------------------|
| 1          | ML3 (n)                                               |
| 2          | GND                                                   |
| 3          | ML3 (p)                                               |
| 4          | ML2 (n)                                               |
| 5          | GND                                                   |
| 6          | ML2 (p)                                               |
| 7          | ML1 (n)                                               |
| 8          | GND                                                   |
| 9          | ML1 (p)                                               |
| 10         | ML0 (n)                                               |
| 11         | GND                                                   |
| 12         | ML0 (p)                                               |
| 13         | GND                                                   |
| 14         | GND                                                   |
| 15         | AUX (p)                                               |
| 16         | GND                                                   |
| 17         | AUX (n)                                               |
| 18         | Hot-Plug-Erkennung                                    |
| 19         | Re-PWR                                                |
| 20         | +3,3 V DP_PWR                                         |

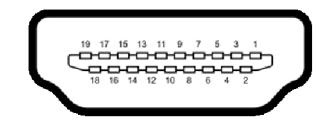

#### Abbildung 5. HDMI-Anschluss

| Pin Nummer | Seite mit 19 Stiften des angeschlossenen Signalkabels |
|------------|-------------------------------------------------------|
| 1          | TMDS DATA 2+                                          |
| 2          | TMDS DATA 2, Abschirmung                              |
| 3          | TMDS DATA 2-                                          |
| 4          | TMDS DATA 1+                                          |
| 5          | TMDS DATA 1, Abschirmung                              |
| 6          | TMDS DATA 1-                                          |
| 7          | TMDS DATA 0+                                          |
| 8          | TMDS DATA 0, Abschirmung                              |
| 9          | TMDS DATA 0-                                          |
| 10         | TMDS CLOCK+                                           |
| 11         | TMDS CLOCK, Abschirmung                               |
| 12         | TMDS CLOCK-                                           |
| 13         | CEC                                                   |
| 14         | Reserviert (am Gerät nicht angeschlossen)             |
| 15         | DDC CLOCK (SCL)                                       |
| 16         | DDC DATA (SDA)                                        |
| 17         | DDC/CEC-Masse                                         |
| 18         | +5 V STROMVERSORGUNG                                  |
| 19         | HOT-PLUG-ERKENNUNG                                    |

#### Tabelle 15. HDMI Pins und Belegungen.

### Universal Serial Bus (USB) Schnittstelle

Dieser Abschnitt informiert Sie über die USB-Ports am Monitor. USB 5Gbps

#### Tabelle 16. Monitor USB Type-A Spezifikationen.

| Übertragungsgeschwindigkeit | Datenrate | Maximal unterstützte Leistung* |
|-----------------------------|-----------|--------------------------------|
| USB 5Gbps                   | 5 Gbps    | 4,5 W                          |
| USB 2.0                     | 480 Mbps  | 4,5 W                          |
| USB 1.0                     | 12 Mbps   | 4,5 W                          |

(i) HINWEIS: Dieser Monitor ist USB 5Gbps kompatibel.

#### USB-C

#### Tabelle 17. Monitor USB-C Spezifikationen

| USB-C                | Beschreibung                                       |
|----------------------|----------------------------------------------------|
| Video                | DisplayPort 1.4*                                   |
| Daten                | USB 5Gbps                                          |
| Stromversorgung (PD) | Bis zu 90 W (Hinterer USB-C Upstream-Port)         |
|                      | Bis zu 15 W (Schnellzugriff USB-C Downstream-Port) |

\*HBR3/DisplayPort 1.4 wird unterstützt.

(i) HINWEIS: Nur der USB-C Upstream-Port unterstützt DisplayPort 1.4 Wechselmodus, Stromübertragung bis zu 90 W.

#### USB Type-A Downstream-Anschluss

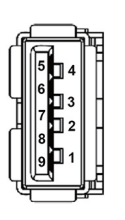

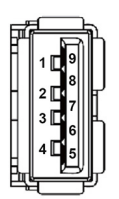

Abbildung 6. (Hinten)

Abbildung 7. (Schnellzugriff)

#### Tabelle 18. USB Type-A Pins und Belegungen.

| Pin Nummer | Signalname | Pin Nummer | Signalname |
|------------|------------|------------|------------|
| 1          | VBUS       | 6          | StdA_SSRX+ |
| 2          | D-         | 7          | GND_DRAIN  |
| 3          | D+         | 8          | StdA_SSTX- |
| 4          | GND        | 9          | StdA_SSTX+ |
| 5          | StdA_SSRX- | Shell      | Shield     |

#### **USB-C Anschluss**

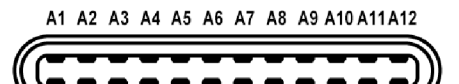

B12 B11 B10 B9 B8 B7 B6 B5 B4 B3 B2 B1

#### Abbildung 8. USB-C Anschluss

#### Tabelle 19. USB-C Pins und Belegungen.

| Pin Nummer | Signalname | Pin Nummer | Signalname |
|------------|------------|------------|------------|
| A1         | GND        | B1         | GND        |
| A2         | TX1+       | B2         | TX2+       |
| A3         | TX1-       | B3         | TX2-       |
| A4         | VBUS       | B4         | VBUS       |
| A5         | CC1        | B5         | CC2        |
| A6         | D+         | B6         | D+         |
| Α7         | D-         | B7         | D-         |
| A8         | SBU1       | B8         | SBU2       |
| A9         | VBUS       | B9         | VBUS       |
| A10        | RX2-       | B10        | RX1-       |
| A11        | RX2+       | B11        | RX1+       |
| A12        | GND        | B12        | GND        |

#### **USB-Ports**

- Ein USB-C 5Gbps Upstream-Port hinten
- Ein USB-C 5Gbps Downstream-Port Schnellzugriff
- Drei USB 5Gbps Type-A Downstream-Ports hinten (2) und Schnellzugriff (1)
- () HINWEIS: Zur vollen Ausschöpfung der USB 5Gbps Funktionalität benötigen Sie einen USB 5Gbps-fähigen Computer.

(i) **HINWEIS:** Die USB-Anschlüsse am Monitor funktionieren nur, wenn der Monitor eingeschaltet oder im Standbymodus ist. Wenn Sie den Monitor aus- und wieder einschalten, kann es ein paar Minuten dauern, bis angeschlossene Peripheriegeräte wieder normal funktionieren.

#### Videobandbreite

#### Tabelle 20. Monitor Videobandbreite.

| Host                          | Videokabel                 | USB-C-Priorisierung                          | Farbtiefe in<br>RGB444 | Auflösung @<br>Aktualisierungsrate |
|-------------------------------|----------------------------|----------------------------------------------|------------------------|------------------------------------|
| USB-C (DP1.4                  | USB-C auf C 5Gbps          | Hohe Datengeschwindigkeit                    | 10 Bit                 | 3440 x 1440 @ 60 Hz                |
| Wechselmodus)                 | Kabel                      | Hohe Datengeschwindigkeit<br>(mit DSC Video) | 10 Bit                 | 3440 x 1440 @ 100 Hz               |
|                               |                            | Hohe Auflösung                               | 10 Bit                 | 3440 x 1440 @ 100 Hz               |
| USB-C (DP1.2<br>Wechselmodus) | USB-C auf C 5Gbps<br>Kabel | Hohe Datengeschwindigkeit                    | 8 Bit                  | 3440 x 1440 @ 60 Hz                |
|                               |                            | Hohe Auflösung                               | 10 Bit                 | 3440 x 1440 @ 100 Hz               |
| HDMI*                         | HDMI Kabel**               | N/A                                          | 8 Bit                  | 3440 x 1440 @ 100 Hz               |
|                               |                            |                                              | 10 Bit                 | 3440 x 1440 @ 60 Hz                |
| HDMI 1.4                      | HDMI Kabel**               | N/A                                          | 8 Bit                  | 3440 x 1440 @ 60 Hz                |
|                               |                            |                                              | 10 Bit                 | 3440 x 1440 @ 30 Hz                |
| DisplayPort 1.4               | DisplayPort Kabel**        | N/A                                          | 10 Bit                 | 3440 x 1440 @ 100 Hz               |
| DisplayPort 1.2               | DisplayPort Kabel**        | N/A                                          | 10 Bit                 | 3440 x 1440 @ 100 Hz               |

\*Unterstützt bis zu WQHD 3440 x 1440 100 Hz TMDS wie in HDMI 2.1 spezifiziert.

\*\*Verbinden Sie den Computer mit einem USB-C auf C oder einem USB Type-A auf Type-B Kabel, um die Datenübertragung über USB zu ermöglichen.

(i) HINWEIS: Farbtiefe und Auflösung können sich je nach dem Verhalten des Hosts ändern.

USB Geschwindigkeit Bandbreite

#### Tabelle 21. Monitor USB Geschwindigkeit Bandbreite.

| Host                                    | USB Upstream-Kabel                   | USB-C-Priorisierung          | USB-Gerät angeschlossen an USB-A<br>oder C Downstream |
|-----------------------------------------|--------------------------------------|------------------------------|-------------------------------------------------------|
| USB-C (DisplayPort 1.4<br>Wechselmodus) | USB-C auf C 5Gbps Kabel              | Hohe<br>Datengeschwindigkeit | Unterstützt, USB 2.0 (480 Mbps) /<br>USB 5Gbps        |
|                                         |                                      | Hohe Auflösung               | Unterstützt, USB 2.0 (480 Mbps)                       |
| USB 5Gbps Type-A                        | USB 5Gbps Type-A auf<br>Type-B Kabel | N/A                          | Unterstützt, USB 2.0 (480 Mbps) /<br>USB 5Gbps        |
| USB-C 5Gbps                             | USB-C auf C 5Gbps Kabel              | N/A                          | Unterstützt, USB 2.0 (480 Mbps) /<br>USB 5Gbps        |

(i) HINWEIS: Details zu den Einstellungen der USB-C Priorisierung finden Sie unter USB-C-Priorisierung.

## **RJ45 Anschluss**

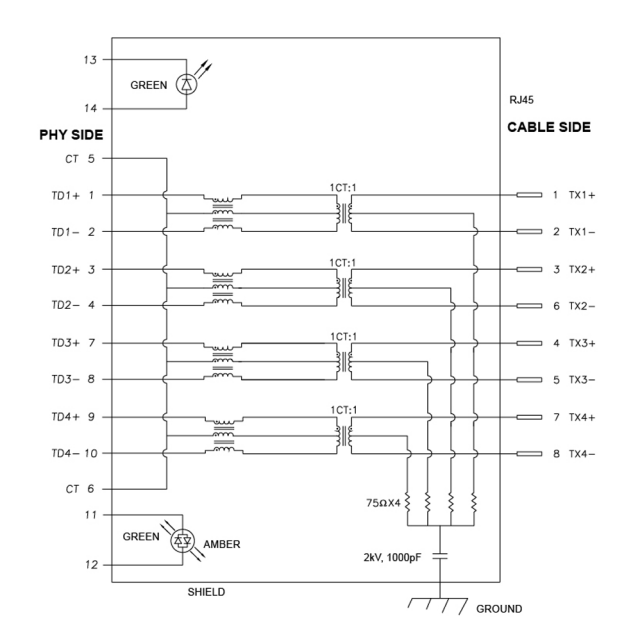

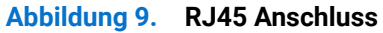

| Pin Nummer | Signal |      |
|------------|--------|------|
| 1          | MDI0+  |      |
| 2          | MDI0-  |      |
| 3          | MDI1+  |      |
| 4          | MDI1-  |      |
| 5          | СТ     |      |
| 6          | СТ     |      |
| 7          | MDI2+  |      |
| 8          | MDI2-  |      |
| 9          | MDI3+  |      |
| 10         | MDI3-  |      |
| Pin Nummer | Gelb   | Grün |
| 11         | -      | +    |
| 12         | +      | -    |
| 13         | N/A    | +    |
| 14         | N/A    | -    |

### Tabelle 22. RJ45 Pins und Belegungen.

#### Treiberinstallation

Installieren Sie den für Ihr System verfügbaren Realtek USB GBE Ethernet Controller-Treiber. Dieser steht auf **www.dell.com/support** unter der Rubrik "Treiber und Download" zum Download bereit.

Die maximale Datenrate im Netzwerk (RJ45) über USB-C/USB Type-B beträgt 1000 Mbps.

#### Wake-on-LAN Verhalten

#### Tabelle 23. Wake-on-LAN Verhalten.

| Energiesparzustand des Computers | Systemverhalten nach Erhalt des Wake-on-Lan (WOL) Befehls                                   |
|----------------------------------|---------------------------------------------------------------------------------------------|
| Modernes Standby (S0ix)          | Computer und Monitor bleiben im Standbymodus, aber die Netzwerkkommunikation ist aktiviert. |
| Standby/Schlafmodus (S3)         | Sowohl Computer als auch Monitor sind EIN geschaltet.                                       |
| Ruhezustand (S4)                 | Sowohl Computer als auch Monitor sind EIN geschaltet.                                       |
| AUS/Herunterfahren (S5)          | Sowohl Computer als auch Monitor sind EIN geschaltet.                                       |

- (i) HINWEIS: Das BIOS des Computers muss zunächst so konfiguriert werden, dass die WOL Funktion aktiviert wird.
- (i) HINWEIS: Dieser LAN-Anschluss ist 1000Base-T IEEE 802.3az konform, unterstützt MAC-Adresse (auf dem Modelletikett aufgedruckt) Passthru (MAPT), Wake-on-LAN (WOL) aus dem Standbymodus (S3) und UEFI\* PXE Boot Funktion. [UEFI PXE Boot wird auf Dell Desktop PCs (außer OptiPlex 7090/3090 Ultra Desktop) nicht unterstützt]. Diese 3 Funktionen hängen von den BIOS Einstellungen und der Version des Betriebssystems ab. Die Funktionalität kann bei PCs, die nicht von Dell stammen, variieren.

\*UEFI steht für Unified Extensible Firmware Interface.

- (i) HINWEIS: WOL S4 und WOL S5 können nur mit Dell Systemen verwendet werden, die DPBS unterstützen, und sind nur mit USB-C (MFDP) Anschluss verfügbar.
- (i) HINWEIS: Wenn ein Problem mit WOL auftritt, sollten Benutzer den Computer ohne Monitor debuggen. Schließen Sie den Monitor an, wenn das Problem gelöst ist.

#### **RJ45 Anschluss LED Status**

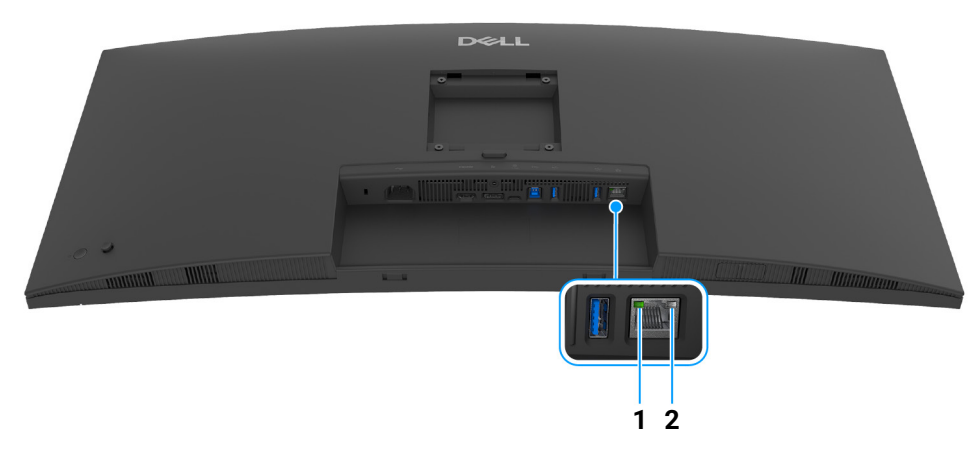

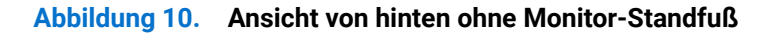

| Tabelle 24. RJ45 LED Faibstatus ullu Deschlebuligen | Tabelle 24. | RJ45 LED Farbstatus und Beschreibungen. |
|-----------------------------------------------------|-------------|-----------------------------------------|
|-----------------------------------------------------|-------------|-----------------------------------------|

| Etikett | LED-Farbe        | Beschreibung                                                                                                    |
|---------|------------------|----------------------------------------------------------------------------------------------------|
| 1       | Grün             | <ul> <li>Link-/Aktivitätsanzeige:</li> <li>Blinkend - Aktivität am Port.</li> <li>Grün Ein - Verbindung wird hergestellt.</li> <li>Aus - Verbindung ist nicht hergestellt.</li> </ul> |
| 2       | Orange oder Grün | <ul> <li>Geschwindigkeitsanzeige:</li> <li>Orange Ein - 1000 Mbps</li> <li>Grün Ein - 100 Mbps</li> <li>Aus - 10 Mbps</li> </ul>                                                      |

(i) HINWEIS: Das RJ45 Kabel gehört nicht zum Lieferumfang.

## Plug & Play-Unterstützung

Sie können den Monitor mit jedem Plug-and-Play-kompatiblen Computer verbinden. Der Monitor stellt dem Computer automatisch eigene EDID (Extended Display Identification Data) Daten über DDC (Display Data Channel) Protokolle zur Verfügung, so dass sich der Computer selbst konfigurieren und die Monitoreinstellungen optimieren kann. Die meisten Monitor-Installationen laufen automatisch ab; auf Wunsch können Sie unterschiedliche Einstellungen wählen. Weitere Informationen zum Ändern der Monitoreinstellungen finden Sie unter Monitor bedienen.

## LCD-Monitorqualität und Hinweise zu Pixeln

Bei der Herstellung von LCD-Monitoren ist es keine Seltenheit, dass einzelne Bildpunkte (Pixel) nicht oder dauerhaft leuchten. Solche Abweichungen sind gewöhnlich kaum sichtbar und wirken sich nicht negativ auf Anzeigequalität und Nutzbarkeit aus. Weitere Informationen zu Dell Monitor Qualität und Pixel finden Sie auf **www.dell.com/pixelguidelines**.

## Ergonomie

△ VORSICHT: Unsachgemäßer oder längerer Gebrauch der Tastatur kann zu Verletzungen führen.

#### △ VORSICHT: Wenn Sie den Bildschirm über längere Zeiträume nutzen, kann dies zu einer Überanstrengung der Augen führen.

Beachten Sie aus Gründen des Komforts und der Effizienz die folgenden Richtlinien bei der Einrichtung und Nutzung Ihres Computerarbeitsplatzes:

- Positionieren Sie Ihren Computer so, dass sich Monitor und Tastatur bei der Arbeit direkt vor Ihnen befinden. Im Handel sind spezielle Ablagen erhältlich, die Ihnen helfen, Ihre Tastatur richtig zu positionieren.
- Um das Risiko einer Überanstrengung der Augen und Hals-, Arm-, Rücken- oder Schulterschmerzen wegen der Verwendung des Monitors über einen längeren Zeitraum zu reduzieren, empfehlen wir Ihnen:
  - 1. Stellen Sie den Abstand des Monitors in einem Bereich von 20 bis 28 Zoll (50 70 cm) zu Ihren Augen ein.
  - 2. Zwinkern Sie häufig, um Ihre Augen zu befeuchten oder befeuchten Sie Ihre Augen mit Wasser, wenn Sie den Monitor über einen längeren Zeitraum genutzt haben.
  - 3. Machen Sie alle 2 Stunden regelmäßige und häufige Pausen von 20 Minuten.
  - **4.** Blicken Sie während der Pause vom Monitor weg und mindestens 20 Sekunden lang auf einen mindestens 20 Fuß weit entfernten Gegenstand.
  - 5. Dehnen Sie sich während der Pausen regelmäßig, um Anspannungen im Nacken, Arm, Rücken und den Schultern zu lösen.
  - Stellen Sie sicher, dass sich der Bildschirm auf Augenhöhe oder etwas niedriger befindet, wenn Sie vor dem Monitor sitzen.
- Stellen Sie die Neigung des Monitors, seinen Kontrast und die Helligkeitseinstellungen ein.
- Stellen Sie die Umgebungsbeleuchtung um Sie herum ein (z. B. Deckenleuchten, Schreibtischlampen und die Vorhänge oder Jalousien an nahegelegenen Fenstern), um Reflexionen und Blendung auf dem Monitorbildschirm zu minimieren.
- Verwenden Sie einen Stuhl, der den unteren Rücken gut stützt.
- Halten Sie Ihre Unterarme waagerecht mit den Handgelenken in einer neutralen, bequemen Position, während Sie die Tastatur oder Maus benutzen.
- Lassen Sie bei der Verwendung von Tastatur oder Maus immer Platz für Ihre Hände.
- Lassen Sie Ihre Oberarme auf beiden Seiten natürlich ruhen.
- Stellen Sie sicher, dass Ihre Füße flach auf dem Boden liegen.
- Achten Sie beim Sitzen darauf, dass das Gewicht Ihrer Beine auf Ihren Füßen liegt und nicht auf dem vorderen Teil Ihres Sitzes. Stellen Sie die Höhe Ihres Stuhls ein oder verwenden Sie gegebenenfalls eine Fußstütze, um eine korrekte Körperhaltung zu gewährleisten.
- Variieren Sie Ihre Arbeitsaktivitäten. Versuchen Sie, Ihre Arbeit so zu organisieren, dass Sie nicht über längere Zeiträume hinweg sitzen und arbeiten müssen. Versuchen Sie, in regelmäßigen Abständen aufzustehen oder aufzustehen und herumzulaufen.
- Halten Sie den Bereich unter Ihrem Schreibtisch frei von Hindernissen und Kabeln oder Stromkabeln, die den Sitzkomfort stören oder eine potenzielle Stolpergefahr darstellen können.

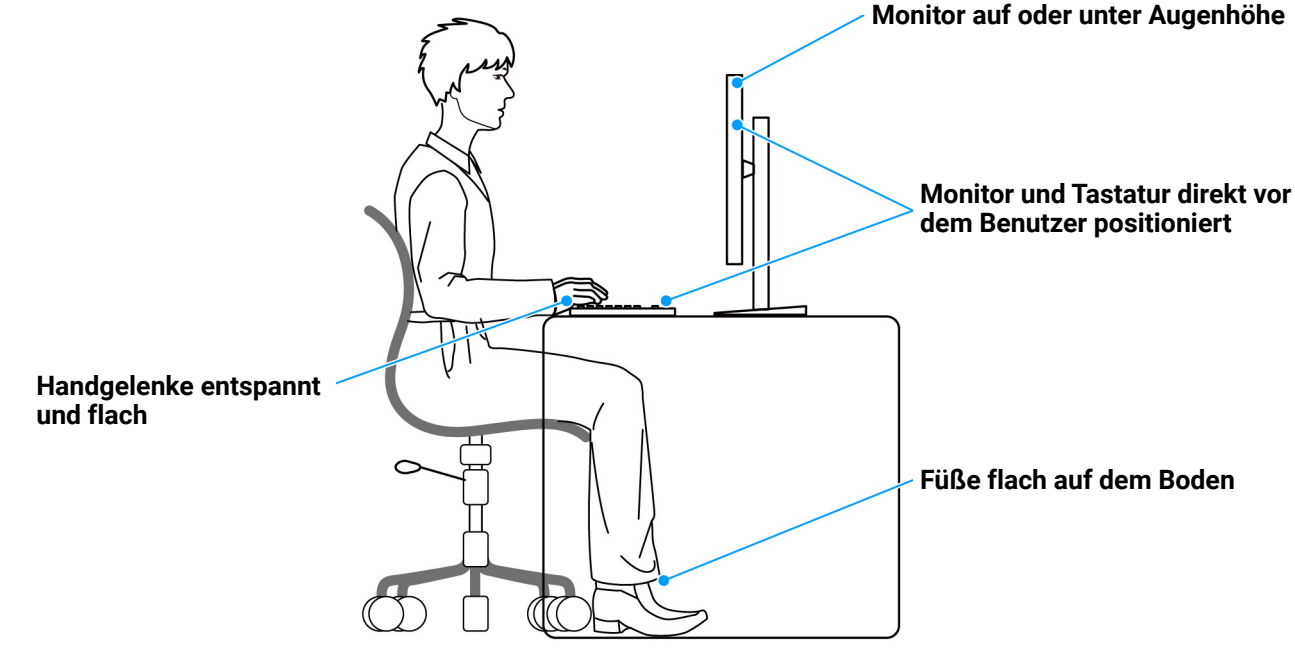

Abbildung 11. Richtige Sitzhaltung bei der Benutzung des Monitors

## Handhabung und Bewegung Ihres Monitors

Um sicherzustellen, dass der Monitor beim Anheben oder Bewegen sicher gehandhabt wird, befolgen Sie diese Richtlinien:

- Schalten Sie Ihren Computer und den Monitor aus, bevor Sie den Monitor bewegen oder anheben.
- Trennen Sie alle Kabel vom Monitor.
- Legen Sie den Monitor in den Originalkarton mit dem Originalverpackungsmaterial.
- Halten Sie die Unterkante und die Seite des Monitors fest, ohne übermäßigen Druck auszuüben, wenn Sie den Monitor anheben oder bewegen.

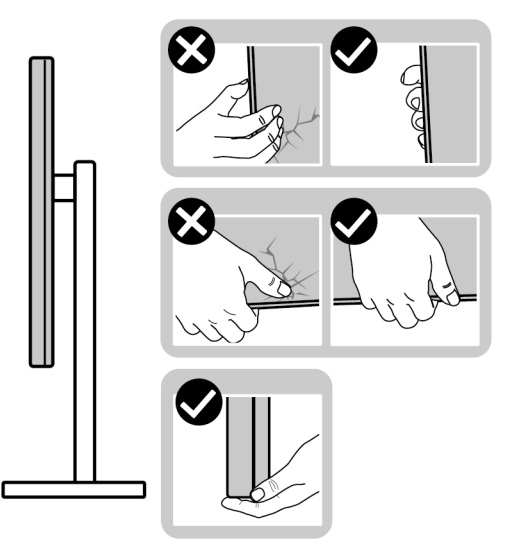

#### Abbildung 12. Richtige Handhabung und Bewegung des Monitors

• Achten Sie beim Anheben oder Bewegen des Monitors darauf, dass der Bildschirm von Ihnen weg zeigt und nicht auf den Anzeigebereich drückt, um Kratzer oder Beschädigungen zu vermeiden.

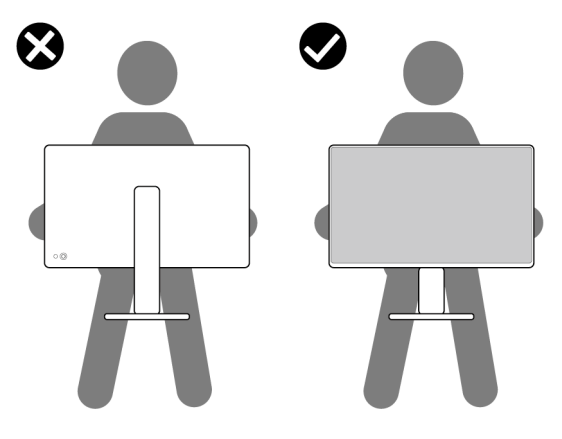

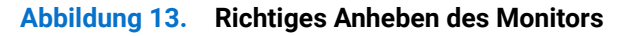

• Vermeiden Sie beim Transport des Monitors plötzliche Stöße oder Vibrationen.

• Wenn Sie den Monitor anheben oder bewegen, drehen Sie ihn nicht auf den Kopf, während Sie den Standfuß oder den Ständerarm festhalten. Dies könnte zu einer versehentlichen Beschädigung des Monitors oder zu Verletzungen führen.

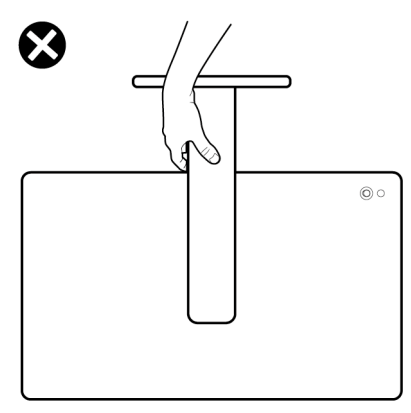

#### Abbildung 14. Falsches Anheben oder Bewegen des Monitors

## **Hinweise zur Wartung**

#### **Monitor reinigen**

**VORSICHT:** Lesen und befolgen Sie die Sicherheitshinweise, bevor Sie den Monitor reinigen.

#### MARNUNG: Trennen Sie das Monitornetzkabel von der Stromversorgung, bevor Sie den Monitor reinigen.

Beim Auspacken, Reinigen und beim allgemeinen Umgang mit dem Monitor halten Sie sich am besten an die nachstehenden Hinweise:

- Verwenden Sie ein sauberes, leicht mit Wasser angefeuchtetes Tuch, um den Standfuß, den Bildschirm und das Gehäuse Ihres Dell Monitors zu reinigen. Falls verfügbar, verwenden Sie ein Bildschirmreinigungstuch oder eine für die Reinigung von Dell Monitoren geeignete Lösung.
- Vergewissern Sie sich nach der Reinigung der Tischoberfläche, dass diese gründlich trocken und frei von Feuchtigkeit oder Reinigungsmitteln ist, bevor Sie den Dell Monitor darauf stellen.
- △ VORSICHT: Verwenden Sie keine Reinigungsmittel oder andere Chemikalien wie Benzol, Verdünner, Ammoniak, Scheuermittel, Alkohol oder Druckluft.
- VORSICHT: Die Verwendung von Chemikalien zur Reinigung kann zu Veränderungen im Erscheinungsbild des Monitors führen, z.B. zum Verblassen der Farbe, zu einem milchigen Film auf dem Monitor, zu Verformungen, zu ungleichmäßigen dunklen Farbtönen und zum Abblättern des Bildschirmbereichs.
- ▲ WARNUNG: Sprühen Sie die Reinigungslösung oder Wasser nicht direkt auf die Oberfläche des Monitors. Andernfalls könnten sich Flüssigkeiten an der Unterseite des Bildschirms ansammeln und die Elektronik korrodieren, was zu dauerhaften Schäden führen kann. Tragen Sie stattdessen die Reinigungslösung oder Wasser auf ein weiches Tuch auf und reinigen Sie dann den Monitor.
- (i) HINWEIS: Monitorschäden durch unsachgemäße Reinigungsmethoden und die Verwendung von Benzol, Verdünner, Ammoniak, Scheuermitteln, Alkohol, Druckluft oder Reinigungsmitteln jeglicher Art führen zu einem kundeninduzierten Schaden (CID). Ein CID wird nicht durch die Standardgarantie von Dell abgedeckt.
- Wenn Sie beim Auspacken des Monitors weiße Pulverreste feststellen, wischen Sie diese mit einem Tuch ab.
- Gehen Sie sorgfältig mit Ihrem Monitor um: Schwarze Monitore weisen schneller weiße Kratzspuren als helle Monitore auf.
- Um die optimale Bildqualität Ihres Monitors zu erhalten, nutzen Sie einen Bildschirmschoner mit bewegten Motiven und schalten Ihren Monitor aus, wenn Sie ihn nicht gebrauchen.

## **Monitor einrichten**

## Ständer anbringen

- (i) HINWEIS: Bei der Auslieferung ab Werk ist der Standfuß nicht angebracht.
- (i) HINWEIS: Die folgenden Anweisungen beziehen sich nur auf den Ständer, der mit Ihrem Monitor geliefert wurde. Wenn Sie einen Ständer anbringen, den Sie von einer anderen Quelle gekauft haben, folgen Sie den Anweisungen, die mit dem Ständer geliefert wurden.
- So bringen Sie den Ständer an:
- 1. Entfernen Sie den Ständer und den Sockel vom Verpackungspolster.

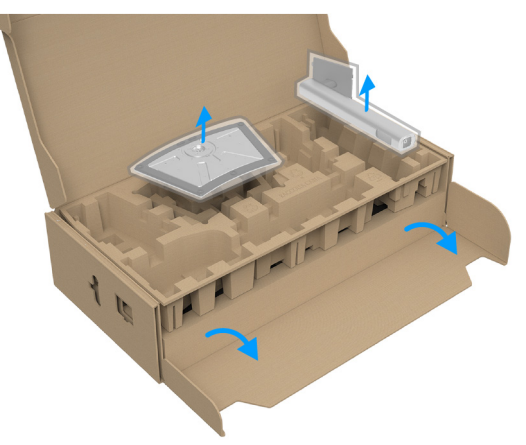

#### Abbildung 15. Ständerarm und Standfuß entfernen

- (i) HINWEIS: Die Abbildung dient lediglich der Veranschaulichung. Das Aussehen des Verpackungspolsters kann variieren.
- 2. Richten Sie den Ständer aus und legen Sie ihn auf den Sockel.
- 3. Heben Sie den Schraubring an und drehen Sie die Schraube im Uhrzeigersinn.
- 4. Setzen Sie den Schraubring nach dem Festziehen der Schraube flach in die Aussparung ein.

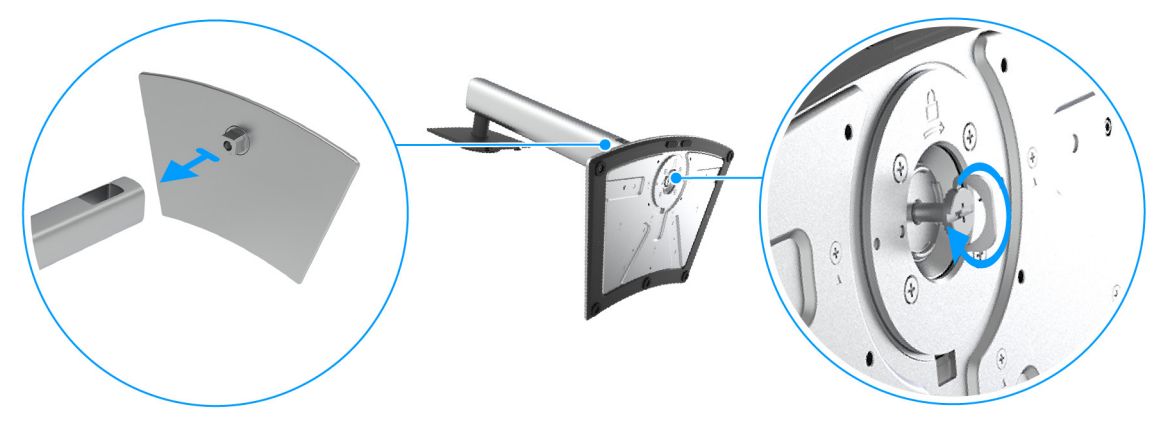

Abbildung 16. Standfuß am Ständerarm anbringen

5. Heben Sie die Schutzabdeckung wie gezeigt hoch, um auf den VESA Bereich für das Zusammensetzen des Ständers zuzugreifen.

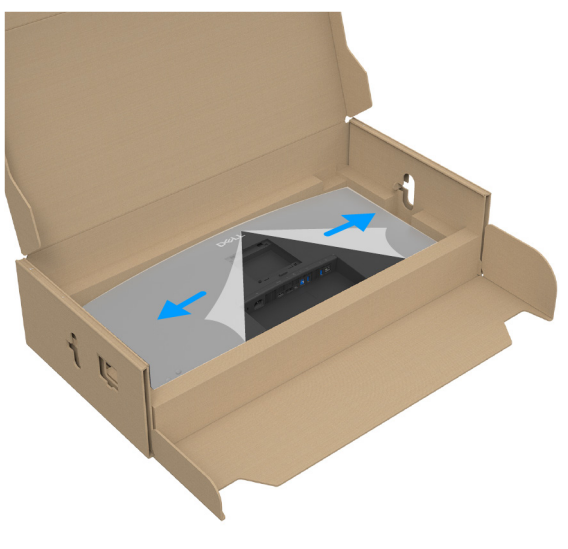

#### Abbildung 17. Schutzabdeckung anheben

- (i) HINWEIS: Stellen Sie vor dem Anbringen des Ständers am Monitor sicher, dass die Frontplattenklappe geöffnet ist, um Platz für die Montage zu schaffen.
- 6. Befestigen Sie den Ständer am Monitor.
  - **a.** Passen Sie die Vertiefung an der Rückseite des Monitors in die beiden Nasen am Oberteil des Ständers ein.
  - **b.** Drücken Sie den Ständer an, bis er einrastet.

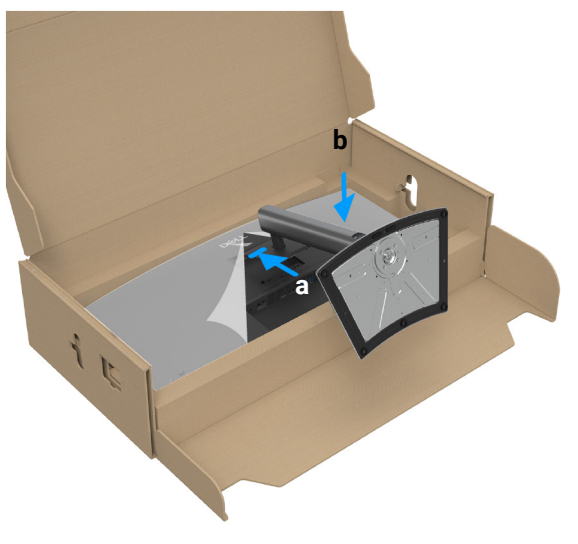

Abbildung 18. Befestigen Sie den Ständer am Monitor

7. Halten Sie den Ständer fest und heben Sie den Monitor vorsichtig an, und legen Sie ihn dann auf eine ebene Fläche.

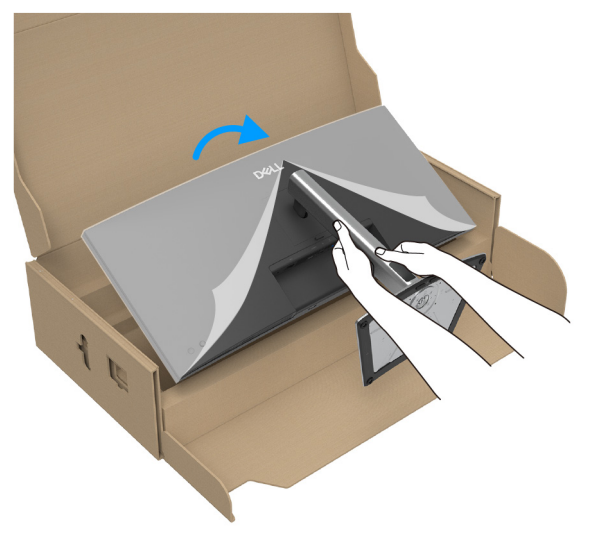

#### Abbildung 19. Monitor aus der Verpackung nehmen

- (i) HINWEIS: Heben Sie den Monitor vorsichtig an, um ein Abrutschen oder Herunterfallen zu vermeiden.
- 8. Entfernen Sie die Schutzabdeckung vom Monitor.

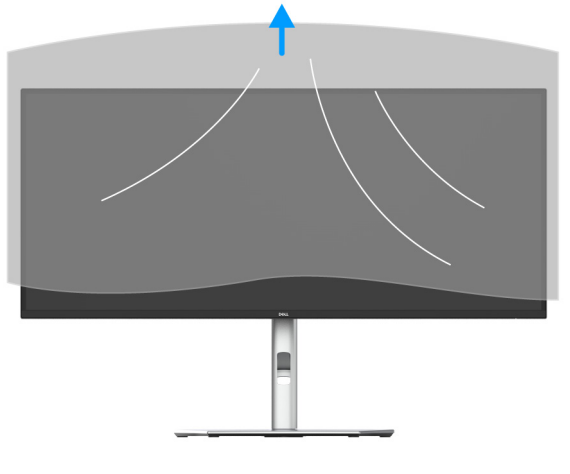

Abbildung 20. Schutzabdeckung entfernen

#### Verwendung der Schnellzugriffsports

Wenn Sie die integrierten Schnellzugriffsports des Monitors verwenden möchten, drücken Sie auf das Schnellzugriffsport Modul und lassen Sie es dann los. Das Schnellzugriffsport Modul wird nach unten rutschen.

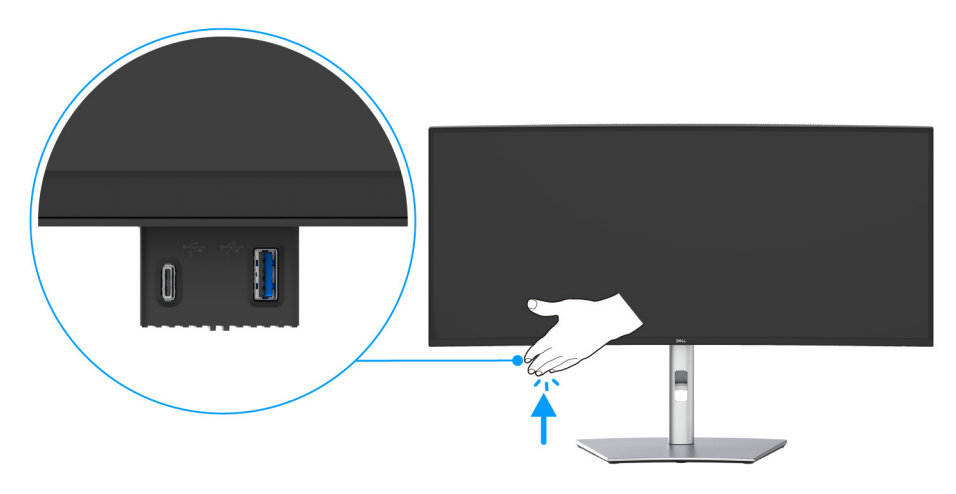

Abbildung 21. Verwendung der Schnellzugriffsports

## Monitor anschließen

- WARNUNG: Bevor Sie die in diesem Abschnitt beschriebenen Schritte ausführen, lesen und befolgen Sie bitte die Sicherheitshinweise.
- (i) HINWEIS: Dell Monitore sind so konzipiert, dass sie optimal mit den von Dell gelieferten Kabeln funktionieren. Dell übernimmt keine Garantie für die Videoqualität und die Leistung bei Verwendung von Kabeln anderer Hersteller als von Dell.
- (i) **HINWEIS:** Führen Sie die Kabel durch die Kabelführungsöffnung, bevor Sie sie anschließen.
- (i) HINWEIS: Schließen Sie nicht alle Kabel gleichzeitig an den Computer an.
- (i) HINWEIS: Die Abbildungen dienen lediglich der Veranschaulichung. Das tatsächliche Aussehen kann etwas abweichen.

So schließen Sie Ihren Monitor an einen Computer an:

- 1. Schalten Sie den Computer aus, trennen Sie das Netzkabel.
- 2. Schließen Sie das DisplayPort/HDMI/USB-C auf C Kabel des Monitors an Ihren Computer an.
- △ VORSICHT: Um ein Verbiegen des Steckers des USB-C auf C Kabels zu vermeiden, halten Sie den Stecker vorsichtig an beiden Seiten fest, bevor Sie ihn vertikal in den USB-C Anschluss des Monitors einstecken bzw. herausziehen.

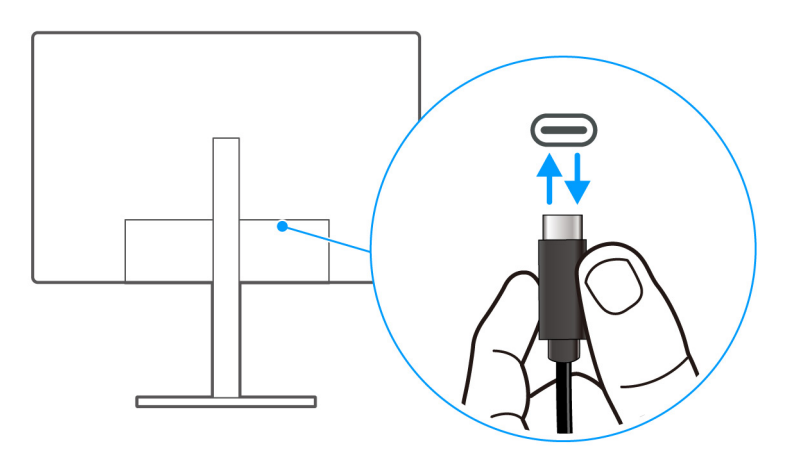

Abbildung 22. Richtiges Anschließen/Entfernen des USB-C auf C Kabels

- 3. Schließen Sie die Netzkabel des Computers und Monitors an eine Steckdose in der Nähe an.
- △ VORSICHT: Vor der Verwendung des Monitors wird empfohlen, den Standfuß mit einem Kabelbinder oder einer Schnur, die das Gewicht des Monitors tragen kann, an einer Wand zu befestigen, um ein Herunterfallen des Monitors zu verhindern.

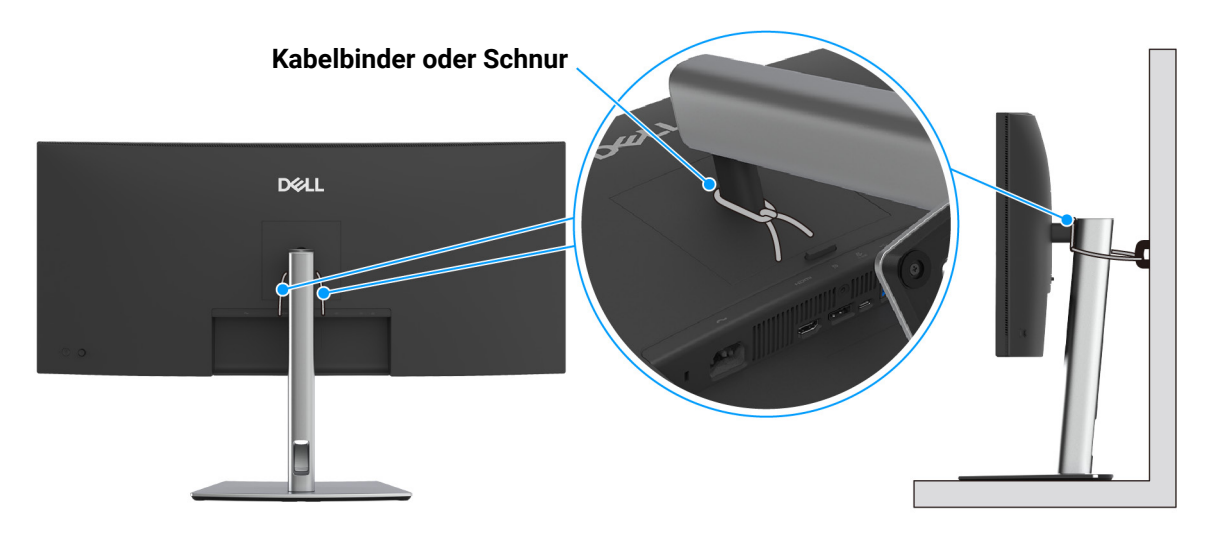

#### Abbildung 23. Befestigen Sie den Ständerarm an einer Wand, damit der Monitor nicht umfallen kann

4. Schalten Sie Monitor und Computer ein.

Falls Ihr Monitor ein Bild anzeigt, ist die Installation abgeschlossen. Falls kein Bild angezeigt wird, lesen Sie bitte Allgemeine Probleme.

## Anschluss des DisplayPort (DisplayPort auf DisplayPort) Kabel

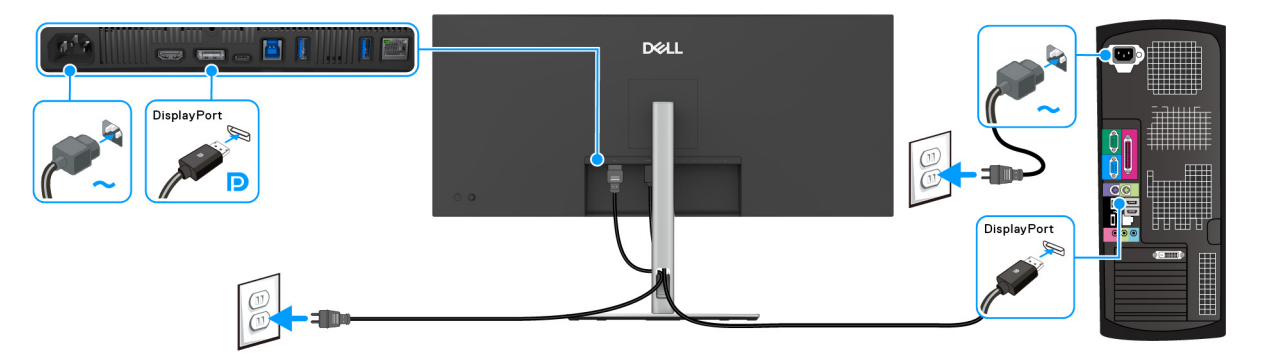

Abbildung 24. Anschluss eines DisplayPort Kabels

### HDMI-Kabel anschließen

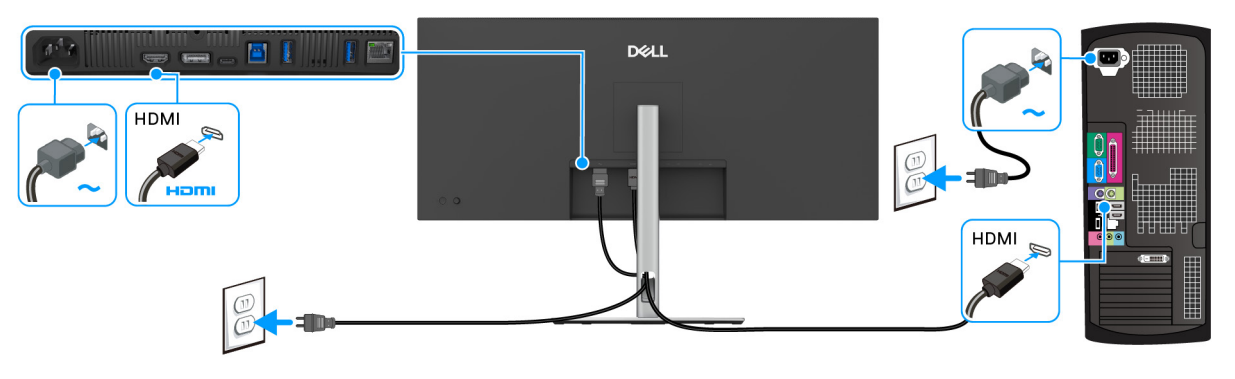

Abbildung 25. HDMI-Kabel anschließen

## USB Type-A auf Type-B Kabel anschließen

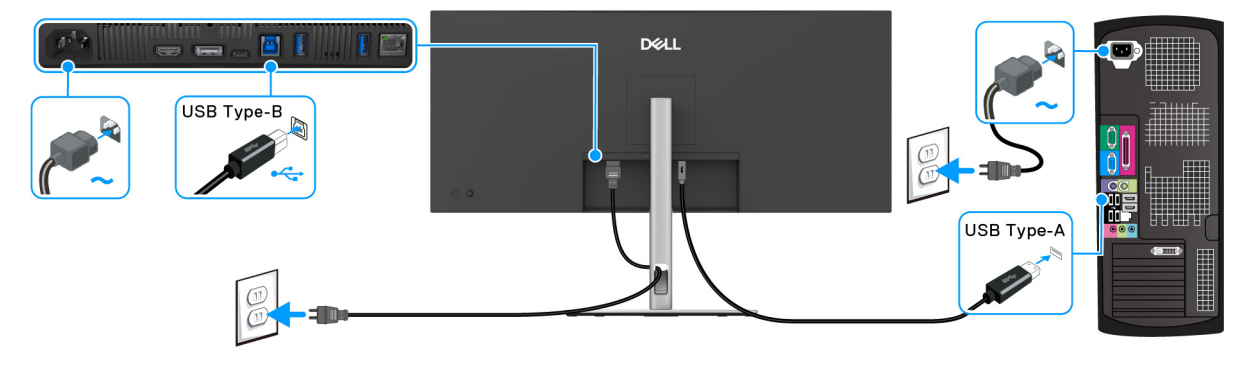

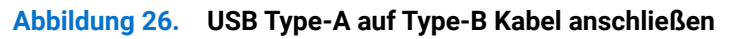

(i) HINWEIS: Verwenden Sie nur das mit Ihrem Monitor gelieferte USB Type-A auf Type-B Kabel.

### USB-C auf C Kabel anschließen

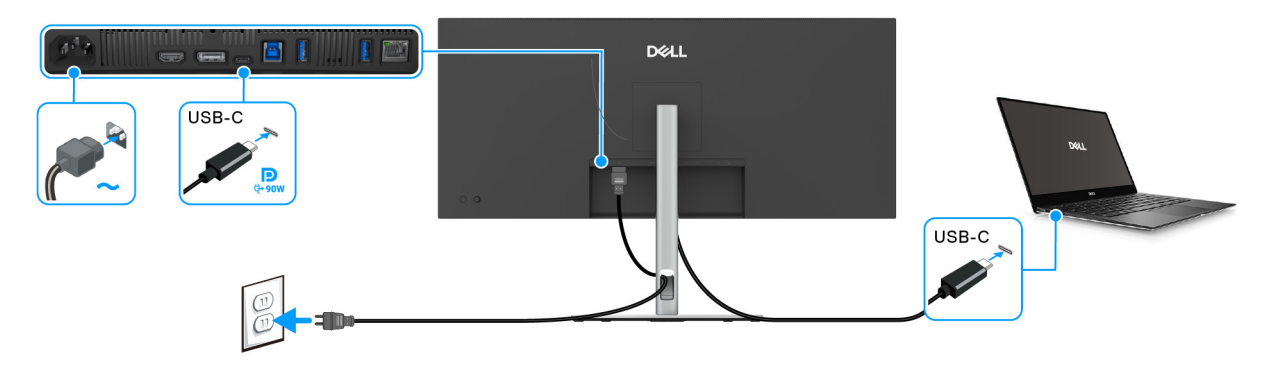

#### Abbildung 27. USB-C auf C Kabel anschließen

- (i) HINWEIS: Verwenden Sie nur das mit Ihrem Monitor gelieferte USB-C auf C Kabel.
- Dieser Anschluss unterstützt DisplayPort Wechselmodus (nur DP1.4 Standard).
- Der kompatible USB-C Anschluss für die Stromversorgung (PD Version 3.0) bietet bis zu 90 W Leistung.
- Falls Ihr Notebook mehr als 90 W Leistung für den Betrieb benötigt und der Akku leer ist, könnte er sich über den USB PD Anschluss dieses Monitors nicht einschalten oder aufladen lassen.
- USB-C wird von Windows Versionen vor Windows 10 nicht unterstützt.

#### Anschluss des Monitors für RJ45 Kabel (optional)

(i) HINWEIS: Das RJ45 Kabel ist kein im Lieferumfang enthaltendes Standardzubehör.

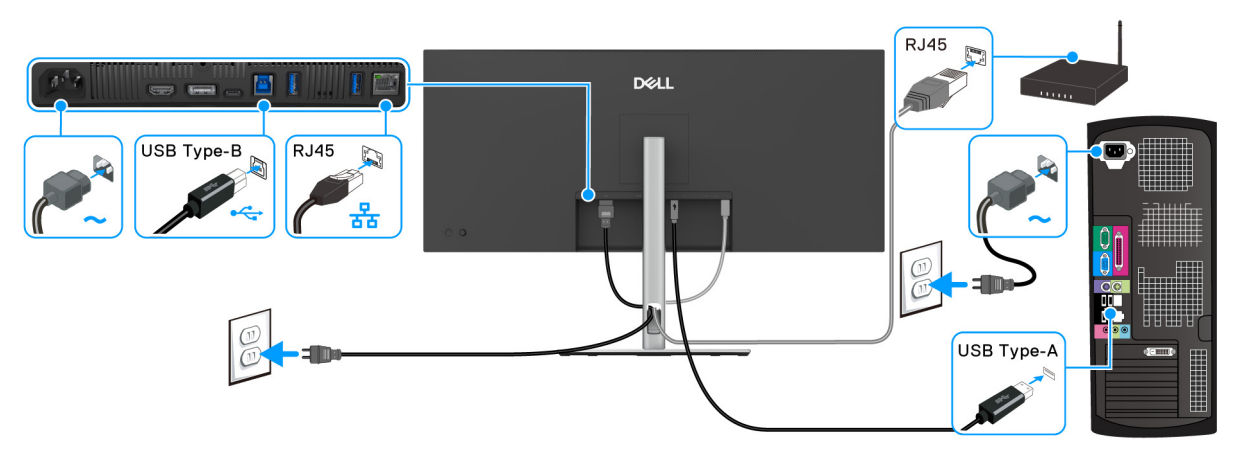

Abbildung 28. Anschluss des RJ45 Kabels und USB Type-A auf Type-B Kabel

oder

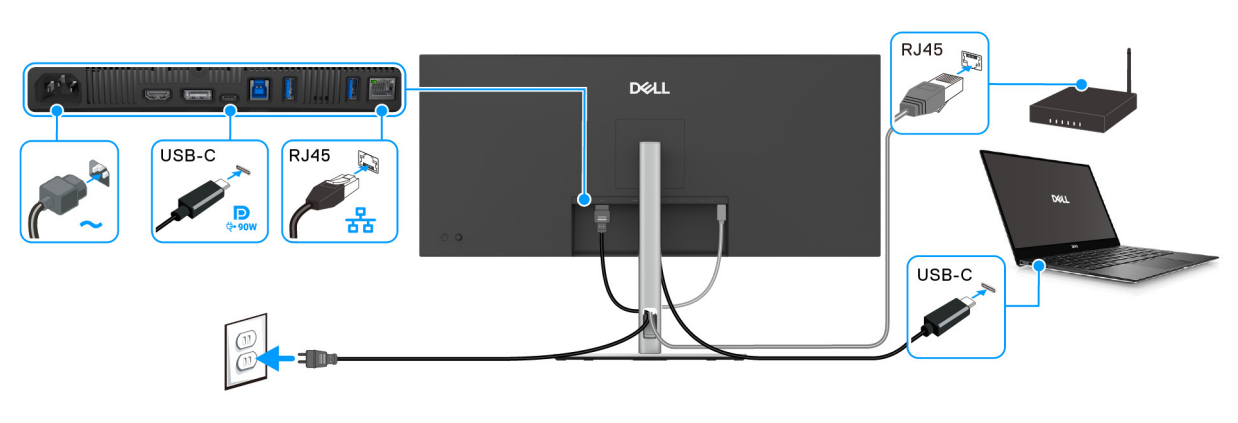

Abbildung 29. Anschluss des RJ45 Kabels und USB-C auf C Kabels

## **Dell Power Button Sync (DPBS)**

Ihr Monitor ist mit der Dell Power Button Sync (DPBS) Funktion ausgestattet, die es Ihnen ermöglicht, den Energiestatus des PC Systems über den Netzschalter des Monitors zu steuern. Diese Funktion wird nur von einer Dell Plattform mit integrierter DPBS Funktion und nur über die USB-C Schnittstelle unterstützt.

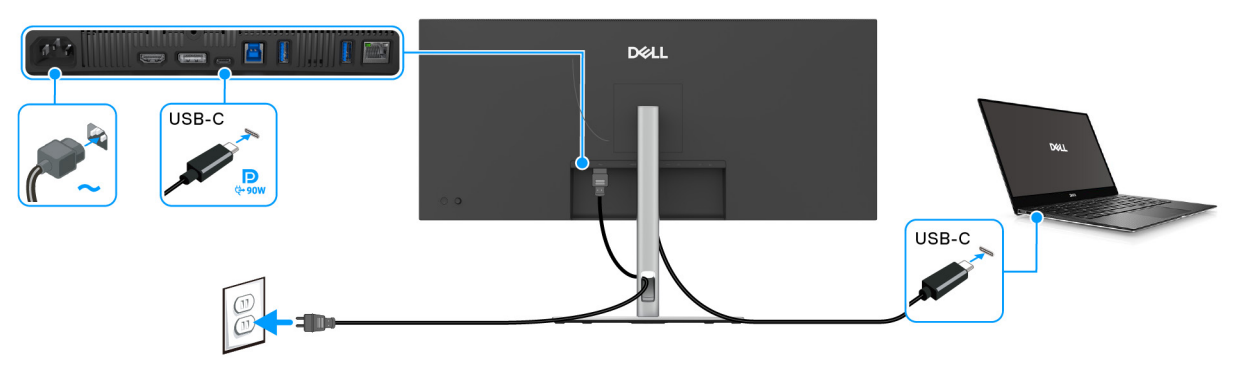

#### Abbildung 30. Anschluss des USB-C auf C Kabels für DPBS

Führen Sie zunächst die folgenden Schritte für die DPBS unterstützende Plattform in der **Systemsteuerung** aus, um sicherzustellen, dass die DPBS Funktion aktiviert ist.

(i) HINWEIS: DPBS unterstützt nur den USB-C Upstream-Port mit DPBS unterstützt nur den USB-C Upstream-Port mit

#### 1. Rufen Sie die Systemsteuerung auf.

| $\leftarrow$ $\rightarrow$ $\checkmark$ $\bigstar$ Control Panel                                                                                                    | ✓ ♂ Ø Search C                                                                                                    |
|----------------------------------------------------------------------------------------------------|----------------------------------------------------------------------------------------------------|
| Adjust your computer's settings                                                                                                    | View by: Category 👻                                                                                                    |
| System and Security<br>Review your computer's status<br>Save backup copies of your files with File<br>History<br>Backup and Restore (Windows 7)Review park<br>Backup and Restore (Windows 7)Review network and Internet<br>View network status and tasks<br>View devices and printers<br>Add a deniceReview Park<br>Programs<br>Uninstall a program<br>Get programs | <ul> <li>See Accounts</li> <li>♦ Change account type</li> <li>♦ Appearance and Personalization</li> <li>♦ Clock and Region<br/>Change date, time, or number formats</li> <li>♦ Ease of Access<br/>Let Windows suggest settings<br/>Optimize visual display</li> </ul> |

Abbildung 31. PC Systemsteuerung

#### 2. Wählen Sie Hardware und Sound > Energieoptionen.

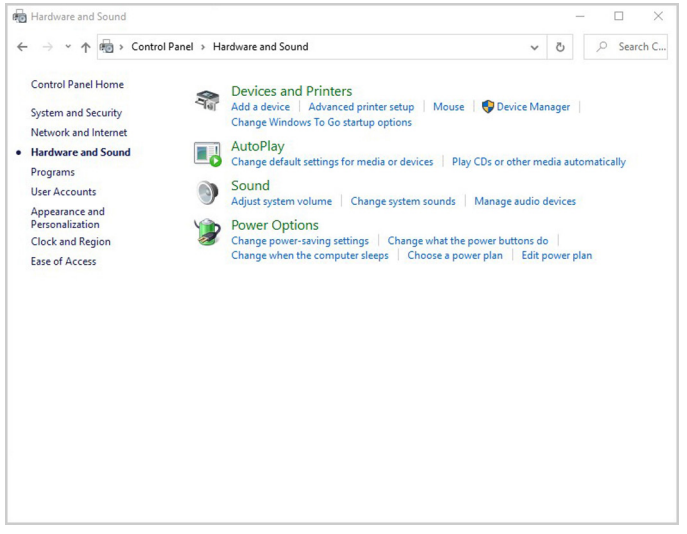

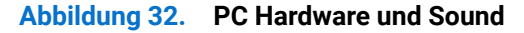

**3.** Rufen Sie **Systemeinstellungen** auf.

| · · · 1 | Control Panel > Hardware and Sound > Power Options > System Settings                                                                                                    | 5 2  | Search C. |
|---------|----------------------------------------------------------------------------------------------------|------|-----------|
|         | Define power buttons and turn on password protection<br>Choose the power settings that you want for your computer. The changes you make to the settings on t<br>page apply to all of your power plans.<br>Change settings that are currently unavailable | this |           |
|         | Power and sleep button settings                                                                                                    |      |           |
|         | 🚳 When I press the power button: Shut down 🗸                                                                                                    |      |           |
|         | When I press the sleep button: Sleep ~                                                                                                    |      |           |
|         | Shutdown settings                                                                                                    |      |           |
|         | Turn on fast startup (recommended)<br>This helps start your PC faster after shutdown. Restart isn't affected. <u>Learn More</u>                                                                                                    |      |           |
|         | Sleep                                                                                                    |      |           |
|         | Hibernate<br>Show in Power menu.                                                                                                    |      |           |
|         | ✓ Lock<br>Show in account picture menu.                                                                                                    |      |           |
|         |                                                                                                    |      |           |
|         |                                                                                                    |      |           |
|         |                                                                                                    |      |           |

Abbildung 33. PC Systemeinstellungen

4. Im Dropdown-Menü von Beim Drücken des Netzschalters stehen einige Optionen zur Auswahl, z.B. Nichts unternehmen/ Energie sparen/Ruhezustand/Herunterfahren. Sie können Energie sparen/Ruhezustand/Herunterfahren auswählen.

|                                      |                                                                                       |                                                           | 11     |      |        |
|--------------------------------------|---------------------------------------------------------------------------------------|-----------------------------------------------------------|--------|------|--------|
| $\leftarrow \rightarrow \cdot \cdot$ | Control Panel > Hardware and So                                                       | ound > Power Options > System Settings ~                  | 0      | ρ Se | arch C |
|                                      | Define power buttons and turn of                                                      | n password protection                                     |        |      |        |
|                                      | Choose the power settings that you want for<br>page apply to all of your power plans. | or your computer. The changes you make to the settings on | n this |      |        |
|                                      | Change settings that are currently unav                                               | ailable                                                   |        |      |        |
|                                      | Power and sleep button settings                                                       |                                                           |        |      |        |
|                                      | When I press the power button:                                                        | Shut down ~                                               |        |      |        |
|                                      | When I press the sleep button:                                                        | Do nothing<br>Sleep                                       |        |      |        |
|                                      | Shutdown settings                                                                     | Hibernate<br>Shut down<br>Turn off the display            |        |      |        |
|                                      | Turn on fast startup (recommended                                                     |                                                           |        |      |        |
|                                      | Sleep                                                                                 | utdown, Restart isn't affected, <u>Learn More</u>         |        |      |        |
|                                      | Show in Power menu.                                                                   |                                                           |        |      |        |
|                                      | Show in Power menu.                                                                   |                                                           |        |      |        |
|                                      | 2 Lock                                                                                |                                                           |        |      |        |
|                                      | Show in account picture menu.                                                         |                                                           |        |      |        |
|                                      | ✓ Lock<br>Show in account picture menu.                                               |                                                           |        |      |        |
|                                      | ✓ Lock<br>Show in account picture menu.                                               |                                                           |        |      |        |
|                                      | ✓ Lock<br>Show in account picture menu.                                               |                                                           |        |      |        |

Abbildung 34. PC Systemeinstellungen: Beim Drücken des Netzschalters

|                                                                                                    | und > Power Options               | <ul> <li>System Settings</li> </ul> | ~        | Ö       | Q | Searc | h C |
|----------------------------------------------------------------------------------------------------|-----------------------------------|-------------------------------------|----------|---------|---|-------|-----|
| Define power buttons and turn or                                                                                    | n password protect                | tion                                | settings | on this |   |       |     |
| page apply to all of your power plans.                                                                              | ,                                 | in geo y contrate to the            |          |         |   |       |     |
| Change settings that are currently unavailable                                                                      | ailable                           |                                     |          |         |   |       |     |
| Power and sleep button settings                                                                                     |                                   |                                     |          |         |   |       |     |
| When I press the power button:                                                                                      | Shut down                         | ~                                   |          |         |   |       |     |
| When I press the sleep button:                                                                                      | Sleep                             | ~                                   |          |         |   |       |     |
| Chartelana anticana                                                                                                 | Do nothing                        |                                     |          |         |   |       |     |
| Turn on fast startup (recommended)                                                                                  | Hibernate<br>Turn off the display |                                     |          |         |   |       |     |
| Sleep                                                                                                    | itdown. Restart isn't am          | ected. Learn More                   |          |         |   |       |     |
| Show in Power menu.                                                                                                 |                                   |                                     |          |         |   |       |     |
|                                                                                                    |                                   |                                     |          |         |   |       |     |
| Hibernate                                                                                                    |                                   |                                     |          |         |   |       |     |
| Hibernate<br>Show in Power menu.                                                                                    |                                   |                                     |          |         |   |       |     |
| Hibernate<br>Show in Power menu.<br>Lock<br>Show in account picture menu.                                           |                                   |                                     |          |         |   |       |     |
| <ul> <li>☐ Hibernate</li> <li>Show in Power menu.</li> <li>✓ Lock</li> <li>Show in account picture menu.</li> </ul> |                                   |                                     |          |         |   |       |     |
| <ul> <li>☐ Hibernate</li> <li>Show in Power menu.</li> <li>✓ Lock</li> <li>Show in account picture menu.</li> </ul> |                                   |                                     |          |         |   |       |     |
| <ul> <li>☐ Hitemate</li> <li>Show in Power menu.</li> <li>⊘ Lock</li> <li>Show in account picture menu.</li> </ul>  |                                   |                                     |          |         |   |       |     |
| <ul> <li>☐ Hibernate</li> <li>Show in Power menu.</li> <li>☑ Lock</li> <li>Show in account picture menu.</li> </ul> |                                   |                                     |          |         |   |       |     |

#### Abbildung 35. PC Systemeinstellungen: Beim Drücken der Energiespartaste

(i) HINWEIS: Wählen Sie nicht "Nichts unternehmen", da sonst der Netzschalter des Monitors nicht mit dem Betriebsstatus des PC-Systems synchronisiert werden kann.

### Erstmaliges Anschließen des Monitors für DPBS

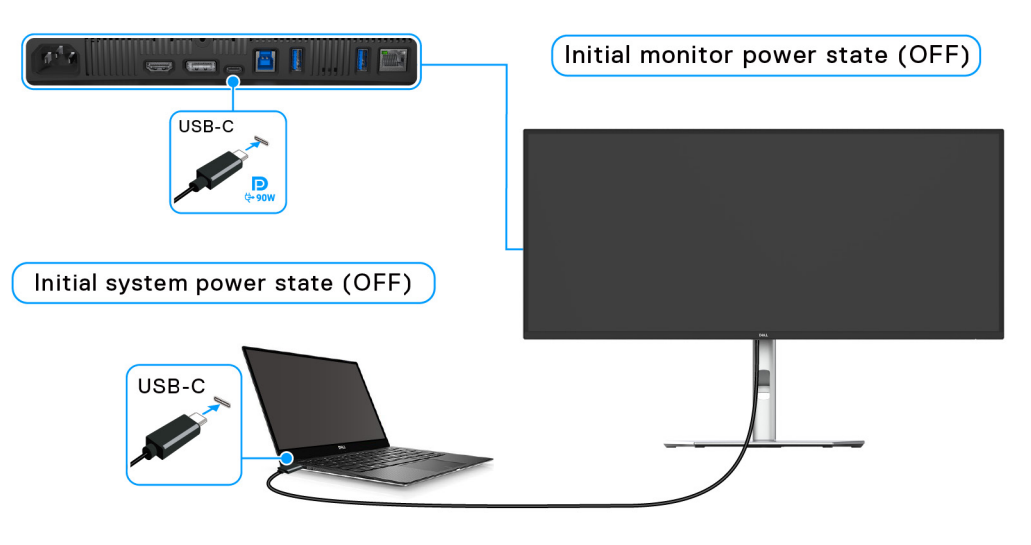

#### Abbildung 36. Dell Power Button Sync (DPBS) Anfangszustand

Gehen Sie wie folgt vor, um die DPBS Funktion zum ersten Mal einzurichten:

- 1. Stellen Sie sicher, dass sowohl der PC als auch der Monitor ausgeschaltet sind.
- 2. Drücken Sie auf die Ein/Aus-Taste des Monitors, um den Monitor einzuschalten.
- 3. Schließen Sie das USB-C auf C Kabel (im Lieferumfang des Monitors enthalten) vom PC an den Monitor an.
- 4. Sowohl der Monitor als auch der PC werden normal eingeschaltet. Ist dies nicht der Fall, drücken Sie den Netzschalter am Monitor oder am PC, um das System hochzufahren.
- (i) HINWEIS: Stellen Sie sicher, dass Dell Power Button Sync auf An gestellt ist. Siehe Dell Power Button Sync.
## **DPBS Funktion verwenden**

#### Aufwecken mit dem USB-C Kabel

Wenn Sie das USB-C auf C Kabel anschließen, ist der Monitor/PC Status wie folgt:

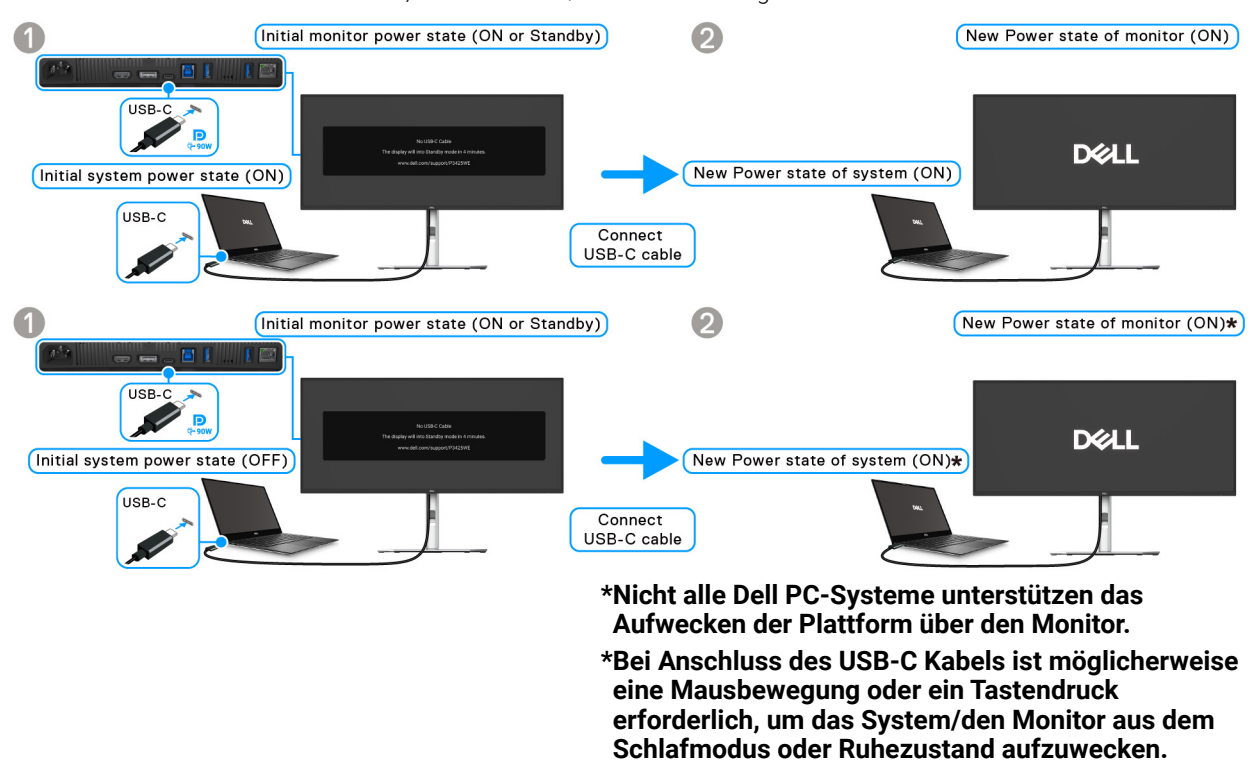

#### Abbildung 37. Erstmaliges Anschließen von USB-C für DPBS

Wenn Sie den Netzschalter des Monitors oder des PCs drücken, ist der Monitor/PC Status wie folgt:

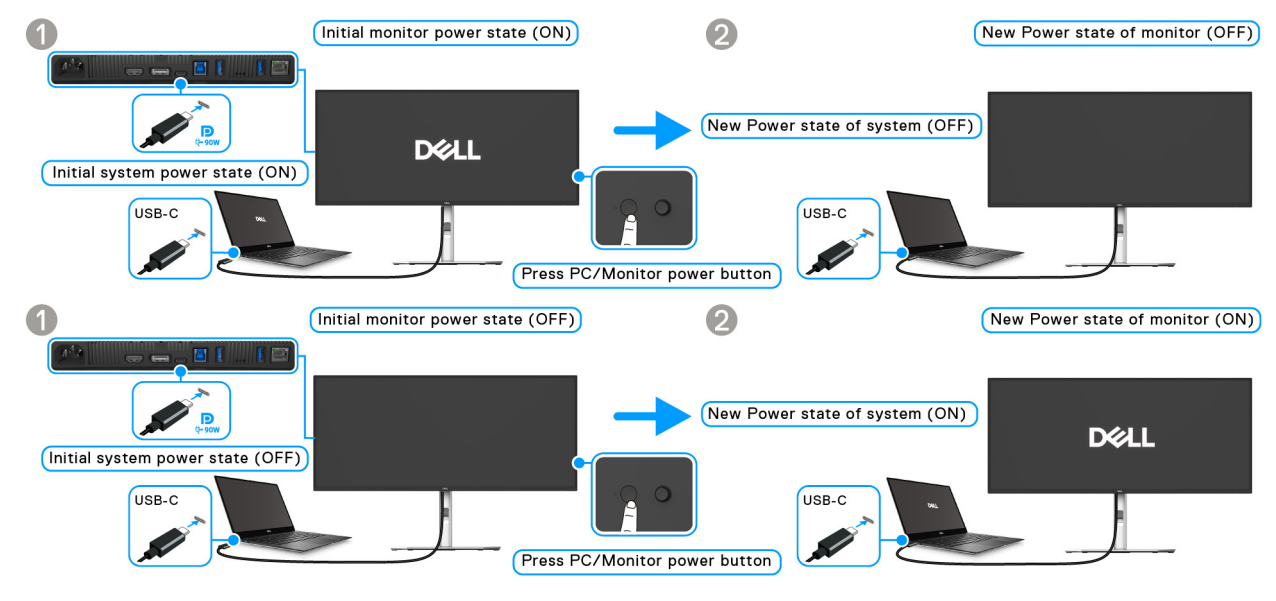

Abbildung 38. Drücken Sie den Netzschalter am Monitor oder PC

(i) HINWEIS: Sie können die Dell Power Button Sync Funktion über das OSD aktivieren oder deaktivieren.

• Wenn sowohl der Monitor als auch der PC ein geschaltet sind, halten Sie die Netztaste am Monitor 4 Sekunden lang gedrückt; auf dem Bildschirm wird die Frage gestellt, ob Sie den PC herunterfahren möchten.

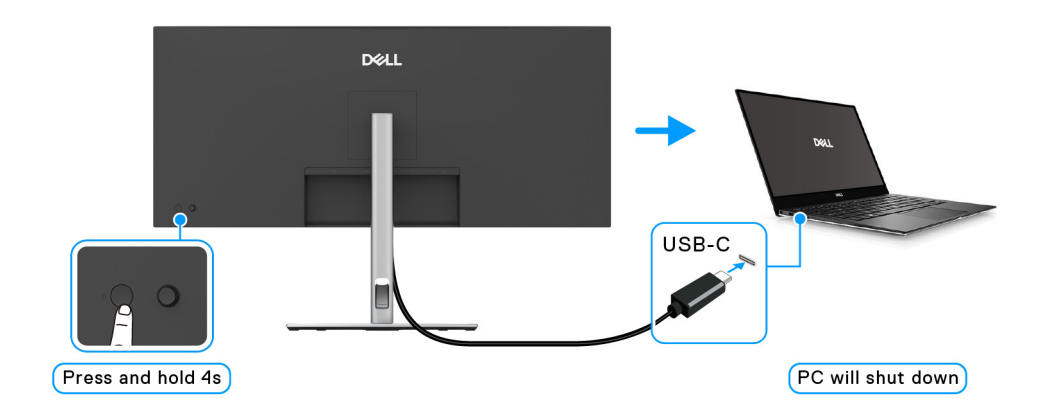

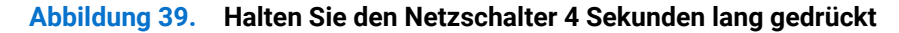

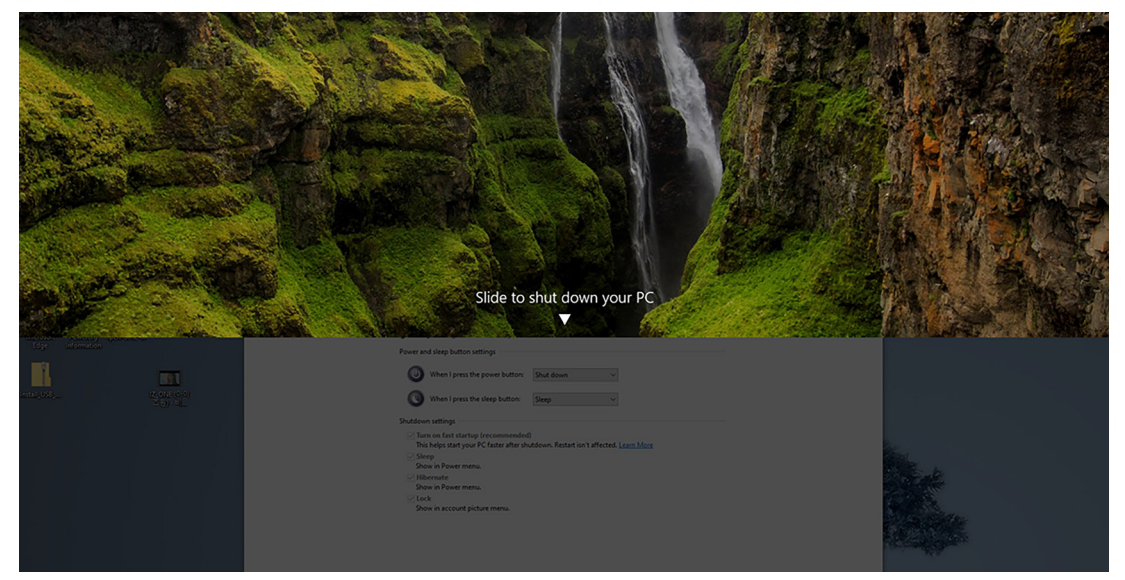

Abbildung 40. Bildschirmmeldung zum Abschalten von Monitor und PC

• Wenn es erforderlich ist, das System zwangsweise herunterzufahren, halten Sie die Netztaste am Monitor 10 Sekunden lang gedrückt.

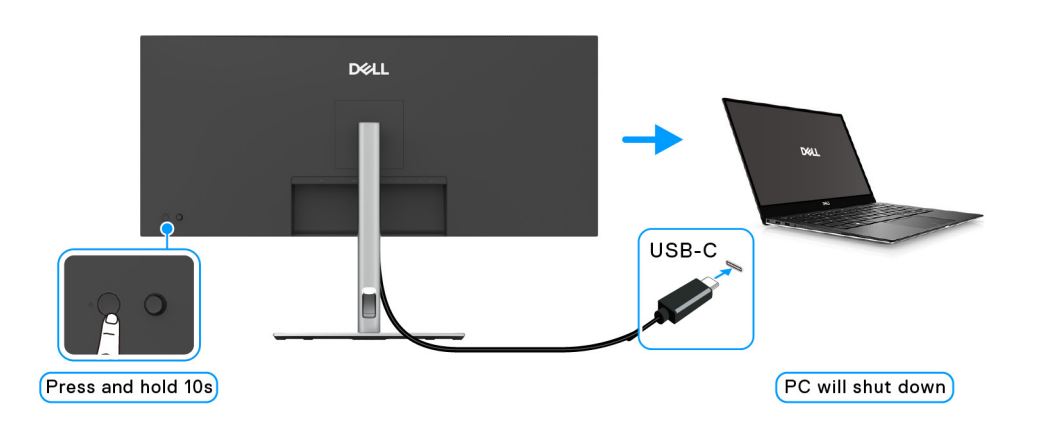

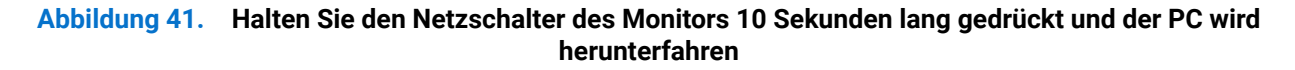

## Anschluss des Monitors für USB-C im DPBS Modus

Wenn der Dell PC\* mehr als zwei USB-C Anschlüsse hat, wird der Betriebsstatus jedes angeschlossenen Monitors mit dem PC synchronisiert.

Wenn sich der PC und die beiden Monitore zum Beispiel in einem anfänglich EIN geschalteten Zustand befinden, werden durch Drücken der Netztaste an Monitor 1 oder Monitor 2 der PC, Monitor 1 und Monitor 2 AUS geschaltet.

\*Überprüfen Sie, ob der Dell PC DPBS unterstützt.

(i) HINWEIS: DPBS unterstützt nur den USB-C Upstream-Port mit DPBS unterstützt nur den USB-C Upstream-Port mit

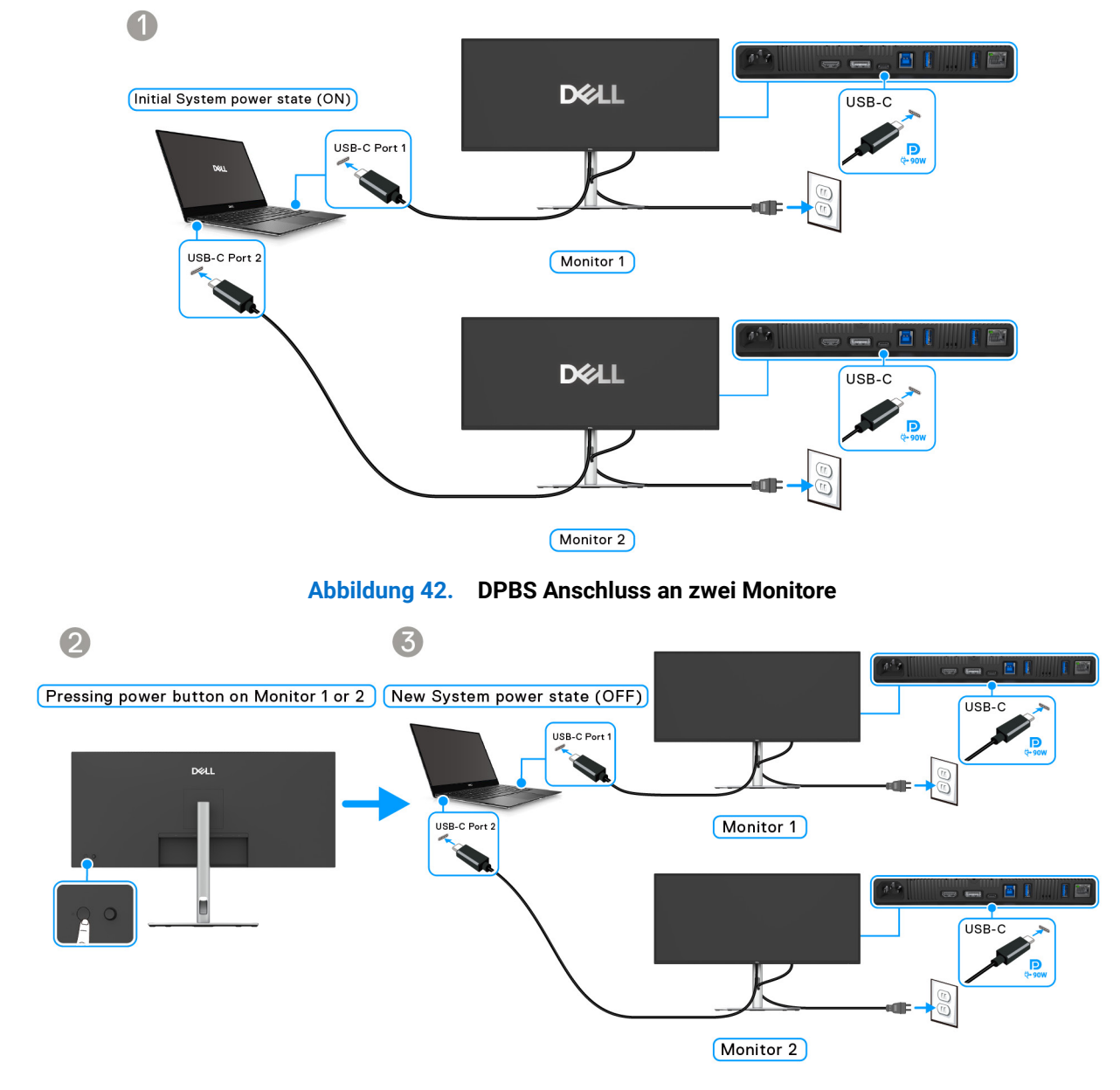

Abbildung 43. Drücken des Netzschalters auf Monitor 1 oder 2 fährt den PC herunter

Stellen Sie sicher, dass **Dell Power Button Sync** auf **An** gestellt ist (siehe <u>Dell Power Button Sync</u>). Wenn sich der PC und die beiden Monitore in einem anfänglich AUS geschalteten Zustand befinden, werden durch Drücken der Netztaste an Monitor 1 oder Monitor 2 der PC, Monitor 1 und Monitor 2 EIN geschaltet.

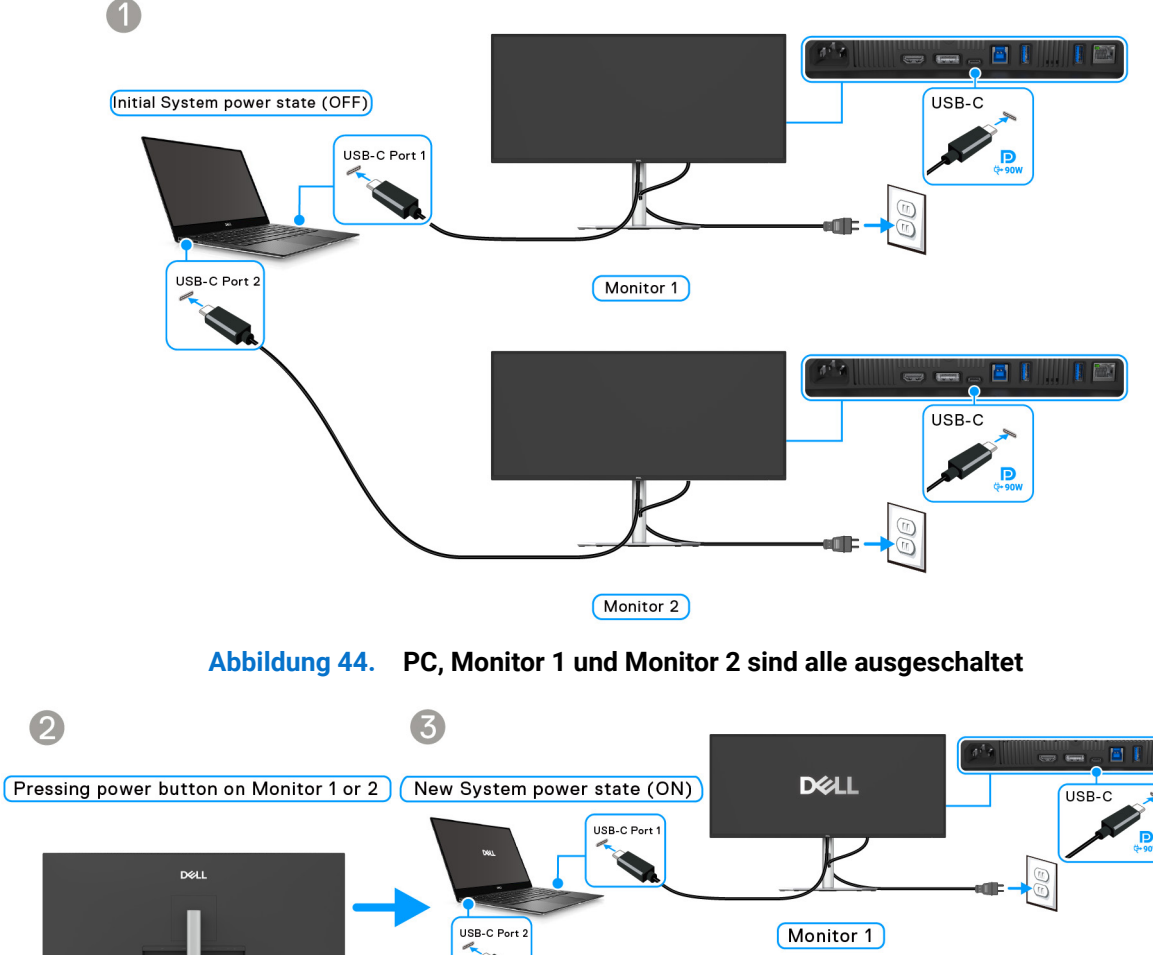

Monitor 1 Monitor 1 Monitor 2

Abbildung 45. Beim Einschalten von Monitor 1 oder 2 werden der PC und Monitor 2 oder 1 ebenfalls eingeschaltet

## Ihre Kabel verlegen

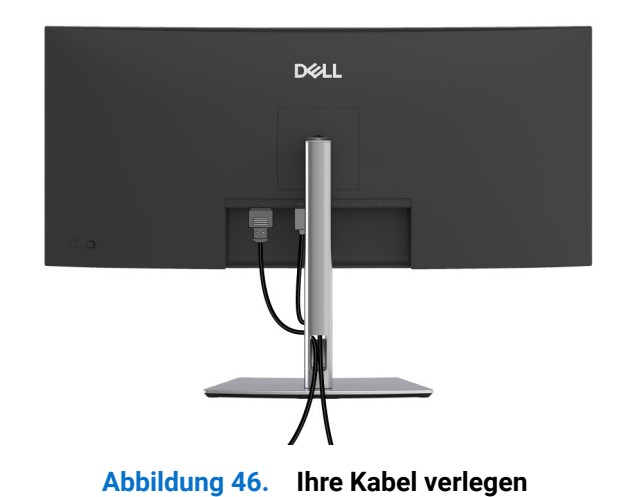

Schließen Sie die erforderlichen Kabel an (siehe Monitor anschließen für Kabelbefestigung) und ordnen Sie alle Kabel wie oben gezeigt an.

## Ihren Monitor mit Kensington Schloss sichern (optional)

Der Schlitz für das Sicherheitsschloss befindet sich an der Unterseite des Monitors (siehe Entfernen des Monitorständers). Sichern Sie Ihren Monitor mit dem Kensington Sicherheitsschloss an einem Tisch.

Weitere Informationen zur Verwendung des Kensington Schlosses (separat erhältlich) finden Sie in der Dokumentation, die mit dem Schloss ausgeliefert wird.

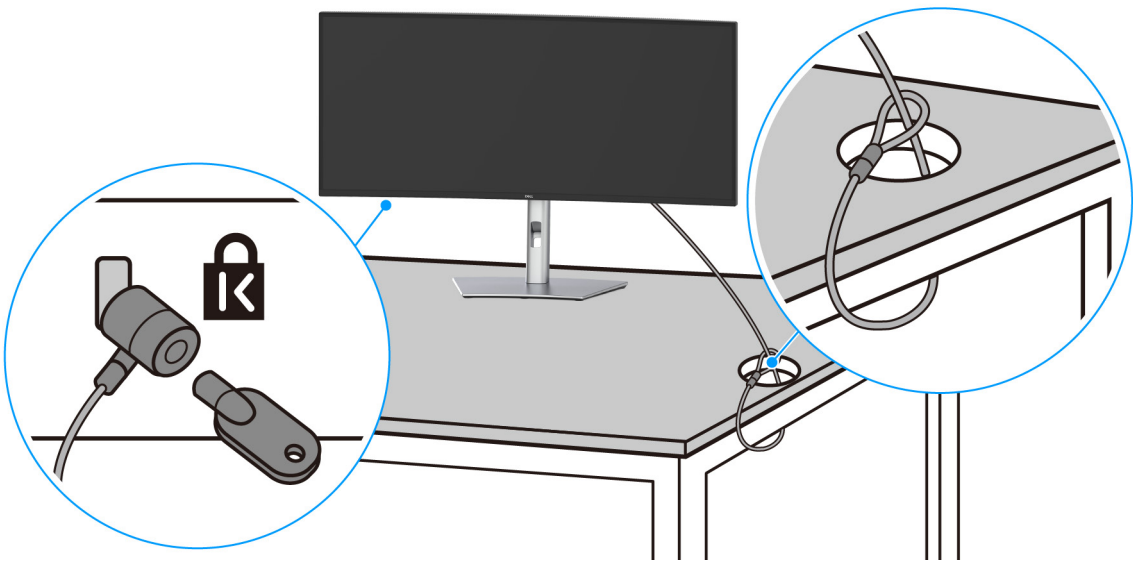

Abbildung 47. Ihren Monitor mit Kensington Schloss sichern

(i) HINWEIS: Die Abbildung dient lediglich der Veranschaulichung. Das tatsächliche Aussehen des Schlosses kann etwas abweichen.

## Entfernen des Monitorständers

- (i) HINWEIS: Damit der LCD Bildschirm beim Abnehmen des Ständers nicht verkratzt wird, achten Sie darauf, dass der Monitor auf einen weichen Untergrund gelegt und vorsichtig gehandhabt wird.
- (i) HINWEIS: Die folgenden Schritte beziehen sich auf das Entfernen des Ständers, der mit Ihrem Monitor geliefert wird. Wenn Sie einen Ständer entfernen, den Sie von einer anderen Quelle gekauft haben, folgen Sie den Anweisungen, die mit dem Ständer geliefert wurden.

So nehmen Sie den Ständer ab:

- 1. Legen Sie den Monitor auf ein weiches Tuch oder Kissen.
- 2. Drücken und halten Sie den Entriegelungsknopf des Ständers an der Rückseite des Monitors.
- 3. Heben Sie den Ständer hoch und vom Monitor weg.

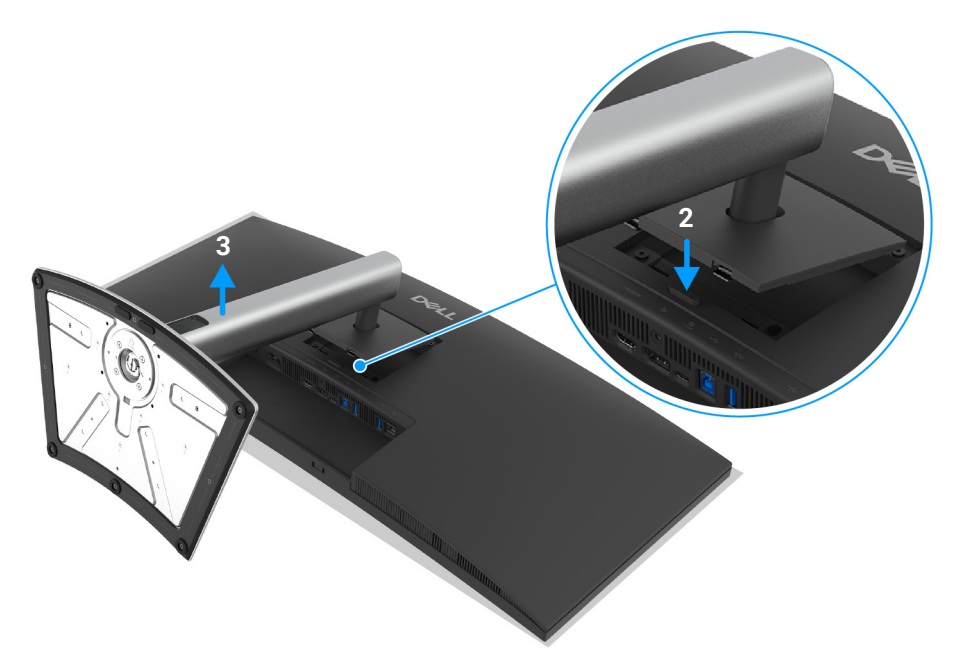

Abbildung 48. Entfernen des Monitorständers

## **VESA Wandmontageset (optional)**

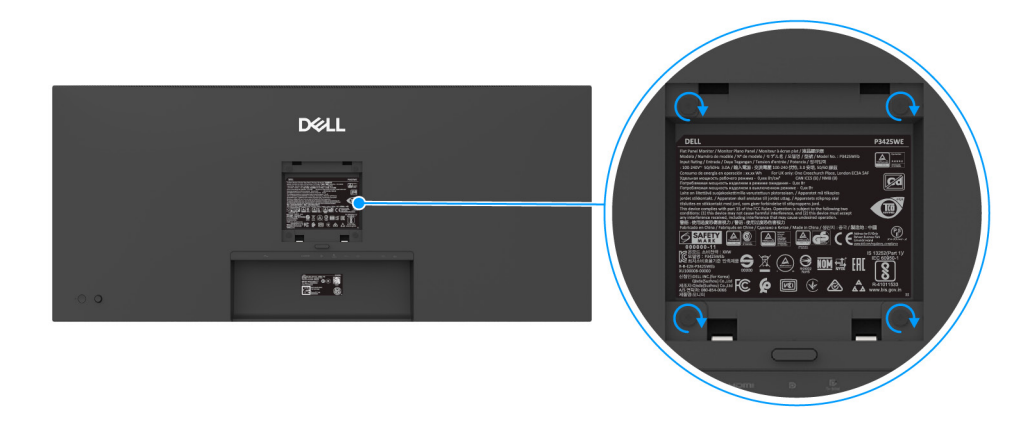

Abbildung 49. VESA Wandmontageset

(Schraubenabmessung: M4 x 10 mm).

Lesen Sie die mit der VESA-kompatiblen Montageausrüstung für die Wand gelieferte Anleitung.

- 1. Legen Sie den Monitor auf ein weiches Tuch oder Kissen auf einem stabilen, ebenen Arbeitstisch.
- 2. Entfernen Sie den Ständer (siehe Entfernen des Monitorständers).
- 3. Die vier Schrauben, mit denen die Plastikabdeckung befestigt wird, mit einem Kreuzschlitzschraubenzieher entfernen.
- 4. Den Befestigungsbügel der Wandmontageausrüstung am Monitor befestigen.
- 5. Befestigen Sie den Monitor an der Wand. Weitere Informationen finden Sie in der Dokumentation, die mit dem Wandmontagesatz geliefert wurde.
- (i) HINWEIS: Nur mit einem UL- oder CSA- oder GS-gelisteten Befestigungsbügel mit einer Mindesttraglast von 27,60 kg zu verwenden.

## **Monitor bedienen**

## Schalten Sie den Monitor ein

Drücken Sie auf die Ein/Aus-Taste, um den Monitor einzuschalten.

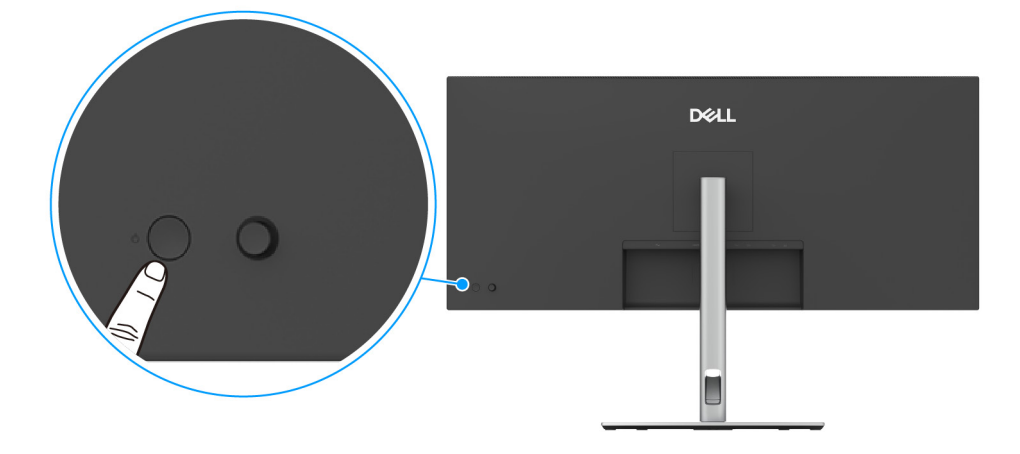

Abbildung 50. Monitor Netzschalter

## Verwendung der Joystick Steuerung

Verwenden Sie die Joystick Steuerung an der Rückseite des Monitors, um On-Screen Display (OSD) Einstellungen vorzunehmen.

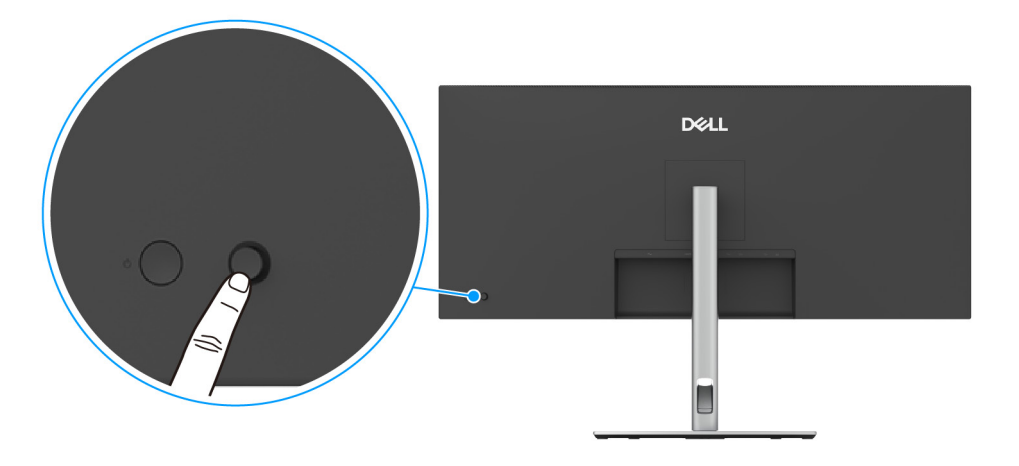

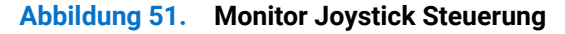

- 1. Drücken Sie den Joystick, um den Menüstarter zu starten.
- 2. Bewegen Sie den Joystick nach oben, unten, links oder rechts, um zwischen den Optionen zu wechseln.
- 3. Drücken Sie erneut auf den Joystick, um die Auswahl zu bestätigen.

### Tabelle 25. Joystick Funktionen

| Joystick | Beschreibung                                                                                                    |
|----------|----------------------------------------------------------------------------------------------------|
|          | <ul> <li>Wenn kein OSD auf dem Bildschirm angezeigt wird, drücken Sie den Joystick, um den<br/>Menüstarter zu starten. Siehe Zugriff auf den Menüstarter.</li> <li>Drücken Sie den Joystick, wenn das OSD angezeigt wird, um die Auswahl zu bestätigen oder die<br/>Einstellungen zu speichern.</li> </ul> |
| ←()→     | <ul> <li>Für die 2-Wege-Navigation (rechts und links).</li> <li>Nach rechts bewegen, um in das Untermenü zu gelangen.</li> <li>Nach links bewegen, um zum übergeordneten Menü zurückzukehren oder das aktuelle Menü zu verlassen.</li> </ul>                                                               |
|          | <ul> <li>Für die 2-Wege-Navigation (oben und unten).</li> <li>Schaltet zwischen den Menüpunkten um.</li> <li>Erhöht (oben) oder verringert (unten) die Parameter des ausgewählten Menüpunktes.</li> </ul>                                                                                                  |

## Anwendung der Anzeige auf dem Bildschirm (OSD-Menü)

## Zugriff auf den Menüstarter

Wenn Sie den Joystick drücken, erscheint der Menüstarter, über den Sie auf das OSD Hauptmenü und die Verknüpfungsfunktionen zugreifen können.

Bewegen Sie den Joystick, um eine Funktion auszuwählen.

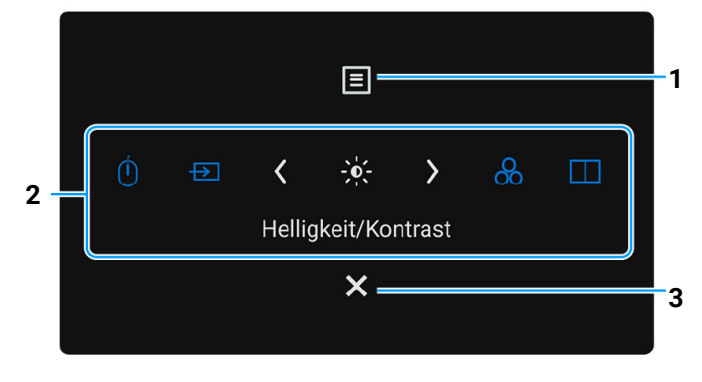

Abbildung 52. Menüstarter

Die folgende Tabelle beschreibt die Menüstarter Funktionen:

| Tabelle 26. | Menüstarter Funktionen |
|-------------|------------------------|
|-------------|------------------------|

| Etikett | Symbol | Beschreibung                                                                            |
|---------|--------|-----------------------------------------------------------------------------------------|
| 1       | Ξ      | Zum Ausführen des On-Screen Display (OSD) Hauptmenüs. Siehe Zugriff auf das Menüsystem. |
|         | Menü   |                                                                                         |

| Etikett     | Symbol Beschreibung                                                |                                                                                                    |
|-------------|--------------------------------------------------------------------|----------------------------------------------------------------------------------------------------|
| 2           | Ú<br>→<br>→<br>→<br>→<br>→<br>→<br>→<br>→<br>→<br>→<br>→<br>→<br>→ | <ul> <li>Wenn Sie den Joystick nach links oder rechts bewegen, um zwischen den<br/>Verknüpfungsfunktionen umzuschalten, wird das ausgewählte Element hervorgehoben<br/>und in die mittlere Position verschoben. Drücken Sie den Joystick, um sein Untermenü<br/>aufzurufen.</li> <li>USB-Wechsel: Für den Wechsel zwischen den USB Upstream Quellen im PIP/PBP<br/>Modus.</li> <li>Eingabe-Quelle: Zur Auswahl aus einer Liste von Videosignalen, die mit Ihrem<br/>Monitor verbunden sein können.</li> <li>Helligkeit/Kontrast: Zum Zugriff auf die Anpassungsregler von Helligkeit und<br/>Kontrast.</li> <li>Voreingestellte Modi: Zur Auswahl eines bevorzugten Farbmodus aus der Liste der<br/>voreingestellten Modi.</li> <li>PIP/PBP-Modus: Zur Auswahl einer PIP/PBP Unterfensteranordnung aus einer<br/>Liste mit Optionen.</li> <li>(i) HINWEIS: Sie können Ihre bevorzugten Direkttasten einstellen. Weitere</li> </ul> |
| (i) HINWEIS | Bestätigen Sie nach dem Ä                                          | ndern der Einstellungen die Änderungen mit den Navigationstasten, bevor Sie mit einer                                                                                                    |
| anderen F   | unktion fortfahren oder den                                        | Vorgang beenden.                                                                                                    |
| 3           | Beenden                                                            | Zum Beenden des Menüstarters.                                                                                                    |

## Verwendung der Navigationstasten

Wenn das OSD-Hauptmenü aktiv ist, bewegen Sie den Joystick, um die Einstellungen zu konfigurieren, und folgen Sie dabei den unterhalb des OSD angezeigten Navigationstasten.

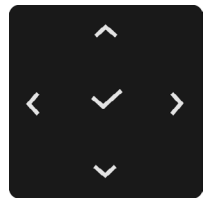

Abbildung 53. Navigationstasten

(i) HINWEIS: Bewegen Sie den Joystick nach links, bis Sie das Menü verlassen, um den aktuellen Menüpunkt zu verlassen und zum vorherigen Menü zurückzukehren.

## Zugriff auf das Menüsystem

(i) HINWEIS: Drücken Sie nach dem Ändern der Einstellungen den Joystick, um die Änderungen zu speichern, bevor Sie das Menü verlassen oder mit einem anderen Menü fortfahren.

| Tabelle 27.   | Zugriff auf das Meni           | lüsystem                                                                                                    |  |  |  |
|---------------|--------------------------------|----------------------------------------------------------------------------------------------------|--|--|--|
| Symbol        | Menü und Untermenü             | Beschreibung                                                                                                    |  |  |  |
| - <b>`</b> \. | Helligkeit/Kontrast            | Dell Pro 34 Plus USB-C Hub Monitor - P3425WE                                                                                                    |  |  |  |
|               |                                | Abbildung 54. Helligkeit/Kontrast Menü                                                                                                    |  |  |  |
|               | Helligkeit                     | Mit der <b>Helligkeit</b> Funktion wird die Leuchtstärke der Hintergrundbeleuchtung eingestellt.<br>Bewegen Sie den Joystick nach oben oder unten, um die Helligkeitsstufe zu erhöhen oder<br>zu verringern (min. 0/max. 100).                                                                                                    |  |  |  |
|               | Kontrast                       | Mit der <b>Kontrast</b> Funktion wird der Grad des Unterschiedes zwischen der Dunkelheit und der<br>Helligkeit auf dem Monitorbildschirm eingestellt.<br>Bewegen Sie den Joystick nach oben oder unten, um den Kontrast zu erhöhen oder zu<br>verringern (min. 0/max. 100).                                                                                                    |  |  |  |
| Ð             | Eingabe-Quelle                 | Wählen Sie zwischen unterschiedlichen Videosignalquellen aus, die an den Monitor         angeschlossen sein können.         Fill Pro 34 Plus USB-C Hub Monitor - P3425WE         Helligket/Kontrast         USB-C 0 <sup>b</sup> 90W         Filter Ingabe-Quelle         Pip/PBP         Eingabe-Quelle         Videren         Meni         Autom. vählen         Autom. vählen         Videren         Vettere         Meni         Autom. vählen         Videren         Vettere         Vettere         Vettere         Vettere         Meni         Eingabe-Quelle         Vettere         Nemi         Vettere         Meni         Vettere         Vettere         Vettere         Vettere         Vettere         Vettere         Individualisieren         Vettere         Vettere         Nemi         Vettere         Vettere         Vettere         Vettere         Vettere         Vettere         Vettere |  |  |  |
|               | USB-C <sup>使</sup> 90W         | Wählen Sie <b>USB-C ♀ 90W</b> , wenn Sie den USB-C Upstream Port verwenden. Drücken Sie den Joystick, um die Auswahl zu bestätigen.                                                                                                    |  |  |  |
|               | DP                             | Wählen Sie <b>DP</b> , wenn Sie den DisplayPort (DP) Anschluss nutzen. Drücken Sie den Joystick, um die Auswahl zu bestätigen.                                                                                                    |  |  |  |
|               | HDMI                           | Wählen Sie <b>HDMI</b> , wenn Sie den HDMI Anschluss nutzen. Drücken Sie den Joystick, um die Auswahl zu bestätigen.                                                                                                    |  |  |  |
|               | Helligkeits-/Kontrast-<br>Sync | Wählen Sie <b>An</b> , um für alle Eingangsquellen die gleichen Helligkeits- und<br>Kontrasteinstellungen zu verwenden. Wählen Sie <b>Aus</b> , um unabhängige Helligkeits- und<br>Kontrasteinstellungen zu haben.                                                                                                    |  |  |  |

| Symbol | Menü und Untermenü            | Beschreibung                                                                                                    |  |
|--------|-------------------------------|----------------------------------------------------------------------------------------------------|--|
|        | Eingänge<br>umbenennen        | Ermöglicht Ihnen die Angabe eines voreingestellten Eingangsnamens für die ausgewählte<br>Eingangsquelle. Die voreingestellten Optionen sind <b>PC, PC 1, PC 2, Laptop, Laptop 1</b> und<br><b>Laptop 2</b> . Die Standardeinstellung ist <b>Aus</b> . |  |
|        |                               | (i) HINWEIS: Wenn Sie eine Umbenennung für den USB-C ♥ 90W Eingang vornehmen, bleibt der Watt Wert nach der angegebenen Option erhalten, z.B. PC 1 ♥ 90W.                                                                                             |  |
|        |                               | (i) <b>HINWEIS:</b> Sie gilt nicht für die in den Warnmeldungen angezeigten Eingangsnamen und <b>Info Anzeigen</b> .                                                                                                    |  |
|        | PC-Schlaf > USB-C-<br>Wechsel | Ermöglicht die Einstellung des Verhaltens des Monitors, wenn der Computer in den Ruhemodus geht.                                                                                                    |  |
|        |                               | • <b>An</b> : Monitor wechselt zu einem anderen verfügbaren Videoeingang.                                                                                                    |  |
|        |                               | <ul> <li>Aus: Monitor geht in den Ruhemodus.</li> <li>(i) HINWEIS: Dies gilt für Computer, die eine Videoquelle über den USB-C Port bereitstellen.</li> </ul>                                                                                         |  |
|        | Autom. wählen                 | Sucht automatisch nach verfügbaren Eingangsquellen. Der Standard ist <b>An</b> . Drücken Sie den Joystick, um die Auswahl zu bestätigen.                                                                                                    |  |
|        | Optionen für USB-C            | Ermöglicht die Einstellung dieser Funktion auf:                                                                                                    |  |
|        |                               | • Abfrage für mehr. Eingänge: Immer die "Zu USB-C-Videoeingang wechseln" Meldung anzeigen, damit Sie auswählen können, ob Sie wechseln möchten oder nicht.                                                                                            |  |
|        |                               | • Immer umschalten: Wechselt immer zum USB-C Videoeingang (ohne zu fragen), wenn das USB-C auf C Kabel angeschlossen wird.                                                                                                    |  |
|        |                               | • Aus: Wechselt nie automatisch zum USB-C Videoeingang, wenn das USB-C auf C Kabel angeschlossen wird.                                                                                                    |  |
|        |                               | Drücken Sie den Joystick, um die Auswahl zu bestätigen.                                                                                                    |  |
|        | Ontionen für DD/UDM           | HINWEIS: Diese Funktion ist nicht verfugbar, wenn Autom. wanien auf Aus gestellt ist.     Ermöglicht die Einstellung dieser Funktion auf:                                                                                                    |  |
|        | Optionen für DP/HDMI          | Ermöglicht die Einstellung dieser Funktion auf.                                                                                                    |  |
|        |                               | Meldung an, damit Sie auswählen können, ob Sie wechseln möchten oder nicht.                                                                                                    |  |
|        |                               | • Immer umschalten: Wechselt immer zu DisplayPort/HDMI Videoeingang wechseln (ohne zu fragen), wenn das DisplayPort oder HDMI Kabel angeschlossen wird.                                                                                               |  |
|        |                               | • Aus: Wechselt niemals automatisch zum DisplayPort/HDMI Videoeingang, wenn das<br>DisplayPort oder HDMI Kabel angeschlossen wird.                                                                                                    |  |
|        |                               | Drücken Sie den Joystick, um die Auswahl zu bestätigen.                                                                                                    |  |
|        | Fingabe-Quelle                | Stellt die Eingengseinstellungen des Meniters auf die werkseitigen Vereinstellungen zurück                                                                                                    |  |
|        | zurücks.                      | Steht die Eingangseinstehungen des Monitors auf die werkseitigen voreinstehungen zurdek.                                                                                                    |  |
| ሌ      | Farbe                         | Stellt den Farbeinstellungsmodus ein.                                                                                                    |  |
| •      |                               | Dell Pro 34 Plus USB-C Hub Monitor - P3425WE                                                                                                    |  |
|        |                               | Helligkeit/Kontrast         Voreingestellte Modi         > Standard           ED Eingabe-Quelle         Eingangsfarbformat         > RGB                                                                                                    |  |
|        |                               | Farbe Farbe zurücks.  Display                                                                                                    |  |
|        |                               | ー<br>ー<br>PIF/PBP<br>の<br>しい58                                                                                                    |  |
|        |                               |                                                                                                    |  |
|        |                               |                                                                                                    |  |
|        |                               | U wetere informationen                                                                                                    |  |
|        |                               | Seenden                                                                                                    |  |
|        |                               |                                                                                                    |  |
|        |                               | Abbildung 56. Farbmenü                                                                                                    |  |

| Symbol | Menü und Untermenü   | Beschreibung                                                                                                    |  |
|--------|----------------------|----------------------------------------------------------------------------------------------------|--|
|        | Voreingestellte Modi | ellte Modi Ermöglicht Ihnen die Auswahl aus der Liste voreingestellter Farbmodi. Drücken Sie den Joystick, um die Auswahl zu bestätigen.                                                                                                    |  |
|        |                      | Dell Pro 34 Plus USB-C Hub Monitor - P3425WE                                                                                                    |  |
|        |                      | 🔆 Helligkeit/Kontrast Voreingestellte Modi 🧹 Standard                                                                                                    |  |
|        |                      | Eingabe-Quelle     Eingangsfarbformat     Film       C     Farbe     Farbe zurücks.     Spiel                                                                                                    |  |
|        |                      | ☐ Display Warm     ☐ PIP/PBP Kühl                                                                                                    |  |
|        |                      | (∱) USB Benutzerfarbe >                                                                                                    |  |
|        |                      |                                                                                                    |  |
|        |                      | () Weitere Informationen                                                                                                    |  |
|        |                      | Seenden                                                                                                    |  |
|        |                      |                                                                                                    |  |
|        |                      | Abbildung 57. Voreingestellte Modi Menü                                                                                                    |  |
|        |                      | • <b>Standard</b> : Dies ist die Standardeinstellung. Dieser Monitor ist TÜV-zertifiziert und verwendet ein Panel mit geringem Blaulichtanteil, um die Blaulichtabgabe zu reduzieren und entspannende und weniger reizintensive Bilder zu erzeugen. |  |
|        |                      | • Film: Zum Laden der idealen Farbeinstellungen für Filme.                                                                                                    |  |
|        |                      | Spiel: Zum Laden der idealen Farbeinstellungen für die meisten Gaming-Anwendungen.     Worm: Stallt Farben bei nigdrigeren Farbtemperaturen der Der Bildenbirm gracheint                                                                            |  |
|        |                      | • Warm. Steht Falben ber hlednigeren Falbteniperaturen dar. Der Bildschifft erscheint<br>wegen eines roten/gelben Farbtons wärmer.                                                                                                    |  |
|        |                      | • <b>Kühl</b> : Stellt Farben bei höheren Farbtemperaturen dar. Der Bildschirm erscheint wegen<br>eines blauen Farbtons kühler.                                                                                                    |  |
|        |                      | • <b>Benutzerfarbe</b> : Ermöglicht Ihnen die manuelle Anpassung der Farbeinstellungen (R/G/B) und die Erstellung eines eigenen voreingestellten Farbmodus.                                                                                         |  |
|        | Eingangsfarbformat   | Hier können Sie einen der folgenden Videoeingabemodi wählen:                                                                                                    |  |
|        |                      | RGB: Wählen Sie diese Option, wenn Ihr Monitor an einen Computer oder einen Medien Plaver angeschlossen ist der die PCB-Ausgabe unterstützt                                                                                                    |  |
|        |                      | <ul> <li>YCbCr: Wählen Sie diese Option, wenn Ihr Medien Player nur die YCbCr-Ausgabe<br/>unterstützt</li> </ul>                                                                                                    |  |
|        |                      | Drücken Sie den Joystick, um die Auswahl zu bestätigen.                                                                                                    |  |
|        |                      | Dell Pro 34 Plus USB-C Hub Monitor - P3425WE                                                                                                    |  |
|        |                      | Helligkeit/Kontrast Voreingestellte Modi                                                                                                    |  |
|        |                      | Eingabe-Quelle     Eingangsfarbformat     ✓ RGB       Cycle     Farbe     Farbe zurücks.     YCbCr                                                                                                    |  |
|        |                      | C Display                                                                                                    |  |
|        |                      | က် USB<br>E Menü                                                                                                    |  |
|        |                      | ☆ Individualisieren<br>⊞ Weiteres                                                                                                    |  |
|        |                      | Weitere Informationen                                                                                                    |  |
|        |                      | ► Keenden                                                                                                    |  |
|        |                      |                                                                                                    |  |
|        |                      | Abbildung 58. Eingangsfarbformat Menü                                                                                                    |  |
|        | Farbton              | Diese Funktion kann die Farbe des Videobildes in Richtung Grün bzw. Violett ändern.<br>Mit dieser Funktion können Sie den Hautfarbton einstellen. Bewegen Sie den Joystick zur<br>Einstellung des Farbtonpegels zwischen '0' und '100'.             |  |
|        |                      | (i) <b>HINWEIS:</b> Die Funktion ist nur verfügbar, wenn Sie den <b>Film</b> oder <b>Spiel</b>                                                                                                    |  |
|        |                      | Voreinstellungsmodus auswählen.                                                                                                    |  |

| Symbol | Menü und Untermenü           | Beschreibung                                                                                                    |  |
|--------|------------------------------|----------------------------------------------------------------------------------------------------|--|
|        | Sättigung                    | <ul> <li>Diese Funktion erlaubt Ihnen die Farbsättigung des Videobildes einzustellen. Verwenden Sie den Joystick zur Einstellung des Sättigungspegels zwischen '0' und '100'.</li> <li>(i) HINWEIS: Die Funktion ist nur verfügbar, wenn Sie den Film oder Spiel Voreinstellungsmodus auswählen.</li> </ul>                                                                                                    |  |
|        | Farbe zurücks.               | Setzt die Farbeinstellungen des Monitors auf die werkseitigen Voreinstellungen zurück.                                                                                                    |  |
|        | Display                      | Mit <b>Display</b> werden die Bilder angepasst.<br>Dell Pro 34 Plus USB-C Hub Monitor - P3425WE<br>Helligkeit/Kontrast<br>Eingabe-Quelle<br>Schärfe<br>Schärfe<br>Schär |  |
|        |                              | Abbildung 50 Dienley Merrii                                                                                                    |  |
|        | Längen-/<br>Seitenverhältnis | Stellen Sie das Seitenverhältnis auf <b>21:9</b> , <b>16:9</b> , <b>4:3</b> oder <b>5:4</b> ein.                                                                                                    |  |
|        | Schärfe                      | Mit dieser Funktion können Sie die Bilddarstellung schärfer oder weicher einstellen.<br>Bewegen Sie den Joystick zur Einstellung der Bildschärfe zwischen '0' und '100'.                                                                                                    |  |
|        | Reaktionszeit                | Ermöglicht Ihnen die Einstellung der Reaktionszeit auf Normal oder Schnell.                                                                                                    |  |
|        | USB-C-Priorisierung          | Ermöglicht es Ihnen, die Priorität für die Übertragung der Daten mit hoher Auflösung<br>(Hohe Auflösung) oder hoher Geschwindigkeit (Hohe Datengeschwindigkeit) bei<br>Verwendung der USB-C Geräte festzulegen. Wenn die aktuelle Plattform DisplayPort 1.4<br>(HBR3) ist, verwenden Sie Hohe Datengeschwindigkeit, um die volle Videoleistung mit<br>hoher Datengeschwindigkeit zu erreichen. Wenn die aktuelle Plattform DisplayPort 1.2<br>(HBR2) oder niedriger ist, wählen Sie Hohe Auflösung, um die volle Videoleistung bei<br>reduzierter Daten- und Netzwerkgeschwindigkeit zu nutzen.                                                                                                    |  |
|        |                              | Dell Pro 34 Plus USB-C Hub Monitor - P3425WE                                                                                                    |  |
|        |                              | Image: Angle of the solution of the solution o                                                                                                    |  |
|        |                              | Abbildung 60. USB-C-Priorisierung Menii                                                                                                    |  |
|        | Dell Power Button<br>Sync    | Ermöglicht es Ihnen, den Stromversorgungszustand des PC Systems über den Netzschalter<br>des Monitors zu steuern.<br>(i) HINWEIS: Wenn Aus ausgewählt ist, bleibt die Wake-on-Connect Funktion aktiv.                                                                                                    |  |
|        |                              | <ul> <li>Wenn eine USB-C Verbindung erkannt wird, wird der Computer eingeschaltet.</li> <li>(i) HINWEIS: Diese Funktion wird nur von einer Dell Plattform mit integrierter DPBS<br/>Funktion und nur über die USB-C Schnittstelle unterstützt.</li> </ul>                                                                                                    |  |
|        | Anzeige zurücks.             | Setzt alle Anzeigeeinstellungen auf die werkseitig voreingestellten Werte zurück.                                                                                                    |  |

| Symbol | Menü und Untermenü            | Beschreibung                                                                                                    |                                                                                                    |                                                                                                    |                                                                 |
|--------|-------------------------------|----------------------------------------------------------------------------------------------------|----------------------------------------------------------------------------------------------------|----------------------------------------------------------------------------------------------------|-----------------------------------------------------------------|
| Symbol | Menü und Untermenü<br>PIP/PBP | Diese Funktion ruft ein Fenster auf, in dem ein Bild aus einer anderen Eingangsquelle<br>gezeigt wird. Drücken Sie den Joystick, um die Auswahl zu bestätigen.                                                                    |                                                                                                    | Eingangsquelle<br>h.                                                                                 |                                                                 |
|        |                               |                                                                                                    | Abbildung 61.                                                                                                    | –<br>PIP/PBP Menü                                                                                    |                                                                 |
|        |                               | Tabelle 28.                                                                                                    | Jan 19                                                                                                    |                                                                                                    |                                                                 |
|        |                               |                                                                                                    |                                                                                                    | Subfenster                                                                                           |                                                                 |
|        |                               | Hauptfenster                                                                                                    | USB-C                                                                                                    | DisplayPort                                                                                          | HDMI                                                            |
|        |                               | USB-C                                                                                                    | -                                                                                                    | $\checkmark$                                                                                         | $\checkmark$                                                    |
|        |                               | DisplayPort                                                                                                    | $\checkmark$                                                                                                    | -                                                                                                    | $\checkmark$                                                    |
|        |                               | HDMI                                                                                                    | $\checkmark$                                                                                                    | $\checkmark$                                                                                         | -                                                               |
|        |                               | (i) HINWEIS: Bilder im P                                                                                                    | BP Modus werden in                                                                                                    | der Mitte der geteilter                                                                              | n Fenster angezeigt.                                            |
|        | PIP/PBP-Modus                 | Ermöglicht es Ihnen, einer<br>die verschiedene Größen u<br>grafischem Format angez<br>Einstellungen ermöglicht.                                                                                                    | n PBP oder PIP Modus<br>und Positionen des Su<br>eigt, was ein schnelle<br>Die Standardeinstellu<br>BC Hub Monitor - P3425WE | s aus der Voreinstellur<br>ıbfensters bietet. Die (<br>s Verständnis der vers<br>ng ist <b>Aus</b> . | ngsliste zu wählen,<br>Dptionen werden in<br>schiedenen Layout- |
|        |                               | ÷•• Helligkeit/Kontra<br>E Eingabe-Quelle                                                                                                    | st PIP/PBP-Modus                                                                                                    | → Aus                                                                                                |                                                                 |
|        |                               | 🚯 Farbe<br>🖵 Display                                                                                                    |                                                                                                    |                                                                                                    |                                                                 |
|        |                               | () USB                                                                                                    |                                                                                                    |                                                                                                    |                                                                 |
|        |                               | Ⅲ Menü<br>☆ Individualisieren                                                                                                    |                                                                                                    |                                                                                                    |                                                                 |
|        |                               | Weiteres     Weitere Informat                                                                                                    | ionen                                                                                                    | 日<br>日<br>日                                                                                          |                                                                 |
|        |                               |                                                                                                    |                                                                                                    |                                                                                                    |                                                                 |
|        |                               |                                                                                                    | < ~                                                                                                    | · ·                                                                                                  | < Beenden                                                       |
|        |                               |                                                                                                    |                                                                                                    |                                                                                                    |                                                                 |
|        |                               | A                                                                                                    | obildung 62. PIP/                                                                                                    | PBP-Modus Menü                                                                                       |                                                                 |
|        | PIP/PBP (Sub)                 | Wählen ein Videosignal au<br>angeschlossen werden ka<br>(i) <b>HINWEIS:</b> Die Funktio                                                                                                    | ıs, das an Ihren Monit<br>nn. Drücken Sie den J<br>on ist nur verfügbar. w                                                   | or für das PIP/PBP Su<br>loystick, um die Ausw<br>renn der PIP/PBP Moc                               | ıbfenster<br>ahl zu bestätigen.<br>Jus aktiviert ist.           |
|        | USB-Wechsel                   | Wählen Sie aus, zwischen                                                                                                    | den USB Upstream Q                                                                                                    | uellen im PIP/PBP Mo                                                                                 | odus umzuschalten.                                              |
|        |                               | (i) HINWEIS: Die Funktion                                                                                                    | on ist nur verfügbar, w                                                                                                    | enn der PIP/PBP Mod                                                                                  | lus aktiviert ist.                                              |
|        | Video tauschen                | Auswahl des Videowechsels zwischen Hauptfenster und Subfenster im PIP/PBP Modus.<br>Drücken Sie den Joystick, um die Auswahl zu bestätigen.<br>(i) HINWEIS: Die Funktion ist nur verfügbar, wenn der PIP/PBP Modus aktiviert ist. |                                                                                                    |                                                                                                    |                                                                 |

| Symbol | Menü und Untermenü   | Beschreibung                                                                                                    |  |
|--------|----------------------|----------------------------------------------------------------------------------------------------|--|
|        | Kontrast (Sub)       | Passt den Kontrastpegel des Bildes im PIP/PBP Modus an. Bewegen Sie den Joystick zur<br>Einstellung des Kontrastpegels zwischen '0' und '100'.                                                                                                    |  |
|        |                      | () HINWEIS: Die Funktion ist nur verfügbar, wenn der PIP/PBP Modus aktiviert ist.                                                                                                    |  |
| ٢      | USB                  | Dell Pro 34 Plus USB-C Hub Monitor - P3425WE                                                                                                    |  |
|        |                      | ✓ Seenden                                                                                                    |  |
|        |                      |                                                                                                    |  |
|        |                      | Abbildung 63. USB Menü                                                                                                    |  |
|        | DP zuweisen zu       | Ermöglicht Ihnen die Zuweisung des USB Upstream-Ports für die Eingangssignale ( <b>DP</b> und <b>HDMI</b> ). Der USB Downstream-Port des Monitors (z.B. Tastatur und Maus) kann von den aktuellen Eingangssignalen verwendet werden, wenn ein Computer an einer der beiden Upstream-Ports angeschlossen wird. Siehe auch KVM-Switch einstellen für Einzelheiten. |  |
|        | HDMI zuweisen zu     | Drucken Sie den Joystick, um die Auswahl zu bestatigen.<br>Wenn Sie nur einen Unstream-Port nutzen, wird der verbundene Unstream-Port aktiv sein.                                                                                                    |  |
|        |                      | <ul> <li>(i) HINWEIS: Um Schäden oder Verlust von Daten zu vermeiden, stellen Sie vor dem<br/>Abtrennen des USB Upstream-Ports sicher, dass KEINE USB Speichergeräte vom<br/>Computer verwendet werden, der an den USB Downstream-Port des Monitors<br/>angeschlossen ist.</li> </ul>                                                                            |  |
|        | KVM-EinrAnleit. anz. | Zeigt die Schritt-für-Schritt KVM Einrichtungsanleitung an. Befolgen Sie die Schritte, wenn<br>Sie mehrere Computer an den Monitor anschließen und eine einheitliche Einrichtung von<br>Tastatur und Maus verwenden möchten.                                                                                                    |  |
|        | USB zurücksetzen     | Setzt alle USB-Einstellungen auf die werkseitig voreingestellten Werte zurück.                                                                                                    |  |
|        | Menü                 | Passt Einstellungen des OSD, wie z.B. Sprache des OSD, die Zeitdauer der Anzeige des<br>Menüs auf dem Bildschirm usw., vorzunehmen.                                                                                                    |  |
|        | Sprache              | Zum Einstellen der OSD-Anzeige auf eine der acht verfügbaren Sprachen (Englisch,<br>Spanisch, Französisch, Deutsch, Brasilianisches Portugiesisch, Russisch, vereinfachtes<br>Chinesisch oder Japanisch).                                                                                                    |  |
|        | Transparenz          | Wählen Sie dies, um die Menü-Transparenz durch Verschieben des Joysticks abzuändern<br>(min. 0/max. 100).                                                                                                    |  |

| Symbol | Menü und Untermenü | Beschreibung                                                                                                    |  |
|--------|--------------------|----------------------------------------------------------------------------------------------------|--|
|        | Timer              | Hiermit können Sie festlegen, wie lange das OSD nach der letzten Betätigung des Joysticks aktiviert bleibt.                                                                                                    |  |
|        |                    | Bewegen Sie den Joystick zur Anpassung des Reglers in 1-Sekunden-Schritten im Bereich von 5 bis 60 Sekunden.                                                                                                    |  |
|        | Verriegeln         | Wenn die Steuertasten am Monitor gesperrt sind, können Sie verhindern, dass Personen auf die Bedienelemente zugreifen.                                                                                                    |  |
|        |                    | Dell Pro 34 Plus USB-C Hub Monitor - P3425WE                                                                                                    |  |
|        |                    | Itelligkeit/Kontrast     Sprache       Eingabe-Quelle     Transparenz       Farbe     Timer                                                                                                    |  |
|        |                    | Display     Verrlegeln     Menü Tasten       Image: PIP/PBP     Menü zurücks.     Ein-/Austaste                                                                                                    |  |
|        |                    | () USB Menü + Ein/Aus Tasten<br>Menü  Deaktiviert                                                                                                    |  |
|        |                    | ☆ Individualisieren<br>Ⅲ Weiteres                                                                                                    |  |
|        |                    | Weitere Informationen                                                                                                    |  |
|        |                    | < Compared and the second second seco |  |
|        |                    | Abbildung 65. Verriegeln Menü                                                                                                    |  |
|        |                    | • <b>Menü Tasten</b> : Alle Joystick Funktionen sind gesperrt und für den Benutzer nicht zugänglich.                                                                                                    |  |
|        |                    | • <b>Ein-/Austaste</b> : Nur die Ein/Aus Taste ist gesperrt und für den Benutzer nicht zugänglich.                                                                                                    |  |
|        |                    | • Menü + Ein/Aus Tasten: Die Joystick- & Ein-/Austaste ist gesperrt und für den Benutzer nicht zugänglich.                                                                                                    |  |
|        |                    | Die Standardeinstellung ist <b>Deaktiviert</b> .                                                                                                    |  |
|        |                    | Alternative Sperrmethode: Sie können den Joystick 4 Sekunden lang nach oben, unten, links<br>oder rechts bewegen und halten, um die Sperroptionen über das Einblendmenü einzustellen.<br>Drücken Sie anschließend den Joystick, um die Konfiguration zu bestätigen.                                                                                                    |  |
|        |                    | (i) <b>HINWEIS:</b> Zum Entsperren bewegen und halten Sie den Joystick 4 Sekunden lang nach oben, unten, links oder rechts. Drücken Sie dann den Joystick, um die Änderungen zu bestätigen und das Einblendmenü zu schließen.                                                                                                    |  |
|        | Menü zurücks.      | Setzt alle OSD-Einstellungen auf die werkseitig voreingestellten Werte zurück.                                                                                                    |  |

| Symbol       | Menü und Untermenü             | Beschreibung                                                                                                    |
|--------------|--------------------------------|----------------------------------------------------------------------------------------------------|
| ~            | Individualisieren              |                                                                                                    |
| $\mathbf{W}$ |                                | Dell Pro 34 Plus USB-C Hub Monitor - P3425WE                                                                                                    |
|              |                                | Preligkeit/Kontrast     Verknupfungstaste Anleitung     Wanten Sie       Dis Eingabe-Quelle     Verknupfungstaste 1     USB-Wechsel                                                                                                    |
|              |                                | G Farbe Verknüpfungstaste 2 > Eingabe-Quelle □ Display Verknüpfungstaste 3 > Helligkeit/Kontrast                                                                                                    |
|              |                                | PIP/PBP         Verknüpfungstaste 4         >         Voreingestellte Modi                                                                                                    |
|              |                                | ① US8     Verknüpfungstaste 5     > PIP/PBP-Modus       ■ Menü     Direkttaste Anleitung     Wählen Sie ✓                                                                                                    |
|              |                                |                                                                                                    |
|              |                                | Image: Second second second               |
|              |                                | ▼                                                                                                    |
|              |                                | ✓ Keenden                                                                                                    |
|              |                                |                                                                                                    |
|              |                                | Abbildung 66. Menü 1 Individualisieren                                                                                                    |
|              |                                | Dell Pro 34 Plus USB-C Hub Monitor - P3425WE                                                                                                    |
|              |                                | ÷¢; Helligkeit/Kontrast ▲                                                                                                    |
|              |                                | Engape-Quele     Urektaste 4 < > Menustarter     S Farbe     Betriebs-LED     An im An Modus                                                                                                    |
|              |                                | Display USB-C Ladung (\$ 90W     Aus im Aus Modus (7      Display PIP/PBP Sonstine USR-Aufladung     Sonstine USR-Aufladung     Aus im Standburgodus                                                                                                    |
|              |                                | O     USB     Schnelles Aufwachen     Aus Ø                                                                                                    |
|              |                                | ■ Menü Personalisieren rücksetzen ☆ Individualisieren                                                                                                    |
|              |                                | Weiteres     Weitere Informationen                                                                                                    |
|              |                                |                                                                                                    |
|              |                                | Seenden                                                                                                    |
|              |                                |                                                                                                    |
|              |                                | Abbildung 67. Menü 2 Individualisieren                                                                                                    |
|              | Verknüpfungstaste<br>Anleitung | Zeigt die Schnellzugriffstastenanleitung zum Einrichten der Schnellzugriffstasten im <b>Menüstarter</b> an.                                                                                                    |
|              | Direkttaste 1                  | Wählen Sie eine Funktion aus Voreingestellte Modi, Helligkeit/Kontrast, Eingabe-Quelle,                                                                                                    |
|              | Direkttaste 2                  | Langen-/Seitenverhaltnis, PIP/PBP-Modus, USB-Wechsel, Video tauschen oder<br>Info Anzeigen und legen Sie sie als Schnellzugriffstaste fest                                                                                                    |
|              | Direkttaste 3                  |                                                                                                    |
|              | Direkttaste 4                  |                                                                                                    |
|              | Direkttaste 5                  |                                                                                                    |
|              | Direkttaste Anleitung          | Zeigt die Direkttastenanleitung zum Einrichten der Direkttasten an. Der Standard für alle vier Direkttasten ist der <b>Menüstarter</b> .                                                                                                    |
|              | Direkttaste 1 ×                | Wählen Sie eine Funktion aus Aus, Menüstarter, Voreingestellte Modi, Helligkeit, Kontrast, Eingabe-Quelle, Längen-/Seitenverhältnis, Info Anzeigen, PIP/PBP-Modus USB-Wechsel                                                                                                    |
|              | Direkttaste 2 >                | oder Video tauschen und stellen Sie sie als eine Direkttaste ein.                                                                                                    |
|              | Direkttaste 3 ^                |                                                                                                    |
|              | Direkttaste 4 <                |                                                                                                    |
|              | Betriebs-LED                   | Ermöglicht es Ihnen, den Zustand der Betriebsleuchte einzustellen, um Energie zu sparen.                                                                                                    |
|              | USB-C Ladung 🕈 90W             | Ermöglicht es Ihnen, die Funktion <b>USB-C Ladung * 90W</b> zu aktivieren oder zu deaktivieren, während der Monitor aus ist. Wenn <b>An im Aus Modus</b> ausgewählt ist, können Sie Ihr Notebook oder mobile Geräte über das USB-C auf C Kabel aufladen, selbst wenn der Monitor ausgeschaltet ist.                                                                                                    |
|              |                                | In the standard of the standard of the stan |

| Symbol | Menü und Untermenü            | Beschreibung                                                                                                    |  |  |
|--------|-------------------------------|----------------------------------------------------------------------------------------------------|--|--|
|        | Sonstige USB-<br>Aufladung    | Ermöglicht Ihnen die Aktivierung oder Deaktivierung der USB Type-A und USB-C<br>Downstream-Ports Aufladungsfunktion während des Monitor Standbymodus.<br>Wenn diese Funktion aktiviert ist können Sie Ihre mobilen Geräte über die USB Type-A und                                           |  |  |
|        |                               | USB-C Downstream-Ports aufladen, auch wenn der Monitor ausgeschaltet ist.                                                                                                    |  |  |
|        |                               | <ol> <li>HINWEIS: Diese Funktion ist verfügbar, wenn das USB-C auf C Kabel vom USB-C<br/>Upstream-Port getrennt sind. Wenn das USB-C auf C Kabel angeschlossen ist, folgt<br/>Sonstige USB-Aufladung dem Betriebsstatus des USB-Hosts und die Funktion ist nicht<br/>zugänglich.</li> </ol> |  |  |
|        | Schnelles Aufwachen           | Die Standardeinstellung ist Aus. Die Auswahl von An kann verhindern, dass der Monitor in den Standbymodus wechselt.                                                                                                    |  |  |
|        |                               | Das Drücken des Joysticks kann den Monitor auch aufwecken, nachdem er in den<br>Standbymodus gegangen ist.<br>Setzt im Menü <b>Individualisieren</b> sämtliche Einstellungen auf die Standardwerte zurück.                                                                                  |  |  |
|        | Personalisieren<br>rücksetzen |                                                                                                    |  |  |
|        | Weiteres                      | Passt die OSD-Einstellungen an, z.B. DDC/CI, LCD-Konditionierung, Selbstdiagnose usw.                                                                                                    |  |  |
| [+1]   |                               | Dell Pro 34 Plus USB-C Hub Monitor - P3425WE                                                                                                    |  |  |
|        |                               | Kelligket/Kontrast         DDC/CI         >         An           ED Eingabe-Quelle         LCD-Konditionlerung         >         Aus                                                                                                    |  |  |
|        |                               | Gs     Farbe     Selbstdiagnose     Wählen Sie ✓       □     Display     Sonstige zurücks.                                                                                                    |  |  |
|        |                               | Terrer Die Pier/PBP Zurücksetzen ENERGY STAR <sup>®</sup> Die BR                                                                                                    |  |  |
|        |                               | E Menü                                                                                                    |  |  |
|        |                               | ☆ Individualiseren<br>Weiteres<br>Weitere Informationen                                                                                                    |  |  |
|        |                               | K Seenden                                                                                                    |  |  |
|        |                               | Abbildung 68 Weiteres Menii                                                                                                    |  |  |
|        |                               | Abbildung 68. Weiteres Menu                                                                                                    |  |  |
|        |                               | Monitoreinstellungen über Software auf Ihrem Computer. Aktivieren Sie diese Funktion, u<br>das beste Benutzererlebnis und eine optimale Leistung Ihres Monitors zu erzielen. Diese<br>Funktion kann durch Auswählen von <b>Aus</b> deaktiviert werden.                                      |  |  |
|        |                               | Dell Pro 34 Plus USB-C Hub Monitor - P3425WE                                                                                                    |  |  |
|        |                               | 🔆 Helligkeit/Kontrast DDC/Cl 🗸 An                                                                                                    |  |  |
|        |                               | Eingabe-Quelle     LCD-Konditionierung     Aus       Eyster     Selbstdiagnose                                                                                                    |  |  |
|        |                               | Display         Sonstige zurücks.           Image: PIP/PBP         Zurücksetzen                                                                                                    |  |  |
|        |                               | ரு பல                                                                                                    |  |  |
|        |                               | ☆ Individualisieren           III Weiteres                                                                                                    |  |  |
|        |                               |                                                                                                    |  |  |
|        |                               | C Seenden                                                                                                    |  |  |
|        |                               | Abbildung 69. DDC/CI Menü                                                                                                    |  |  |

| Symbol                                                                                                    | Menü und Untermenü  | Beschreibung                                                                                                    |  |  |  |
|----------------------------------------------------------------------------------------------------|---------------------|----------------------------------------------------------------------------------------------------|--|--|--|
|                                                                                                    | LCD-Konditionierung | Zum Reduzieren von geringen Bildverzerrungen. Die Zeitdauer, die das Programm zum<br>Durchführen benötigt, hängt vom Grad der Bildaufbewahrung ab. Diese Funktion kann durch<br>Auswählen von <b>An</b> aktiviert werden.                                                                                     |  |  |  |
|                                                                                                    |                     | Dell Pro 34 Plus USB-C Hub Monitor - P3425WE                                                                                                    |  |  |  |
|                                                                                                    |                     | <ul> <li>Melligkeit/Kontrast DDC/Cl</li> <li>Eingabe-Quelle LCD-Konflitonierung An</li> <li>Starbe Selbstidiagnose ▲ Aus</li> <li>Display Sonsige zurücks:</li> <li>PiP/PBP Zurücksetzen</li> <li>Menü</li> <li>Menü</li> <li>Menü</li> <li>Menti</li> <li>Mentisen</li> <li>Wettere Informationen</li> </ul> |  |  |  |
|                                                                                                    |                     | $\langle \cdot \rangle$                                                                                                    |  |  |  |
|                                                                                                    |                     | Abbildung 70 LCD Kenditionierung Menii                                                                                                    |  |  |  |
|                                                                                                    | Selbstdiagnose      | Wählen Sie diese Funktion, um die integrierte Diagnose auszuführen, siehe Selbstdiagnose.                                                                                                    |  |  |  |
| Sonstige zurücks.       Setzt im Menü Weiteres sämtliche Einstellungen auf die Standardeinstell sind auch die Einstellungen für die ENERGY STAR Tests. |                     | Setzt im Menü <b>Weiteres</b> sämtliche Einstellungen auf die Standardwerte zurück.                                                                                                    |  |  |  |
|                                                                                                    |                     | Alle voreingestellten Werte auf die werkseitigen Standardeinstellungen zurücksetzen. Dies sind auch die Einstellungen für die ENERGY STAR Tests.                                                                                                    |  |  |  |
|                                                                                                    |                     | Dell Pro 34 Plus USB-C Hub Monitor - P3425WE                                                                                                    |  |  |  |
|                                                                                                    |                     |                                                                                                    |  |  |  |
|                                                                                                    |                     | Abbildung 71. Zurücksetzen Menü                                                                                                    |  |  |  |

| Symbol          | Menü und Untermenü    | Beschreibung                                                                                                    |                                                          |  |
|-----------------|-----------------------|----------------------------------------------------------------------------------------------------|----------------------------------------------------------|--|
| (i)             | Weitere Informationen | Verwenden Sie das Menü, um Informationen über den Monitor anzuzeigen oder weitere<br>Unterstützung für den Monitor zu erhalten. |                                                          |  |
| $\mathbf{\cup}$ |                       | Dell Pro 34 Plus USB-C Hub Monitor - P3425V                                                                                     | ME                                                       |  |
|                 |                       | init     Helligkeit/Kontrast     Init       Eingabe-Quelle     De                                                               | fo Anzeigen Wählen Sie 🗸<br>HI Montorstütze Wählen Sie 🖌 |  |
|                 |                       | Weiteres  Weitere Informationen                                                                                                 | Geenden                                                  |  |
|                 |                       | Abbildung 72.                                                                                                    | Weitere Informationen Menü                               |  |
|                 | Info Anzeigen         | Wählen Sie diese Option, um die aktuelle<br>Servicekennung Ihres Monitors anzuzei                                               | en Einstellungen, die Firmwareversion und die<br>igen.   |  |
|                 |                       | Info Anzeigen                                                                                                    |                                                          |  |
|                 |                       | Eingabe-Quelle:                                                                                                    | DP                                                       |  |
|                 |                       | Auflösung:<br>Monitorfunktionen:                                                                                                | 3440x1440, 60 Hz 24-bit<br>USB-ር ው ዓበW                   |  |
|                 |                       | Monitorranktionen.                                                                                                    | DP 1.4 HBR3 (DSC)                                        |  |
|                 |                       |                                                                                                    | HDMI 2.1 TMDS                                            |  |
|                 |                       | USB:<br>Stream-Info:                                                                                                    | 3.2 Gen 1                                                |  |
|                 |                       | USB-Upstream:                                                                                                    | USB-C                                                    |  |
|                 |                       | Modell:                                                                                                    | P3425WE                                                  |  |
|                 |                       | Firmware:<br>Servicemarkierung:                                                                                                 | XXXXXX<br>XXXXXXX                                        |  |
|                 |                       |                                                                                                    |                                                          |  |
|                 |                       |                                                                                                    |                                                          |  |
|                 |                       |                                                                                                    |                                                          |  |
|                 |                       |                                                                                                    | ~                                                        |  |
|                 |                       | Abbildung 73                                                                                                    | 3. Info Anzeigen Menü                                    |  |
|                 | Dell Monitorstütze    | Scannen Sie den QR-Code mit Ihrem Sn<br>Materialien für Ihren Monitor zuzugreife                                                | nartphone, um auf die allgemeinen Support<br>en.         |  |

## **OSD Meldungen**

## **Erstmalige Einrichtung**

Wenn Zurücksetzen ausgewählt ist, wird die folgende Meldung angezeigt:

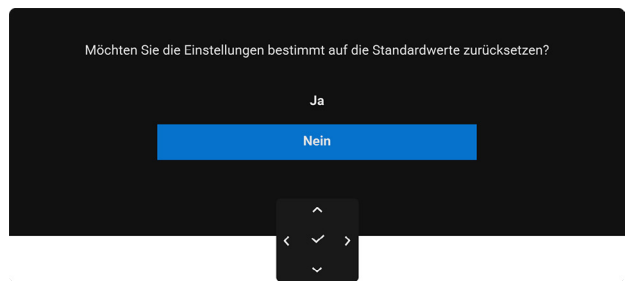

### Abbildung 74. Zurücksetzen Meldung

Wenn Sie Ja zur Wiederherstellung der Standardeinstellungen auswählen, wird die folgende Meldung angezeigt:

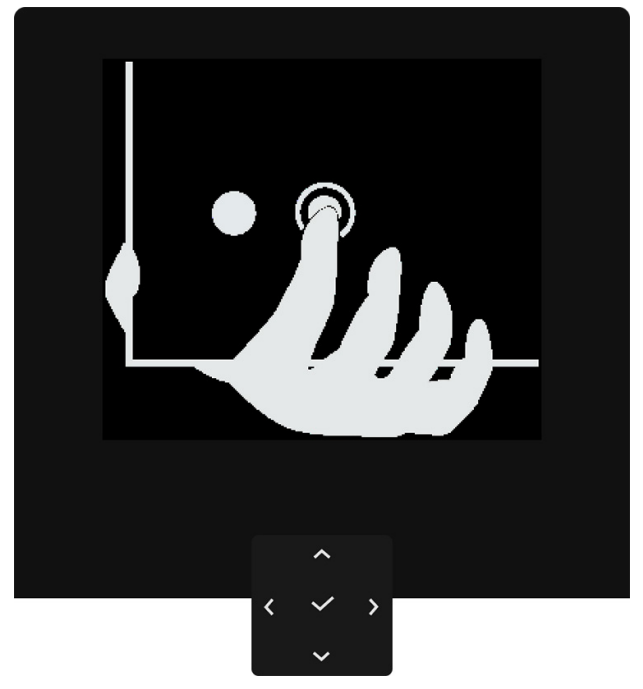

Abbildung 75. Drücken Sie die Navi Taste

Drücken Sie die Navi Taste. Die folgende Meldung wird angezeigt:

| Select option:     |
|--------------------|
| ✓ English          |
| Español            |
| Français           |
| Deutsch            |
| Português (Brasil) |
| Русский            |
| 简体中文               |
| 日本語                |
|                    |
| ^                  |

Abbildung 76. Sprache auswählen

Wählen Sie Ihre bevorzugte Sprache aus. Die folgende Meldung wird angezeigt:

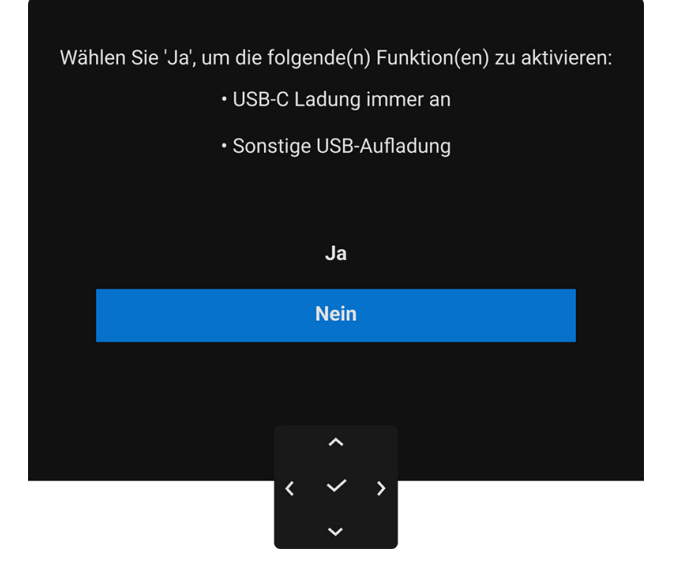

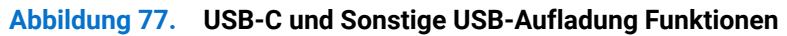

Wenn Sie Nein (die Standardoption) wählen, wird die folgende Meldung angezeigt:

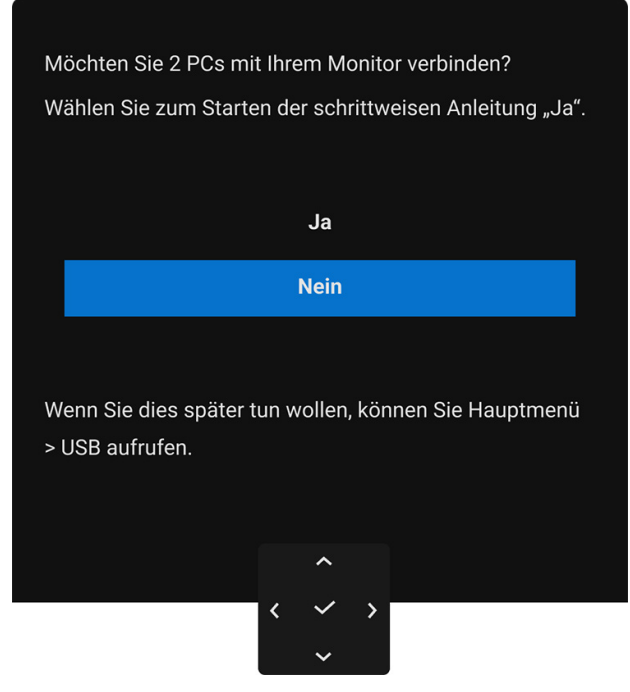

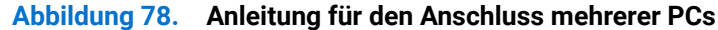

#### **OSD-Warnmeldung**

Wenn der Monitor eine bestimmte Auflösung nicht unterstützt, wird die folgende Meldung angezeigt:

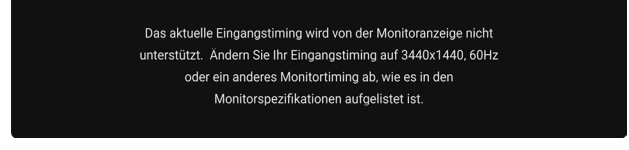

#### Abbildung 79. Auflösungsmeldung

Das bedeutet, dass sich der Monitor nicht richtig auf das Signal einstellen kann, das er vom Computer empfängt. In den Technische Daten des Monitors finden Sie die von Ihrem Monitor unterstützten Horizontal- und Vertikalfrequenzen. Der empfohlene Modus ist **3440 x 1440**.

Die folgende Meldung wird angezeigt, bevor die DDC/CI Funktion deaktiviert wird:

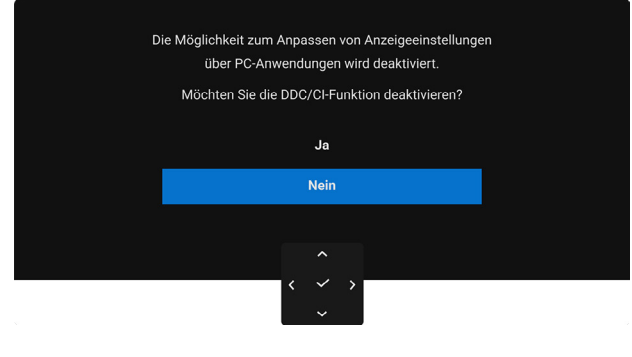

Abbildung 80. DDC/CI Meldung

Wenn Sie den Helligkeit Wert zum ersten Mal über dem Standardwert einstellen, erscheint die folgende Meldung:

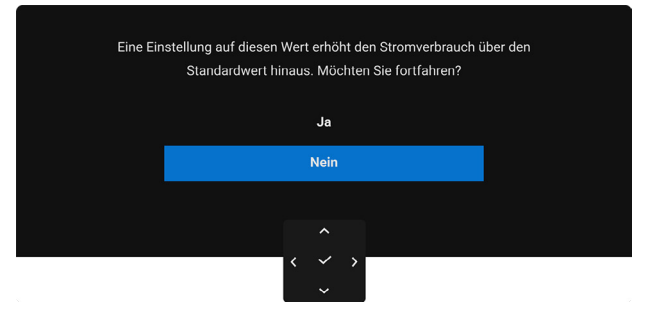

Abbildung 81. Helligkeit Meldung

(i) HINWEIS: Wenn Sie Ja wählen, erscheint die Meldung beim nächsten Mal nicht, wenn Sie die Helligkeitseinstellung ändern. Wenn Sie die Standardeinstellung der Energiesparfunktionen zum ersten Mal ändern, wie z.B. USB-C Aufladung ♥ 90W Sonstige USB-Aufladung oder Schnelles Aufwachen, , wird die folgende Meldung angezeigt:

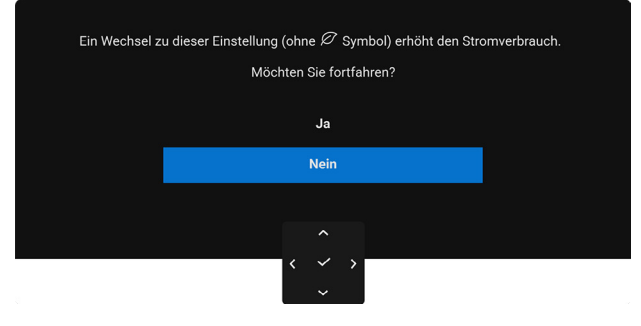

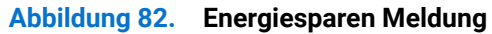

(i) HINWEIS: Wenn Sie für eine der oben genannten Funktionen Ja wählen, wird die Meldung beim nächsten Mal nicht mehr angezeigt, wenn Sie die Einstellungen dieser Funktionen ändern. Wenn Sie eine Werksrückstellung durchführen, wird die Meldung erneut angezeigt.

Die folgende Meldung wird angezeigt, bevor die Verriegeln Funktion deaktiviert wird:

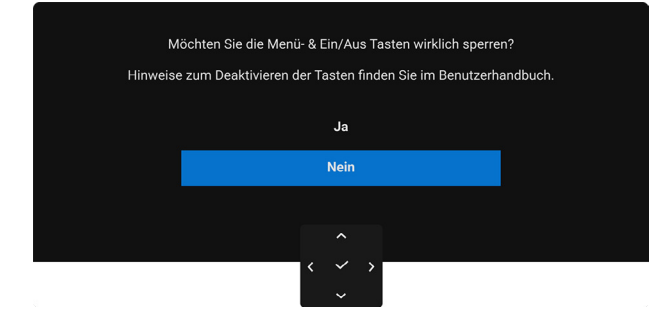

#### Abbildung 83. Menü- und Ein/Aus-Tasten Sperrmeldung

(i) HINWEIS: Die Meldung könnte je nach ausgewählten Einstellungen leicht unterschiedlich sein.

Wenn der Monitor über den DisplayPort/HDMI Eingang angeschlossen ist und ein USB-C auf C Kabel an ein Notebook angeschlossen ist, das den DisplayPort Wechselmodus unterstützt, wird die folgende Meldung angezeigt, wenn Optionen für USB-C aktiviert ist **Abfrage für mehr. Eingänge**:

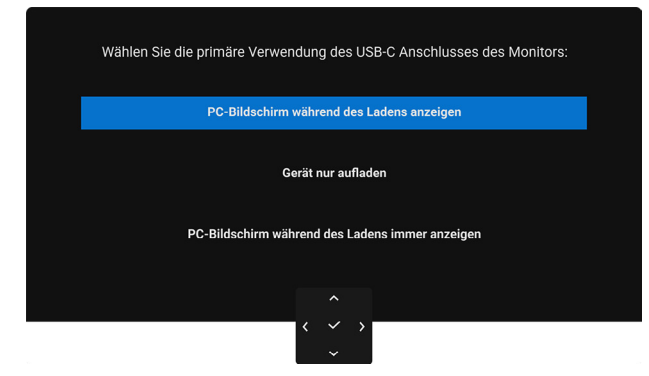

Abbildung 84. USB-C Automatische Verbindungsmeldung

Die folgende Meldung erscheint, wenn der Monitor in den Standbymodus wechselt:

In den Standby-Modus gehen.

#### Abbildung 85. Standbymodus Meldung

Durch Aktivieren des Computers und Aufwecken des Monitors erhalten Sie wieder Zugriff auf das OSD.

Das OSD kann nur im Normalbetriebsmodus funktionieren. Wenn Sie den Joystick während des Standbymodus drücken, erscheint je nach ausgewähltem Eingang die folgende Meldung:

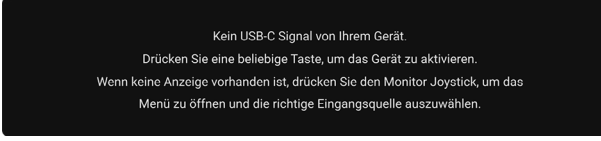

#### Abbildung 86. Kein Signal Meldung

Aktivieren Sie den Computer, damit der Monitor auf das OSD zugreifen kann.

(i) HINWEIS: Die Meldung könnte je nach angeschlossenem Eingangssignal leicht unterschiedlich sein.

Wenn der USB-C, DisplayPort oder HDMI Eingang ausgewählt und das entsprechende Kabel nicht angeschlossen ist, wird die folgende Meldung angezeigt:

| Kein USB-C-Kable                                         |  |
|----------------------------------------------------------|--|
| Der Monitor wechselt nach 4 Minuten in den Standbymodus. |  |
| www.dell.com/support/P3425WE                             |  |
|                                                          |  |

#### Abbildung 87. Keine Kabelverbindung Meldung

(i) **HINWEIS:** Die Meldung könnte je nach ausgewähltem Eingangssignal leicht unterschiedlich sein. Unter Problemlösung finden Sie weitere Informationen.

## Sperren der Kontrolltasten

Sie können die Kontrolltasten am Monitor sperren, um den Zugriff auf das OSD-Menü und/oder die Ein-/Aus-Taste zu verhindern.

1. Bewegen Sie den Joystick nach oben, unten, links oder rechts und halten Sie ihn etwa 4 Sekunden lang gedrückt, bis ein Einblendmenü erscheint.

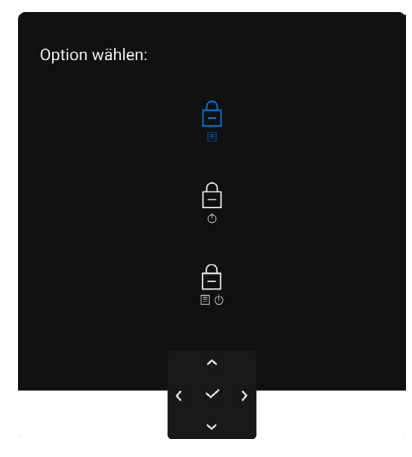

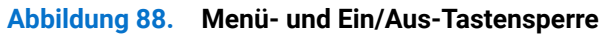

- 2. Bewegen Sie den Joystick, um eine der folgenden Optionen auszuwählen:
  - Die OSD-Menüeinstellungen sind gesperrt und nicht zugänglich.
  - $\square$  : Die Ein/Aus-Taste ist gesperrt.
  - Die OSD-Menüeinstellungen sind nicht zugänglich und die Ein/Aus-Taste ist gesperrt.

     I o
- 3. Drücken Sie den Joystick, um die Konfiguration zu bestätigen.

Halten Sie den Joystick zum Entsperren etwa 4 Sekunden lang nach oben, unten, links oder rechts gedrückt, bis ein Menü auf dem Bildschirm erscheint, und wählen Sie dann 7 zum Entsperren und Schließen des Einblendmenüs aus.

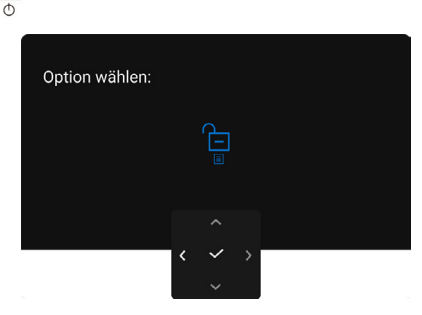

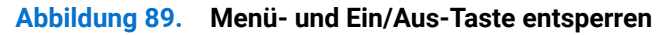

() HINWEIS: Die Meldung könnte je nach ausgewählten Einstellungen leicht unterschiedlich sein.

## **KVM-Switch einstellen**

Der integrierte KVM-Switch ermöglicht es Ihnen, bis zu 2 Computer über eine einzige Tastatur und Maus zu steuern, die an den Monitor angeschlossen sind.

**a.** Beim Anschluss von DisplayPort + USB Type-A auf Type-B Kabel an Computer 1 und HDMI + USB-C auf C Kabel an Computer 2:

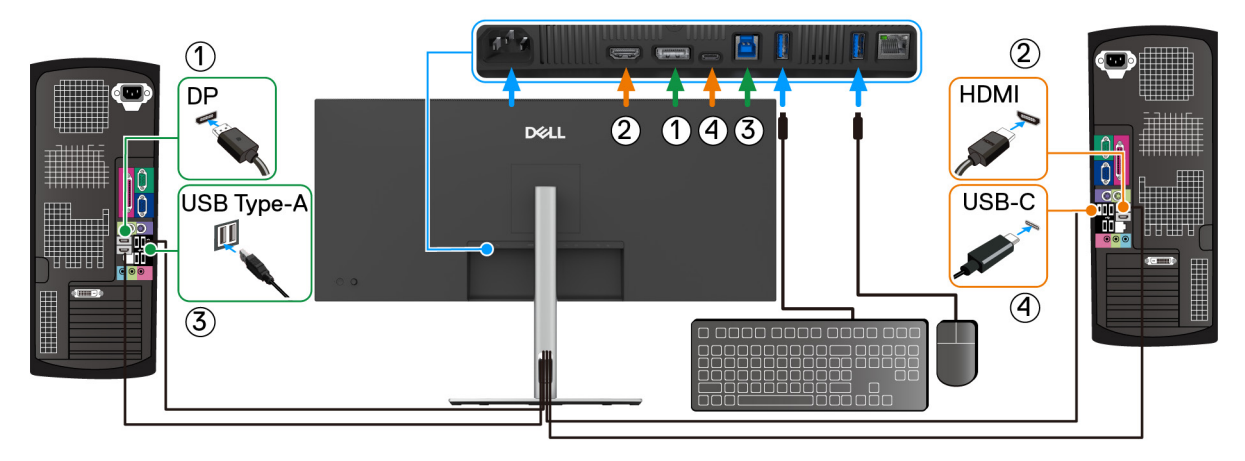

Abbildung 90. KVM Verbindung mit DisplayPort und HDMI

| ♦ Helligkeit/Kontrast |                      | ✓ USB-B 🖨    |
|-----------------------|----------------------|--------------|
| → Eingabe-Quelle      | HDMI zuweisen zu     | USB-C 🐡 90W  |
| 🚯 Farbe               | KVM-EinrAnleit. anz. | Wählen Sie 🗸 |
| Display               |                      |              |
|                       |                      |              |
| Ó USB                 |                      |              |
| ≣ Menü                |                      |              |
| ☆ Individualisieren   |                      |              |
| IT Weiteres           |                      |              |
| Weitere Informationen |                      |              |
|                       |                      |              |
|                       |                      |              |
|                       |                      | < Been       |

#### Abbildung 91. USB Kopplung in OSD für DisplayPort und HDMI

**b.** Beim Anschluss von DisplayPort + USB Type-A auf Type-B Kabel an Computer 1 und USB-C auf C Kabel an Computer 2:

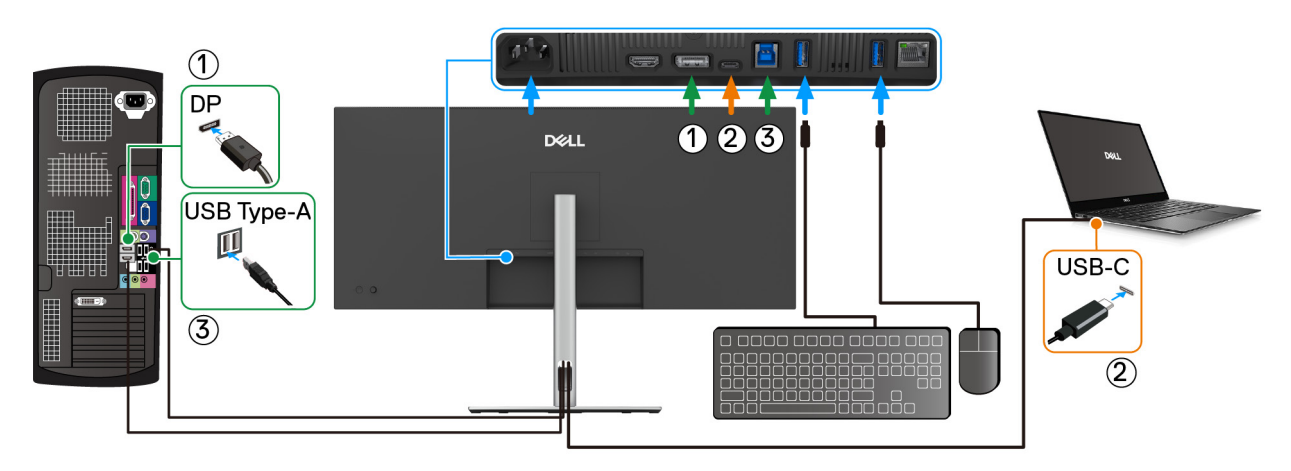

Abbildung 92. KVM Verbindung mit DisplayPort und USB-C

Stellen Sie sicher, dass USB für DP zu USB-B 🖻 zugewiesen ist.

| Dell Pro 34 Plus USB-C Hub Monitor - P3425WE |                  |             |           |  |  |
|----------------------------------------------|------------------|-------------|-----------|--|--|
| -;o;- Helligkeit/Kontrast                    |                  | 🗸 USB-B 🖨   |           |  |  |
| Eingabe-Quelle                               | HDMI zuweisen zu | USB-C 🔅 90W |           |  |  |
| 🔂 Farbe                                      |                  |             |           |  |  |
| 🖵 Display                                    |                  |             |           |  |  |
| П РІР/РВР                                    |                  |             |           |  |  |
| () USB                                       |                  |             |           |  |  |
| 🔳 Menü                                       |                  |             |           |  |  |
| ☆ Individualisieren                          |                  |             |           |  |  |
| If Weiteres                                  |                  |             |           |  |  |
| Weitere Informationen                        |                  |             |           |  |  |
|                                              |                  |             |           |  |  |
|                                              | < ~ ><br>~       |             | < Beenden |  |  |

#### Abbildung 93. USB Kopplung in OSD

- (i) HINWEIS: Da der USB-C Upstream-Port den DisplayPort Wechselmodus unterstützt, ist es nicht erforderlich, USB für USB-C ♥ 90W einzustellen.
- (i) HINWEIS: Wenn Sie eine Verbindung zu verschiedenen Videoeingangsquellen herstellen, die oben nicht gezeigt werden, befolgen Sie die gleiche Vorgehensweise, um die richtigen Einstellungen für **USB** vorzunehmen, um die Anschlüsse zu verbinden.

## Auto KVM einstellen

Die Auto KVM Funktion ermöglicht es dem Monitor, eine neue Verbindung zu erkennen und eine nahtlose Übergangssteuerung für den neu angeschlossenen Computer bereitzustellen. Diese automatische Erkennung und der nahtlose Umschaltmechanismus sorgen für ein reibungsloses Umschalten zwischen verschiedenen Computern.

Sie können die folgende Anleitung nutzen, um Auto KVM für Ihren Monitor einzurichten:

1. Gehen Sie zu PIP/PBP > PIP/PBP-Modus und wählen Sie Aus.

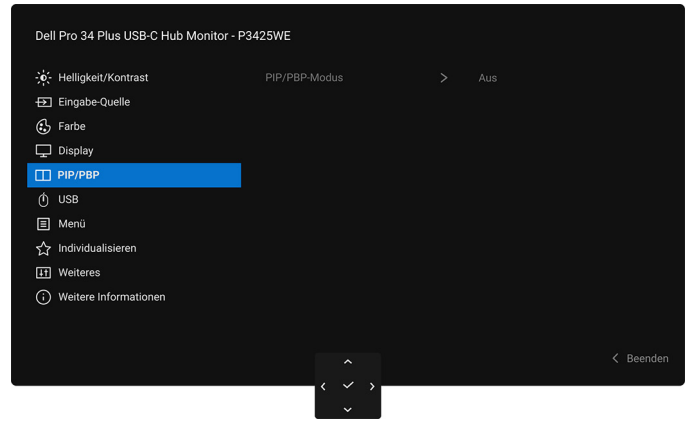

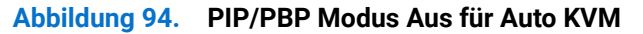

2. Gehen Sie zu Eingabe-Quelle und stellen Sie sicher, dass Optionen für DP/HDMI und Optionen für USB-C auf Abfrage für mehr. Eingänge oder Immer umschalten eingestellt ist.

| Dell Pro 34 Plus USB-C Hub Monitor - P3425WE |  |  |  |           |
|----------------------------------------------|--|--|--|-----------|
| - ; - Helligkeit/Kontrast                    |  |  |  |           |
| Eingabe-Quelle                               |  |  |  |           |
| 🚯 Farbe                                      |  |  |  |           |
| 🖵 Display                                    |  |  |  |           |
| П РІР/РВР                                    |  |  |  |           |
| 🕐 USB                                        |  |  |  |           |
| 🗐 Menü                                       |  |  |  |           |
| School Individualisieren                     |  |  |  |           |
| II Weiteres                                  |  |  |  |           |
| Weitere Informationen                        |  |  |  |           |
|                                              |  |  |  |           |
|                                              |  |  |  | K Beenden |
|                                              |  |  |  |           |
|                                              |  |  |  |           |

#### Abbildung 95. Optionen für DP/HDMI und Optionen für USB-C Einstellungen

3. Gehen Sie zu USB und stellen Sie sicher, dass die USB-Ports und Videoeingänge entsprechend gekoppelt sind.

| Dell Pro 34 Plus USB-C Hub Monitor - I | P3425WE |           |           |
|----------------------------------------|---------|-----------|-----------|
| - Helligkeit/Kontrast                  |         | ✓ USB-B 🖨 |           |
| ➡ Eingabe-Quelle                       |         |           |           |
| 🚯 Farbe                                |         |           |           |
| 🖵 Display                              |         |           |           |
| PIP/PBP                                |         |           |           |
| Ó USB                                  |         |           |           |
| 🗐 Menü                                 |         |           |           |
| ☆ Individualisieren                    |         |           |           |
| II Weiteres                            |         |           |           |
| Weitere Informationen                  |         |           |           |
|                                        |         |           |           |
|                                        |         |           | < Reenden |
|                                        | Â.      |           |           |
|                                        | ~ ~ · · |           |           |

#### Abbildung 96. USB Kopplung für Auto KVM

(i) **HINWEIS:** Für die **USB-C** Verbindung sind keine weiteren Einstellungen erforderlich.

## Maximale Auflösung einstellen

(i) HINWEIS: Die Schritte können je nach Ihrer Windows Version leicht variieren.

So legen Sie die maximale Auflösung für den Monitor in Windows 10 und Windows 11 fest:

- 1. Klicken Sie mit der rechten Maustaste auf den Desktop und auf Anzeigeeinstellungen.
- 2. Wenn Sie mehr als einen Monitor angeschlossen haben, wählen Sie unbedingt P3425WE.
- 3. Klicken Sie die Anzeigeauflösung Dropdownliste und wählen Sie 3440 x 1440.
- 4. Klicken Sie auf Änderungen beibehalten.

Wenn Sie 3440 x 1440 als Option nicht sehen, müssen Sie Ihren Grafiktreiber auf die neueste Version aktualisieren. Führen Sie die folgenden Schritte aus – je nach Computermodell:

Falls Sie einen Dell Desktop oder Laptop besitzen:

• Besuchen Sie www.dell.com/support, geben Sie Ihre Servicekennung ein und laden den aktuellsten Treiber für Ihre Grafikkarte herunter.

Wenn Sie keinen Dell-Computer (Laptop oder Desktop) verwenden:

- Rufen Sie die Kundendienst Webseite für Ihren Computer auf, der nicht von Dell stammt, und laden Sie die neuesten Grafikkartentreiber herunter.
- Besuchen Sie die Webseite des Grafikkartenherstellers und laden Sie den aktuellsten Grafikkartentreiber herunter.

## Verwendung der Kippen, Schwenken, Höhenverstellung und Neigungsanpassung

(i) **HINWEIS:** Die folgenden Anweisungen beziehen sich nur auf die Anbringung des Ständers, der mit Ihrem Monitor geliefert wurde. Wenn Sie einen Ständer anbringen, den Sie von einer anderen Quelle gekauft haben, folgen Sie den Anweisungen, die mit dem Ständer geliefert wurden.

#### Kippen, Schwenken

Ist der Ständer am Monitor befestigt, können Sie diesen neigen und drehen, um den bestmöglichen Ansichtswinkel einzustellen.

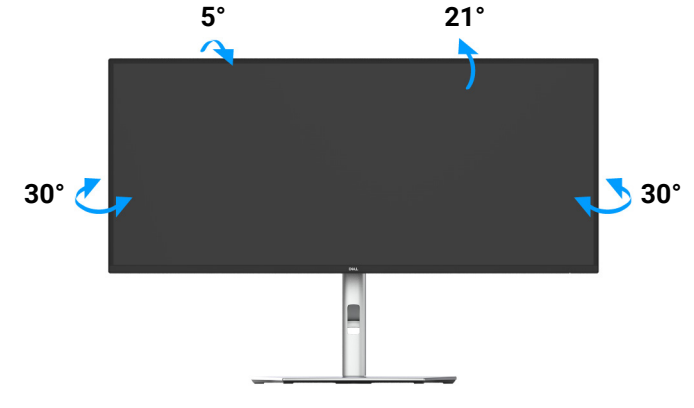

#### Abbildung 97. Neigungs- und Dreheinstellung des Monitors

(i) **HINWEIS:** Bei der Auslieferung ab Werk ist der Standfuß nicht angebracht.

#### Höhenverstellung

(i) HINWEIS: Der Ständer kann um bis zu 150 mm nach oben ausgezogen werden. Die unten stehende Abbildung zeigt, wie Sie den Fuß ausziehen können.

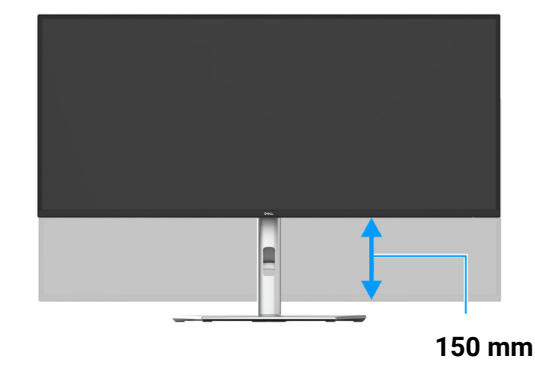

Abbildung 98. Höhenverstellung des Monitors

## Neigung einstellen

Ist der Ständer am Monitor befestigt, können Sie den Monitor mit der Neigungsverstellfunktion auf den gewünschten Winkel einstellen.

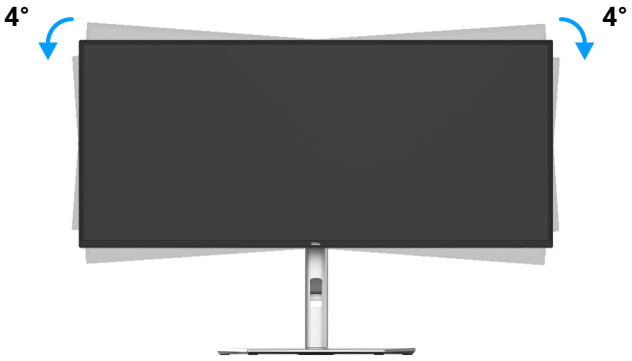

Abbildung 99. Neigungseinstellung des Monitors

## Problemlösung

▲ WARNUNG: Bevor Sie die in diesem Abschnitt beschriebenen Schritte ausführen, lesen und befolgen Sie bitte die Sicherheitshinweise.

## Selbsttest

Ihr Monitor verfügt über eine Selbsttestfunktion, mit der Sie überprüfen können, ob der Monitor ordnungsgemäß funktioniert. Wenn Monitor und Computer ordnungsgemäß miteinander verbunden sind, der Monitorbildschirm jedoch leer bleibt, führen Sie bitte wie folgt den Monitor-Selbsttest aus:

- 1. Schalten Sie sowohl Computer als auch Monitor aus.
- 2. Trennen Sie das Videokabel vom Computer.
- 3. Schalten Sie den Monitor ein.

Wenn der Monitor kein Videosignal erkennt und einwandfrei funktioniert, wird die folgende Meldung angezeigt:

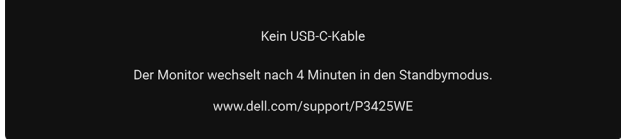

#### Abbildung 100. Keine Kabelverbindung Meldung

- (i) HINWEIS: Die Meldung könnte je nach angeschlossenem Eingangssignal leicht unterschiedlich sein.
- (i) HINWEIS: Im Selbsttestmodus leuchtet die Betriebsanzeige-LED weiterhin weiß.
- 4. Diese Anzeige erscheint auch im Normalbetrieb, wenn das Videokabel getrennt oder beschädigt ist.
- 5. Schalten Sie den Monitor aus und schließen Sie das Videokabel neu an; schalten Sie anschließend sowohl den Computer als auch den Monitor wieder ein.

Falls Ihr Monitorbildschirm nach den obigen Schritten immer noch leer bleibt, überprüfen Sie bitte Ihre Videokarte und den Computer; Ihr Monitor funktioniert einwandfrei.

## Selbstdiagnose

Ihr Monitor ist mit einem integrierten Selbstdiagnose-Werkzeug ausgestattet, das Ihnen bei der Diagnose von Problemen mit dem Monitor oder mit Computer und Grafikkarte helfen kann.

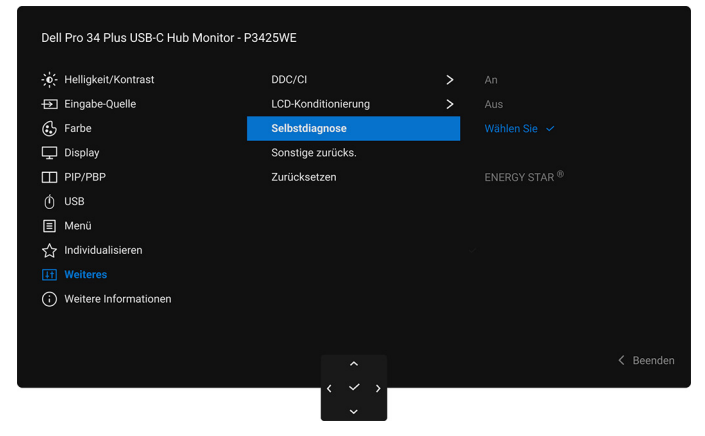

Abbildung 101. Selbstdiagnose in OSD

So starten Sie die Selbstdiagnose:

- 1. Überzeugen Sie sich davon, dass der Bildschirm sauber ist (kein Staub auf dem Bildschirm).
- 2. Bewegen oder drücken Sie den Joystick, um den Menüstarter zu starten.
- **3.** Bewegen Sie den Joystick nach oben, um 🔳 auszuwählen und das Hauptmenü zu öffnen.
- 4. Navigieren Sie mit dem Joystick durch das OSD-Menü und wählen Sie Weiteres > Selbstdiagnose.
- 5. Drücken Sie auf die Joystick Taste, um die Diagnose zu starten. Ein grauer Bildschirm wird angezeigt.
- 6. Beobachten Sie, ob der Bildschirm Mängel oder Anomalien aufweist.
- 7. Drücken Sie den Joystick erneut, bis ein roter Bildschirm angezeigt wird.
- 8. Beobachten Sie, ob der Bildschirm Mängel oder Anomalien aufweist.
- 9. Wiederholen Sie die Schritte 7 und 8, bis der Bildschirm die Farben grün, blau, schwarz und weiß anzeigt. Beachten Sie eventuelle Anomalien oder Mängel.

Der Test ist abgeschlossen, wenn ein Textbildschirm angezeigt wird. Um das Menü zu verlassen, drücken Sie die Joystick Steuerung erneut.

Falls bei diesem Selbsttest keine Auffälligkeiten auftreten sollten, funktioniert der Monitor ordnungsgemäß. Überprüfen Sie Grafikkarte und Computer.

## **Allgemeine Probleme**

In der folgenden Tabelle finden Sie grundlegende Informationen zu allgemeinen Monitorproblemen und zu möglichen Lösungen:

### Tabelle 29. Allgemeine Behebung von Problemen

| Allgemeine Symptome                              | Beschreibung                                                     | Mögliche Lösungen                                                                                                    |  |  |
|--------------------------------------------------|------------------------------------------------------------------|----------------------------------------------------------------------------------------------------|--|--|
| Kein Bild/Betriebsanzeige-<br>LED leuchtet nicht | Kein Bild                                                        | <ul> <li>Achten Sie darauf, dass das Videosignalkabel richtig und fest an<br/>Monitor und Computer angeschlossen ist.</li> <li>Überzeugen Sie sich davon, dass die Steckdose ausreichend<br/>Strom liefert, indem Sie einfach vorübergehend ein anderes Gerät</li> </ul>                                                                                                    |  |  |
|                                                  |                                                                  | <ul> <li>anschließen.</li> <li>Vergewissern Sie sich, dass die Ein-/Austaste komplett eingedrückt ist.</li> </ul>                                                                                                    |  |  |
|                                                  |                                                                  | • Stellen Sie über das Eingabequelle Eingabe-Quelle Menü sicher, dass die richtige Eingangsquelle ausgewählt ist.                                                                                                    |  |  |
| Kein Bild/Betriebsanzeige-<br>LED leuchtet       | Kein Bild oder keine<br>Helligkeit                               | <ul> <li>Erhöhen Sie die Werte für Helligkeit und Kontrast über das OSD.</li> <li>Eübren Sie den Monitorselbsttest aus</li> </ul>                                                                                                    |  |  |
|                                                  |                                                                  | <ul> <li>Überprüfen Sie die Stecker am Videokabel auf verbogene oder<br/>abgebrochene Kontaktstifte.</li> </ul>                                                                                                    |  |  |
|                                                  |                                                                  | • Starten Sie die Selbstdiagnose. Weitere Informationen finden Sie unter Selbstdiagnose.                                                                                                    |  |  |
|                                                  |                                                                  | • Stellen Sie über das Eingabequelle Eingabe-Quelle Menü sicher, dass die richtige Eingangsquelle ausgewählt ist.                                                                                                    |  |  |
| Unscharfes Bild                                  | Bild ist unscharf,<br>verschwommen oder<br>weist Geistbilder auf | <ul> <li>Verzichten Sie auf Videoverlängerungskabel.</li> <li>Setzen Sie den Monitor auf die Werkseinstellungen zurück.</li> <li>Die Bildauflösung auf das richtige Längen-/Breitenverhältnis ändern.</li> </ul>                                                                                                    |  |  |
| Zittriges/verwackeltes<br>Videobild              | Unruhiges Bild oder<br>leichte Bewegungen                        | <ul> <li>Setzen Sie den Monitor auf die Werkseinstellungen zurück.</li> <li>überprüfen Sie die Umgebungsbedingungen.</li> <li>Bringen Sie den Monitor in einen anderen Raum und testen Sie ihn<br/>dort.</li> </ul>                                                                                                    |  |  |
| Fehlende Bildpunkte                              | LCD-Bildschirm weist<br>Punkte auf                               | <ul> <li>Schalten Sie den Monitor aus und wieder ein.</li> <li>Permanent nicht leuchtende Pixel zählen zu den natürlichen<br/>Defekten, die bei der LCD-Technologie auftreten können.</li> <li>Weitere Informationen zu Dell-Monitor Qualität und Pixel finden Sie<br/>auf den Dell-Internetseiten: www.dell.com/pixelguidelines.</li> </ul>                                                                    |  |  |
| Dauerhaft leuchtende Pixel                       | LCD-Bildschirm weist<br>helle Punkte auf                         | <ul> <li>Schalten Sie den Monitor aus und wieder ein.</li> <li>Permanent nicht leuchtende Pixel zählen zu den natürlichen<br/>Defekten, die bei der LCD-Technologie auftreten können.</li> <li>Weitere Informationen zu Dell-Monitor Qualität und Pixel finden Sie<br/>auf den Dell-Internetseiten: www.dell.com/pixelguidelines.</li> </ul>                                                                    |  |  |
| Helligkeitsprobleme                              | Bild zu dunkel oder zu hell                                      | <ul> <li>Setzen Sie den Monitor auf die Werkseinstellungen zurück.</li> <li>Stellen Sie Helligkeit und Kontrast über das OSD ein.</li> </ul>                                                                                                    |  |  |
| Geometrische<br>Verzerrungen                     | Bild ist nicht richtig zentriert                                 | Setzen Sie den Monitor auf die Werkseinstellungen zurück.                                                                                                    |  |  |
| Horizontale/vertikale Linien                     | Bild weist eine oder<br>mehrere Linien auf                       | <ul> <li>Setzen Sie den Monitor auf die Werkseinstellungen zurück.</li> <li>Führen Sie den Monitor-Selbsttest aus und prüfen Sie, ob die Linien<br/>auch im Selbsttestmodus vorhanden sind.</li> <li>Überprüfen Sie die Stecker am Videokabel auf verbogene oder<br/>abgebrochene Kontaktstifte.</li> <li>Starten Sie die Selbstdiagnose. Weitere Informationen finden Sie<br/>unter Selbstdiagnose.</li> </ul> |  |  |

| Allgemeine Symptome                                                                                    | Beschreibung                                                                         | Mögliche Lösungen                                                                                                    |
|----------------------------------------------------------------------------------------------------|--------------------------------------------------------------------------------------|----------------------------------------------------------------------------------------------------|
| Synchronisationsprobleme                                                                               | Bildschirm ist verzerrt<br>oder wirkt zerrissen                                      | <ul> <li>Setzen Sie den Monitor auf die Werkseinstellungen zurück.</li> <li>Führen Sie den Monitor-Selbsttest durch und prüfen Sie, ob die<br/>Anzeige auch im Selbsttestmodus verzerrt wirkt.</li> <li>Überprüfen Sie die Stecker am Videokabel auf verbogene oder<br/>abgebrochene Kontaktstifte.</li> <li>Starten Sie den Computer im abgesicherten Modus neu.</li> </ul>                                                                       |
| Sicherheitsrelevante<br>Themen                                                                         | Sichtbare Anzeichen von<br>Rauch oder Funken                                         | <ul><li>Verzichten Sie auf eigenmächtige Reparaturversuche.</li><li>Wenden Sie sich unverzüglich an Dell.</li></ul>                                                                                                    |
| Abschaltprobleme                                                                                       | Monitor schaltet sich aus<br>und wieder ein                                          | <ul> <li>Achten Sie darauf, dass das Videosignalkabel richtig und fest an<br/>Monitor und Computer angeschlossen ist.</li> <li>Setzen Sie den Monitor auf die Werkseinstellungen zurück.</li> <li>Führen Sie den Monitor-Selbsttest aus und prüfen Sie, ob das<br/>Ausschaltproblem auch im Selbsttestmodus auftritt.</li> </ul>                                                                                                    |
| Fehlende Farben                                                                                        | Im Bild fehlen Farben                                                                | <ul> <li>Führen Sie den Monitorselbsttest aus.</li> <li>Achten Sie darauf, dass das Videosignalkabel richtig und fest an<br/>Monitor und Computer angeschlossen ist.</li> <li>Überprüfen Sie die Stecker am Videokabel auf verbogene oder<br/>abgebrochene Kontaktstifte.</li> </ul>                                                                                                    |
| Falsche Farben                                                                                         | Unzureichende<br>Farbdarstellung                                                     | <ul> <li>Ändern Sie die Einstellungen der Voreingestellte Modi im Farbe<br/>Menü OSD je nach Anwendung.</li> <li>Passen Sie die Werte für Verstärkung/Verschiebung/Farbton/<br/>Sättigung unter Benutzerfarbe im Farbe OSD-Menü an.</li> <li>Ändern Sie Eingangsfarbformat auf RGB oder YCbCr/YPbPr im<br/>Farbe Einstellungen OSD.</li> <li>Starten Sie die Selbstdiagnose. Weitere Informationen finden Sie<br/>unter Selbstdiagnose.</li> </ul> |
| Nachbildeffekt<br>(Eingebranntes Bild),<br>verursacht durch<br>längere Darstellung von<br>Standbildern | Ein schwaches Nachbild<br>eines statischen Bildes<br>erscheint auf dem<br>Bildschirm | <ul> <li>Stellen Sie den Bildschirm so ein, dass er sich nach einigen Minuten<br/>der Inaktivität ausschaltet. Dies kann in den Energieoptionen von<br/>Windows oder im Energiesparmodus von Mac eingestellt werden.</li> <li>Alternativ können Sie einen Bildschirmschoner mit dynamisch<br/>wechselnden Bildinhalten nutzen.</li> </ul>                                                                                                    |
| Geisterbilder                                                                                          | Schnell bewegte Bilder<br>hinterlassen eine Spur<br>von Schattenbildern              | Ändern Sie <b>Reaktionszeit</b> im <b>Monitor</b> OSD-Menü.                                                                                                    |
| Bildqualität (Die<br>Aktualisierungsrate der<br>nativen Auflösung ändert<br>sich von 60 Hz auf 30 Hz)  | Probleme mit falscher<br>Aktualisierungsrate                                         | <ul> <li>Überprüfen Sie die Auflösungseinstellungen Ihrer Grafikkarte.</li> <li>Stellen Sie bei einer HDMI Verbindung sicher, dass Sie ein HDMI 2.1.<br/>Kabel verwenden.</li> <li>Stellen Sie bei einer HDMI Verbindung sicher, dass Ihr Computer ein<br/>HDMI 2.1. Kabel unterstützt.</li> </ul>                                                                                                    |

## Produktspezifische Probleme

## Tabelle 30. Produktspezifische Behebung von Problemen

| Spezifische Symptome | Beschreibung                                                                                         | Mögliche Lösungen                                                                                                    |
|----------------------|----------------------------------------------------------------------------------------------------|----------------------------------------------------------------------------------------------------|
| Bild ist zu klein    | Das Bild ist auf dem<br>Bildschirm zentriert, füllt<br>aber nicht den gesamten<br>Anzeigebereich aus | <ul> <li>Prüfen Sie die Längen-/Seitenverhältnis Einstellung im Monitor<br/>OSD-Menü.</li> <li>Setzen Sie den Monitor auf die Werkseinstellungen zurück.</li> </ul> |

| Spezifische Symptome                                         | Beschreibung                                                                                                    | Mögliche Lösungen                                                                                                    |
|--------------------------------------------------------------|----------------------------------------------------------------------------------------------------|----------------------------------------------------------------------------------------------------|
| Monitor kann nicht mit<br>dem Joystick eingestellt<br>werden | OSD-Menü wird nicht am<br>Bildschirm angezeigt                                                                                                    | <ul> <li>Schalten Sie den Monitor aus, trennen Sie das Netzkabel, schließen<br/>Sie es wieder an und schalten Sie den Monitor wieder ein.</li> <li>Prüfen Sie, ob das OSD-Menü gesperrt ist. Wenn ja, bewegen Sie<br/>den Joystick zur Freigabe 4 Sekunden lang nach oben/unten/links/<br/>rechts (für weitere Informationen siehe Verriegeln und Sperren der<br/>Kontrolltasten).</li> </ul>                                                      |
| Kein Eingangssignal, wenn<br>Bedientasten gedrückt<br>werden | Kein Bild; die LED leuchtet<br>weiß auf                                                                                                    | <ul> <li>Überprüfen Sie die Signalquelle. Vergewissern Sie sich, dass sich der<br/>Computer nicht im Energiesparmodus befindet. Dazu bewegen Sie<br/>die Maus oder drücken eine beliebige Taste an der Tastatur.</li> <li>Überprüfen Sie, ob das Signalkabel richtig eingesteckt ist. Ziehen Sie<br/>nötigenfalls das Signalkabel und stecken Sie es wieder ein.</li> <li>Setzen Sie den Computer oder das Videoabspielprogramm zurück.</li> </ul> |
| Das Bild füllt nicht den<br>gesamten Bildschirm              | Der Bildschirm wird<br>horizontal oder vertikal<br>nicht komplett vom Bild<br>gefüllt                                                                  | <ul> <li>Je nach Videoformat (Bildseitenverhältnis) von DVDs kann der<br/>Monitor ein Vollbild anzeigen.</li> <li>Starten Sie die Selbstdiagnose. Weitere Informationen finden Sie<br/>unter Selbstdiagnose.</li> </ul>                                                                                                    |
| Kein Video am HDMI/<br>DisplayPort/USB-C<br>Anschluss        | Beim Anschluss an ein<br>Dongle/Docking-Gerät<br>über den Anschluss gibt<br>es kein Video, wenn das<br>Kabel vom Notebook<br>getrennt/eingesteckt wird | Ziehen Sie das HDMI/DisplayPort/USB-C auf C Kabel vom Dongle/<br>Docking-Gerät ab und schließen Sie das HDMI/DisplayPort/USB-C auf C<br>Kabel an das Notebook an.                                                                                                    |
| Keine Netzwerkverbindung                                     | Netzwerk ausgefallen<br>oder unterbrochen                                                                                                    | <ul> <li>Stellen Sie sicher, dass das RJ45 Kabel fest mit Ihrem Monitor und<br/>Computer verbunden ist.</li> <li>Schalten Sie den Bildschirm während der Netzwerkverbindung nicht<br/>aus.</li> </ul>                                                                                                    |

# Universal Serial Bus (USB) spezifische Probleme Tabelle 31. USB-spezifische Behebung von Problemen

| Spezifische Symptome                    | Beschreibung                                              | Mögliche Lösungen                                                                                                    |
|-----------------------------------------|-----------------------------------------------------------|----------------------------------------------------------------------------------------------------|
| USB-Schnittstelle<br>funktioniert nicht | USB-Peripheriegeräte<br>funktionieren nicht               | <ul> <li>Vergewissern Sie sich, dass der Monitor eingeschaltet ist.</li> <li>Trennen Sie das Upstream-Kabel zum Computer ab, schließen Sie es<br/>anschließend wieder an.</li> <li>Trennen Sie USB-Peripheriegeräte (Downstream-Anschluss) ab,<br/>schließen Sie diese anschließend wieder an.</li> <li>Schalten Sie den Monitor aus und wieder ein.</li> <li>Starten Sie den Computer neu.</li> <li>Manche USB-Geräte wie externe Festplatten benötigen eine<br/>kräftigere Stromversorgung; schließen Sie das entsprechende Gerät<br/>direkt an den Computer an.</li> </ul> |
| USB-C Anschluss liefert<br>keinen Strom | USB Peripheriegeräte<br>können nicht aufgeladen<br>werden | <ul> <li>Überprüfen Sie, ob das angeschlossene Gerät mit der USB-C<br/>Spezifikation kompatibel ist. Der USB-C Upstream-Port (Video und<br/>Daten) mit Symbol unterstützt USB 5Gbps und eine Leistung<br/>von 90 W.</li> <li>Überprüfen Sie, ob Sie das mit Ihrem Monitor mitgelieferte USB-C<br/>auf C Kabel verwenden.</li> </ul>                                                                                                    |

| Spezifische Symptome                                                                                             | Beschreibung                                                                                                    | Mögliche Lösungen                                                                                                    |
|----------------------------------------------------------------------------------------------------|----------------------------------------------------------------------------------------------------|----------------------------------------------------------------------------------------------------|
| USB 5Gbps Schnittstelle ist<br>langsam                                                                           | USB 5Gbps<br>Peripheriegeräte sind<br>zu langsam oder<br>funktionieren überhaupt<br>nicht                                                                     | <ul> <li>Vergewissern Sie sich, dass Ihr Computer USB 5Gbps kompatibel ist.</li> <li>Manche Computer verfügen sowohl über USB 5Gbps, USB 2.0 als<br/>auch über USB 1.1 Ports. Überzeugen Sie sich davon, dass der<br/>richtige<br/>USB-Port genutzt wird.</li> </ul>                                                                                             |
|                                                                                                    |                                                                                                    | • Trennen Sie das Upstream-Kabel zum Computer ab, schließen Sie es anschließend wieder an.                                                                                                    |
|                                                                                                    |                                                                                                    | <ul> <li>Trennen Sie USB-Peripheriegeräte (Downstream-Anschluss) ab,<br/>schließen Sie diese anschließend wieder an.</li> </ul>                                                                                                    |
|                                                                                                    |                                                                                                    | • Starten Sie den Computer neu.                                                                                                    |
| Drahtlose USB<br>Peripheriegeräte<br>funktionieren nicht mehr,<br>wenn ein USB 5Gbps Gerät<br>angeschlossen wird | Drahtlose USB<br>Peripheriegeräte<br>reagieren langsam oder<br>funktionieren nur, wenn<br>der Abstand zwischen<br>dem Gerät und dem<br>Empfänger kleiner wird | <ul> <li>Vergrößern Sie den Abstand zwischen den USB 5Gbps<br/>Peripheriegeräten und dem WLAN USB Empfänger.</li> <li>Stellen Sie Ihren WLAN USB Empfänger so nah wie möglich an den<br/>USB Peripheriegeräten auf.</li> <li>Verwenden Sie ein USB-Verlängerungskabel, um den WLAN USB<br/>Empfänger so weit wie möglich vom USB 5Chos Port entfernt.</li> </ul> |
|                                                                                                    |                                                                                                    | aufzustellen.                                                                                                    |
# **Behördliche Bestimmungen**

### **TCO Certified**

Jedes Dell Produkt mit einem TCO Siegel hat die freiwillige TCO Umweltzertifizierung erhalten. Die Anforderungen der TCO Zertifizierung konzentrieren sich auf Funktionen, die zu einer gesunden Arbeitsumgebung beitragen, wie z.B. recycelbares Design, Energieeffizienz, Ergonomie, Emissionen, Vermeidung gefährlicher Stoffe und Produktrücknahme.

Weitere Informationen zu Ihrem Dell Produkt und der TCO Zertifizierung finden Sie unter:

#### Dell.com/environment/TCO\_Certified

Weitere Informationen zur TCO Umweltzertifizierung finden Sie unter:

tcocertified.com

#### FCC-Erklärung (nur für die USA) und weitere rechtliche Informationen

Lesen Sie bitte die Webseite über rechtliche Konformität unter **www.dell.com/regulatory\_compliance** für die FCC-Erklärung und weitere rechtliche Informationen.

#### EU Produktdatenbank für Energielabel und Produktinformationsblatt

P3425WE https://eprel.ec.europa.eu/qr/2141837

## **Dell Kontaktangaben**

Für den Kontakt zu Dell zwecks Fragen zum Verkauf, technischem Support oder Kundendienst, siehe www.dell.com/contactdell.

- (i) HINWEIS: Die Verfügbarkeit ist je nach Land und Produkt unterschiedlich, so dass einige Service-Optionen in Ihrem Land eventuell nicht verfügbar sind.
- (i) HINWEIS: Haben Sie keine aktive Internetverbindung, können Sie Kontaktinformationen auf Ihrem Kaufbeleg, dem Verpackungsbeleg, der Rechnung oder im Dell-Produktkatalog finden.